# Canon

i mage RUNNER 2545i / 2545 / 2535i / 2535 2530i / 2530 / 2525i / 2525 2520i / 2520

# Másoló kézikönyv

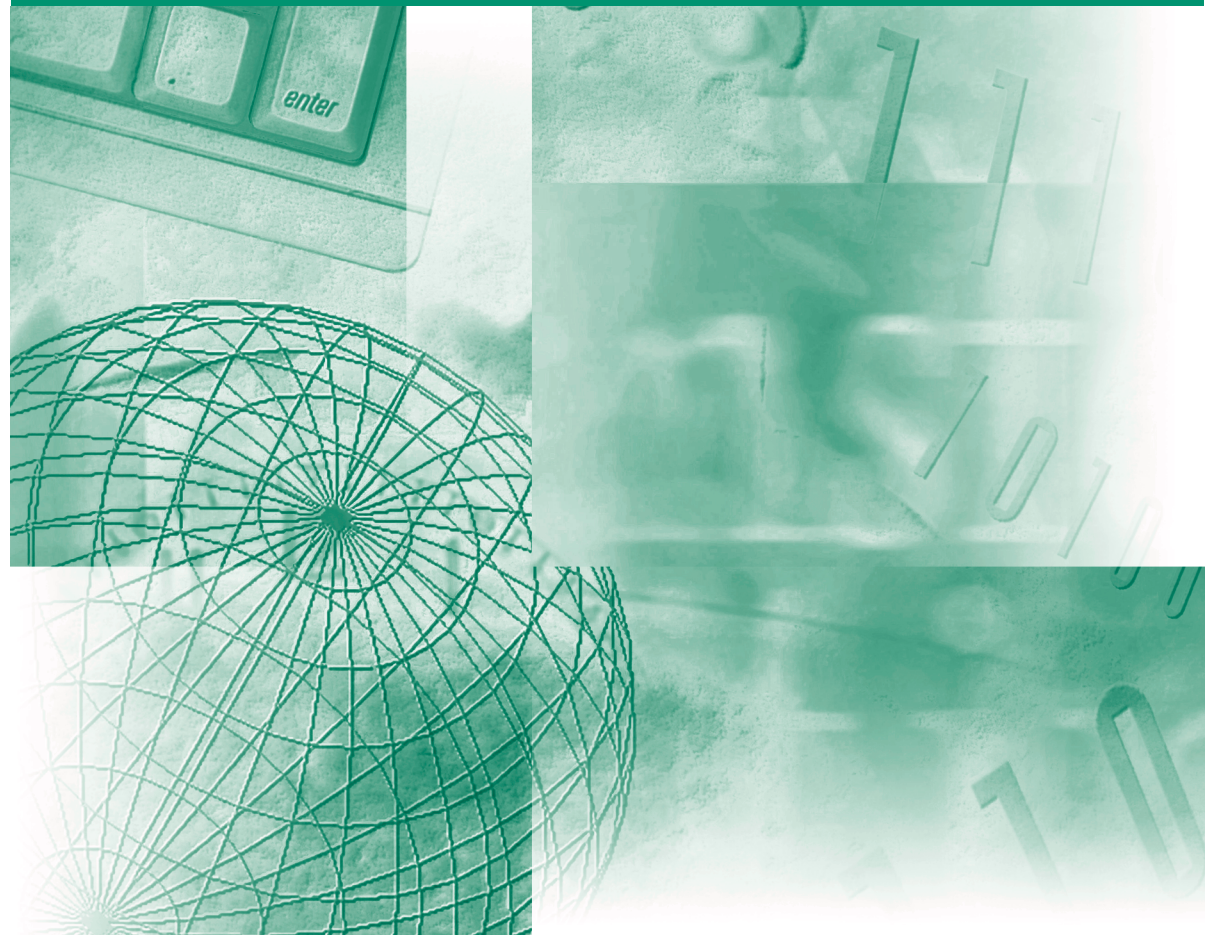

Kérjük, hogy a termék működtetése előtt olvassa el ezt a könyvet. Elolvasás után tárolja ezt a könyvet elérhető helyen, bármikor szüksége lehet rá.

MAGYAR

# imageRUNNER 2545i/2545 2535i/2535 2530i/2530 2525i/2525 2520i/2520 Másoló kézikönyv

# A készülékhez tartozó kézikönyvek

A készülék kézikönyveinek beosztása az alábbi. A részletes információkat ezekben találja meg. Némely kézikönyvekre a rendszer konfigurációjától és a megvásárolt termékektől függően lehet, hogy nincs szükség.

találhatók meg.

Útbaigazítás a könnyű

működtetéshez

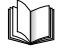

Az így jelölt kézikönyvek nyomtatott kézikönyvként állnak rendelkezésre.

- Gyors segédlet az alapvető működéshez
- Jogi megjegyzések
- Telepítési információk
- Alapvető kezelési műveletek
- Hibaelhárítás
- Másolási feladatok
- Küldési és fax utasítások
- Távvezérlési feladatok
- Hálózati csatlakozás
- Biztonsági kérdések
- Színes Network ScanGear utasítások
- USB memóriahordozó nyomtatási utasítások
- PS/PCL/UFRII LT nyomtató útmutató
- PS/PCL/UFRII LT nyomtató meghajtó útmutató
- Fax meghajtó útmutató

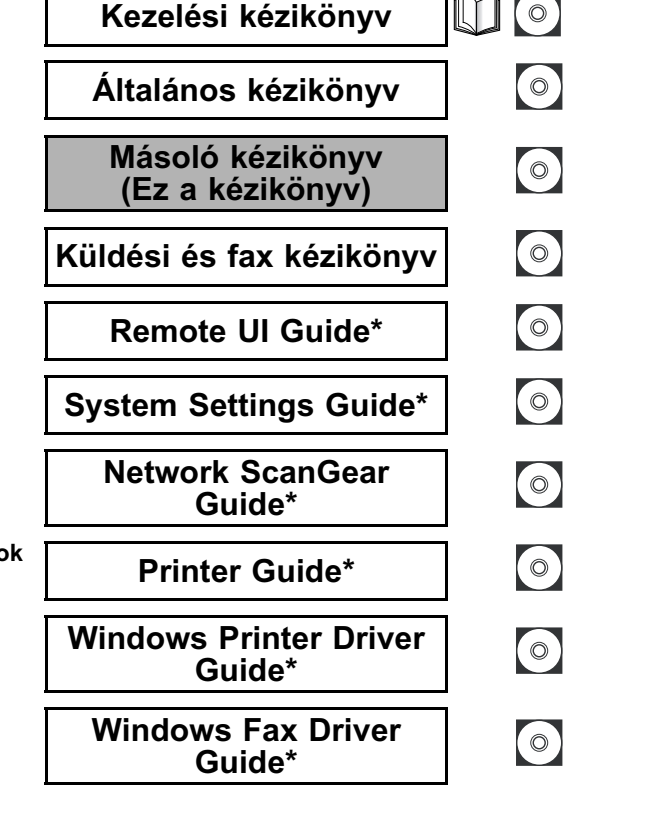

Az így jelölt kézikönyvek a mellékelt lemezen PDF formátumban

( () )

\* Csak angolul

A PDF formátumú könyvek megtekintéséhez Adobe Reader/Adobe Acrobat Reader szükséges. Ha rendszerére nincs telepítve az Adobe Reader/ Adobe Acrobat Reader, kérjük töltse le az Adobe Systems Incorporated weblapjáról.

| A kézikönyv szerkezete |                                                                                               |  |  |
|------------------------|-----------------------------------------------------------------------------------------------|--|--|
| 1. fejezet             | Bevezetés a másolási funkciókhoz                                                              |  |  |
| 2. fejezet             | Másolási alapműveletek                                                                        |  |  |
| 3. fejezet             | Összetett másolási funkciók                                                                   |  |  |
| 4. fejezet             | Beállítások testreszabása                                                                     |  |  |
| 5. fejezet             | Függelék                                                                                      |  |  |
|                        | Tartalmazza a másolási funkciók együttes használatáról szóló táblázatot és<br>a tárgymutatót. |  |  |

Jelentős erőfeszítéseket tettünk azért, hogy ez a kézikönyv hiánytalan és pontos legyen. Mivel azonban folyamatosan fejlesztjük termékeinket, ha pontos adatokra van szüksége, forduljon a Canon képviselethez.

# Tartalom

| Előszóvi                               |
|----------------------------------------|
| A kézikönyv használatavi               |
| Szimbólumok a kézikönyvbenvi           |
| Billentyűjelölések a kézikönyvbenvi    |
| Illusztrációk a kézikönyvbenvii        |
| A kézikönyvben bemutatott képernyőkvii |
| Védjegyek                              |
| Jogi megjegyzésekix                    |
| Szerzői jogok                          |
| Felelősségelhárítás                    |

#### 1. fejezet Bevezetés a másolási funkciókhoz

| Másolási funkciók áttekintése1-2                                      |
|-----------------------------------------------------------------------|
| Billentyűk és funkciók                                                |
| Alapfunkciók                                                          |
| Összetett funkciók                                                    |
| Alapvető másolási műveletek                                           |
| Másolási munkák kezelése                                              |
| Másolási munka törlése a Stop billentyűvel                            |
| Másolási munkák ellenőrzése és törlése a Rendszerfigyelő              |
| segítségével                                                          |
| Másolási napló ellenőrzése                                            |
| Kiválasztott beállítások jóváhagyása, megváltoztatása és törlése 1-16 |

### 2. fejezet Másolási alapműveletek

| Papírméret kiválasztása                |
|----------------------------------------|
| Automatikus papírkiválasztás2-2        |
| Papírméret/típus megadása2-4           |
| Másolás papírban lévő fiókba           |
| Másolás a kézi adagolóval              |
| Fedettség és képminőség beállítása2-10 |
| Fedettség                              |
| Dokumentum típusa                      |
| Képek nagyítása/kicsinyítése 2-13      |
| Rögzített másolási arányok 2-13        |
| Százalékos másolási arányok2-14        |
| Automatikus zoom                       |

| 2-oldalas másolás                                                     | 2-18 |
|-----------------------------------------------------------------------|------|
| 1-ről 2-oldalas, 2-ről 2-oldalas, 2-ről 1-oldalas másolatok készítése | 2-22 |
| Könyvről 2-oldalas másolat készítése                                  | 2-25 |
| Befejező művelet                                                      | 2-27 |
| Másolatok gyűjtése és tűzése                                          | 2-29 |

#### 3. fejezet Összetett másolási funkciók

| Oldalszétválasztás                                                                                                    | 3-2  |
|----------------------------------------------------------------------------------------------------|------|
| Több eredeti egy lapra                                                                                                    | 3-4  |
| 2-ről 1-re és 4-ről 1-re másolás (Képkombináció)                                                                                                    | 3-6  |
| Azonosítókártya másolatok készítése                                                                                                    | 3-10 |
| Árnyékok és keretvonalak törlése (Kerettörlés)                                                                                                    | 3-12 |
| Törlés a dokumentum szélein túl                                                                                                    | 3-14 |
| Könyvszéltörlés                                                                                                    | 3-16 |
| Kötésszéltörlés                                                                                                    | 3-19 |
| Különböző méretű eredetik másolása egyszerre (Különböző mé                                                                                                    | retű |
| dokumentumok)                                                                                                    | 3-21 |
| Képélesség beállítása                                                                                                    | 3-23 |
|                                                                                                    | 3-26 |
|                                                                                                    |      |
| Gyakran használt beállítások (Mód memória)                                                                                                    | 3-30 |
| Gyakran használt beállítások (Mód memória).         Mód memória bejegyzése                                                                                                    |      |
| Masolatok kesztése brosurakent         Gyakran használt beállítások (Mód memória).         Mód memória bejegyzése         Mód memória visszahívása                             |      |
| Masolatok kesztése brosurakent         Gyakran használt beállítások (Mód memória)         Mód memória bejegyzése         Mód memória visszahívása         Mód memória törlése. |      |

#### 4. fejezet Beállítások testreszabása

| Másolási beállítások testre szabása                   | 1-2 |
|-------------------------------------------------------|-----|
| Másolási beállítások táblázata4                       | 1-2 |
| Automatikus tájolás4                                  | 1-2 |
| Az alapbeállítások megváltoztatása4                   | 1-4 |
| Az új alapbeállítások elmentése4                      | 1-4 |
| Alapbeállítások inicializálása4                       | 1-6 |
| A másolási beállítások alapértékeinek visszaállítása4 | 1-7 |

#### 5. fejezet Függelék

| Másolási módok együttes használhatóságának táblázata5 | -2 |
|-------------------------------------------------------|----|
| Tárgymutató                                           | -3 |

# Előszó

Köszönjük, hogy megvásárolta a Canon imageRUNNER 2545i/2545/2535i/2535/2530i/ 2530/2525i/2525/2520i/2520 készüléket. Kérjük, olvassa el ezt a kézikönyvet a készülék használatának megkezdése előtt, hogy teljesen áttekinthesse a funkciókat, és az igényeinek megfelelően a legnagyobb mértékben kihasználhassa a berendezés képességeit. Ha elolvasta, tegye olyan helyre, hogy szükség szerint bármikor fellapozhassa.

# A kézikönyv használata

# Szimbólumok a kézikönyvben

A kézikönyvben szimbólumok jelzik azokat a korlátozásokat, elővigyázatossági szabályokat és utasításokat, amelyek követése a biztonság érdekében szükséges.

FONTOS Az üzemeltetéssel kapcsolatos követelményeket és korlátozásokat jelzi. A készülék és vagyontárgyainak helyes működtetése és meghibásodásának elkerülése érdekében olvassa el ezeket.

MEGJEGYZÉS További magyarázatot ad az eljáráshoz, magyarázza a kezelést. Ezek elolvasása ajánlott.

# Billentyűjelölések a kézikönyvben

Az alábbiakban néhány példát talál a megnyomandó billentyűk kézikönyvben használt jelölésére.

|                      | Billentyű                       | Példa                            |
|----------------------|---------------------------------|----------------------------------|
| Kezelőpanel          | Billentyű ikon + (billentyűnév) | (Kiegészítő funkciók)            |
| Érintős vezérlőnanel | [Billentyű neve]                | [OK], [Mégse], stb.              |
|                      | [Billentyű ikon]                | [ <b>▼</b> ], [ <b>▲</b> ], stb. |

# Illusztrációk a kézikönyvben

A kézikönyv ábrái az imageRUNNER 2545i készülékről a következő kiegészítő berendezések csatlakoztatásával készültek: IF-B1 belső finiser, IFAT-B1 belső hosszabbítótálca, és CFU-AE1 kazettás adagolóegység.

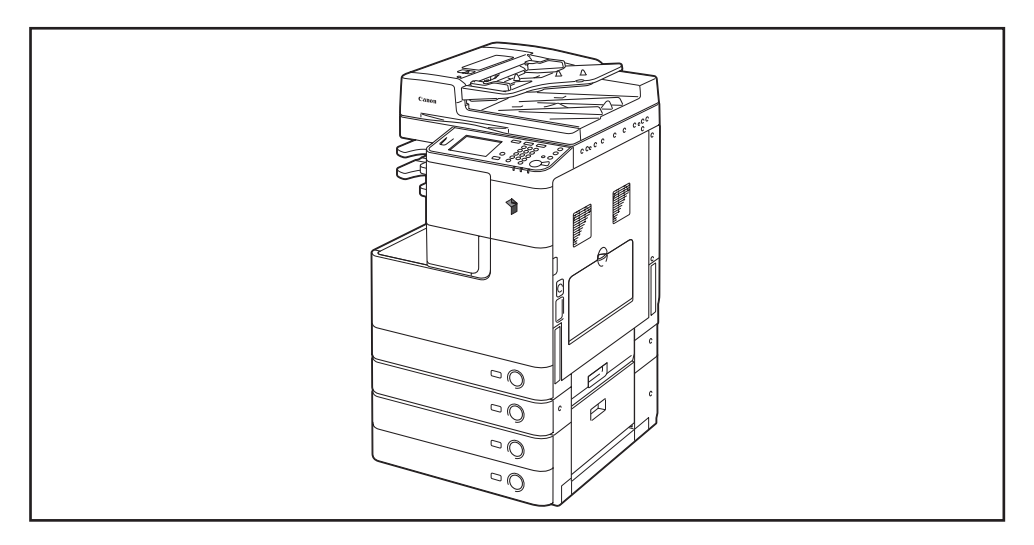

# A kézikönyvben bemutatott képernyők

A kézikönyvben bemutatott képernyők eltérhetnek a készüléken ténylegesen megjelenőktől, a konfiguráció függvényében.

A lenyomandó billentyű egy D jellel látható az alábbiak szerint.

Ha több billentyű is megnyomható, mindegyik ki van jelölve. Ilyenkor válassza az igényeinek megfelelő billentyűt.

| Máso            | lásra kész.       |                       |   |                                 |
|-----------------|-------------------|-----------------------|---|---------------------------------|
| 10              | )0%               | Autom.                | D | 1                               |
| 1:1             | Másol.<br>arány i | Papír-<br>kiválasztás | • |                                 |
|                 |                   |                       |   | 0 Concernent D<br>Világ. A Söt. |
| Befeje<br>művel | ező<br>et i       | 2-oldalas             |   | Scovezitotió                    |
|                 |                   |                       |   | Különleges<br>funkciók ▶        |
|                 |                   |                       | l | Rendszerfigyelő 🖌               |

# Védjegyek

A Macintosh és a Mac OS az Apple Computer Inc. az Egyesült Államokban és más országokban bejegyzett védjegye.

A Windows embléma és a Windows a Microsoft Corporation bejegyzett védjegye vagy védjegye az Egyesült Államokban és/vagy más országokban.

Egyéb gyártó- és terméknevek a megfelelő vállalatok védjegyei.

# Szerzői jogok

Copyright 2009 by Canon Inc. Minden jog fenntartva.

Jelen publikáció sem részben sem egészben nem reprodukálható és nem továbbítható semmilyen módon, sem elektronikusan vagy mechanikusan (beleértve a fénymásolást és fényképezést), sem bármilyen információtároló vagy -visszakereső rendszerben, a Canon Inc. előzetes írásbeli engedélye nélkül.

## Felelősségelhárítás

Jelen dokumentumban foglaltak változtatásának jogát fenntartjuk.

A CANON INC. EZZEL AZ ANYAGGAL KAPCSOLATBAN NEM BIZTOSÍT SEMMINEMŰ KIFEJEZETT VAGY HALLGATÓLAGOS SZAVATOSSÁGOT, KIVÉVE AZ ITT BIZTOSÍTOTTAKAT, KIZÁRVA AZ ELADHATÓSÁGRA VAGY MEGHATÁROZOTT CÉLÚ FELHASZNÁLHATÓSÁGRA VAGY SZABADALOM MEGSÉRTÉSÉRE VONATKOZÓ SZAVATOSSÁGOT IS. A CANON INC. SEMMILYEN ESETBEN SEM FELEL AZ EZEN ANYAG HASZNÁLATÁBÓL ADÓDÓ BÁRMILYEN TERMÉSZETŰ KÖZVETLEN, KÍSÉRŐ VAGY KÖVETKEZMÉNYKÉNT FELLÉPŐ KÁRÉRT, VESZTESÉGÉRT VAGY KÖLTSÉGÉRT.

# Bevezetés a másolási funkciókhoz

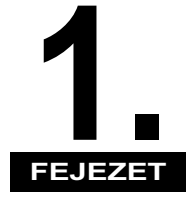

Ez a fejezet a másolási funkciókat mutatja be.

| Másolási funkciók áttekintése<br>Billentyűk és funkciók                 | 1-2<br>1-2 |
|-------------------------------------------------------------------------|------------|
| Alapvető másolási műveletek                                             | 1-7        |
| Másolási munkák kezelése 1                                              | -12        |
| Másolási munka törlése a Stop billentyűvel1                             | 1-12       |
| Másolási munkák ellenőrzése és törlése a Rendszerfigyelő segítségével 1 | 1-13       |
| Másolási napló ellenőrzése                                              | 1-14       |
| Kiválasztott beállítások jóváhagyása, megváltoztatása és törlése 1      | -16        |

# Másolási funkciók áttekintése

Az érintős vezérlőpanelről elvégezheti a készülék legtöbb műveletét. A készülék másolási funkcióinak használata tehát az érintős vezérlőpanelen megjelenő üzenetek szerinti billentyűk megnyomásával történik.

# Billentyűk és funkciók

### Alapfunkciók

#### Alapképernyő

Az alábbi képernyő, amely a 🔲 (COPY) megnyomásakor megjelenik, az alapképernyő.

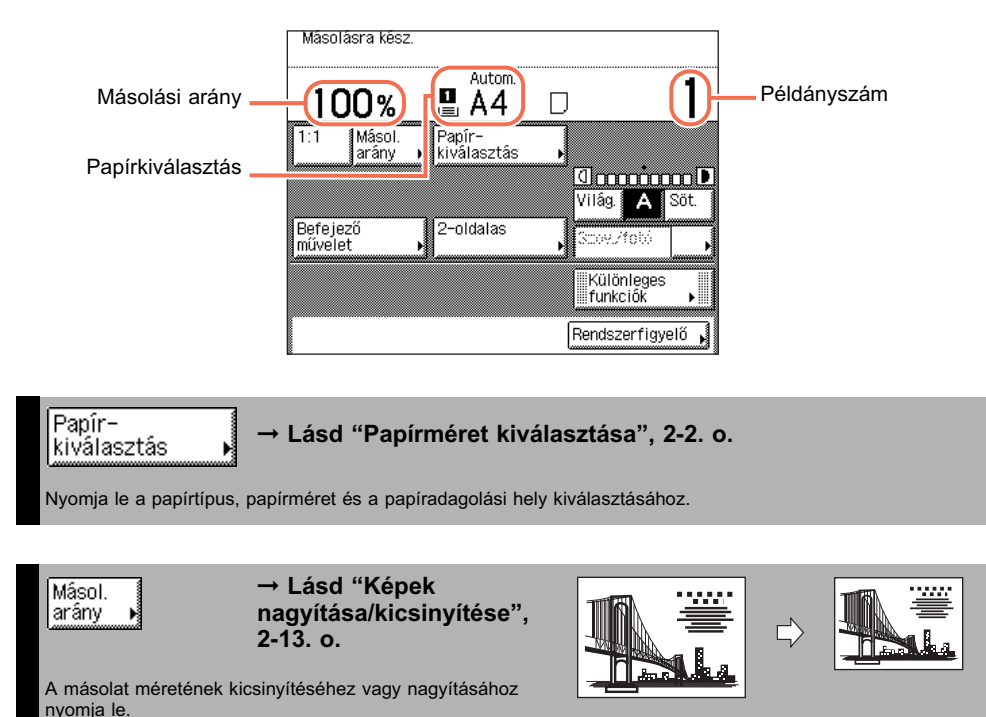

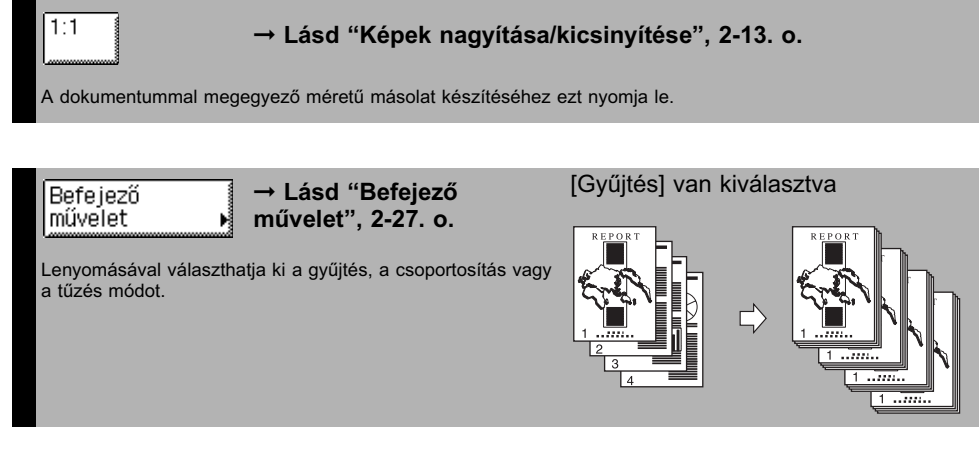

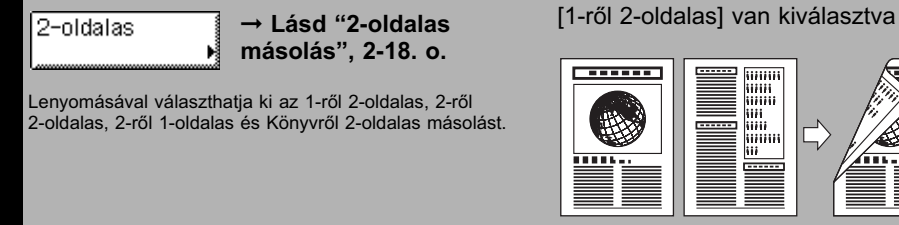

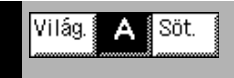

 → Lásd "Fedettség és képminőség beállítása",
 2-10. o.

Megnyomásával állítsa be az automatikus, vagy kézi beállítású fedettséget.

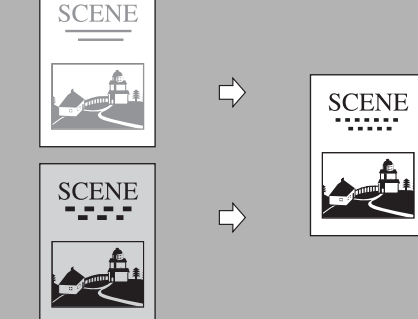

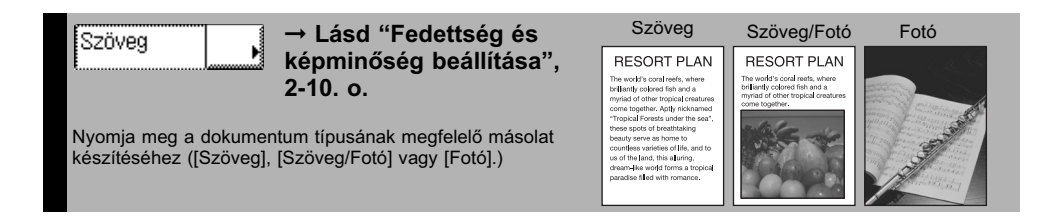

→ Lásd "Összetett funkciók", 1-4. o. és 3. fejezet, "Összetett másolási funkciók".

Választhat egy összetett funkció módot, pl. a Kerettörlést.

۱

#### Rendszerfigyelő 📕 → Lásd "Másolási munkák kezelése", 1-12. o.

Megnyomásával ellenőrizheti a másolási munkák részleteit és rögzítését, törölheti a másolási munkákat a Rendszerfigyelő képernyőn.

### Összetett funkciók

#### Különleges funkciók képernyő

| Oldal-<br>szétválasztás        | Képkombináció | Kerettörlés       |
|--------------------------------|---------------|-------------------|
| Különböző mér.<br>dokumentumok | Képélesség    | Mód memória       |
| Azonosító<br>kártya másolás⊮   | Brosúra       |                   |
|                                |               | Kész 🜙            |
|                                |               | Rendszerfigyelő 🗼 |

Az alábbi képernyőt, mely az érintős vezérlőpanel alapképernyőjén a [Különleges funkciók] billentyű lenyomására megjelenik, Különleges funkciók képernyőnek hívják. Minden összetett másolási módot itt jelenít meg a készülék. Egyes esetekben, amikor egy üzemmód ki van már választva, akkor az ahhoz a módhoz tartozó részletesebb képernyő jelenik meg.

A Különleges funkció bezárásához és az alapképernyőre való visszatéréshez nyomja meg: [Kész].

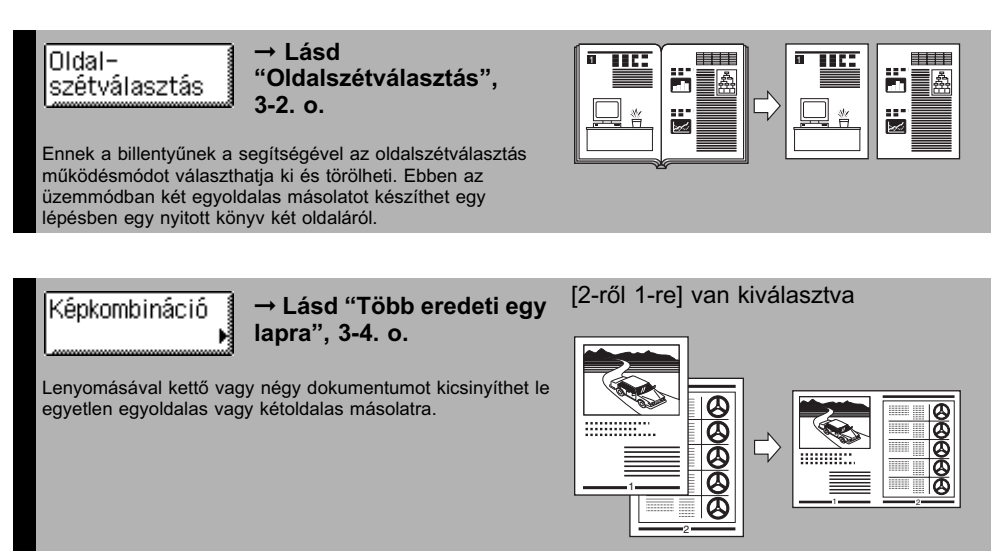

1

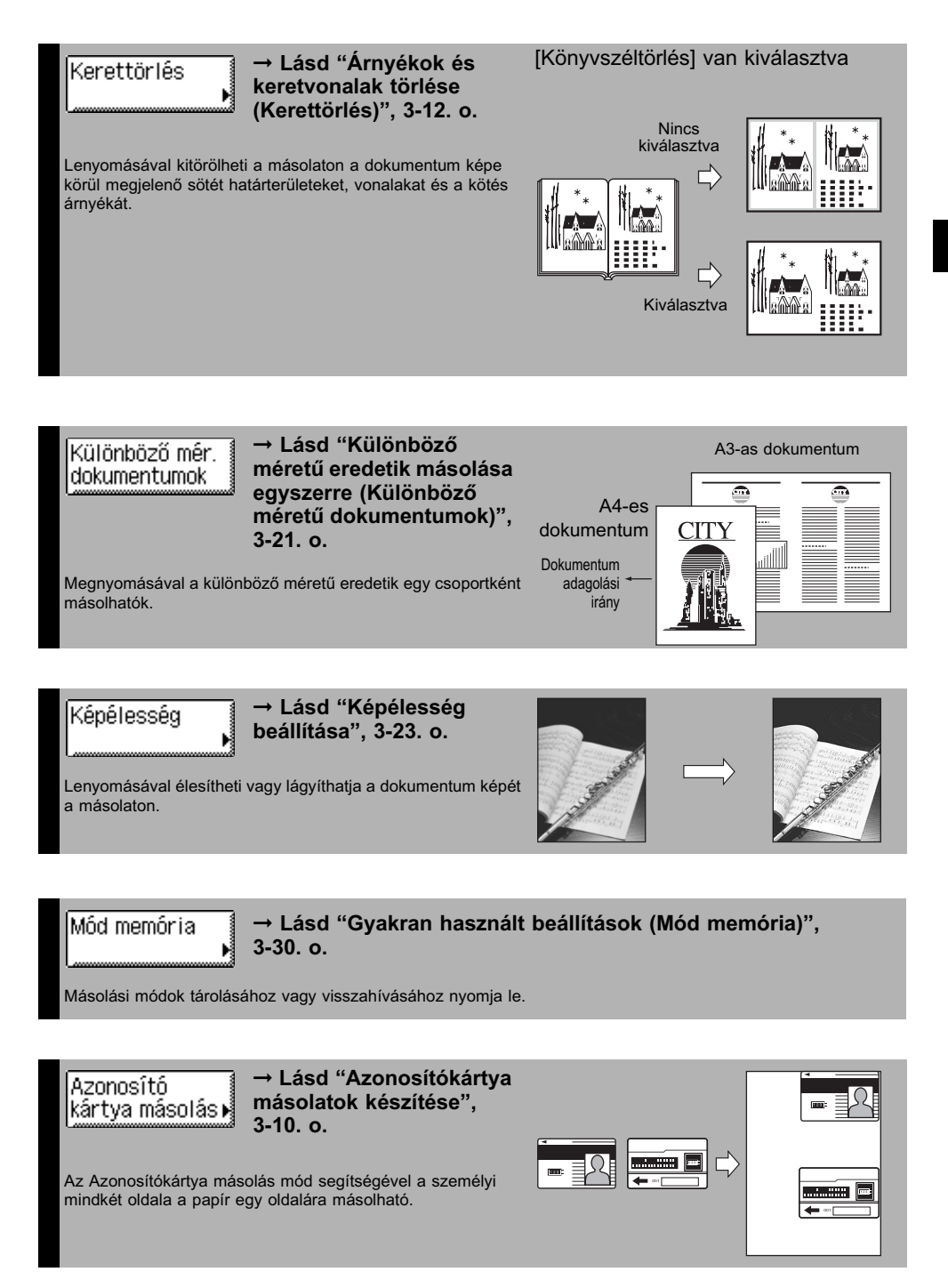

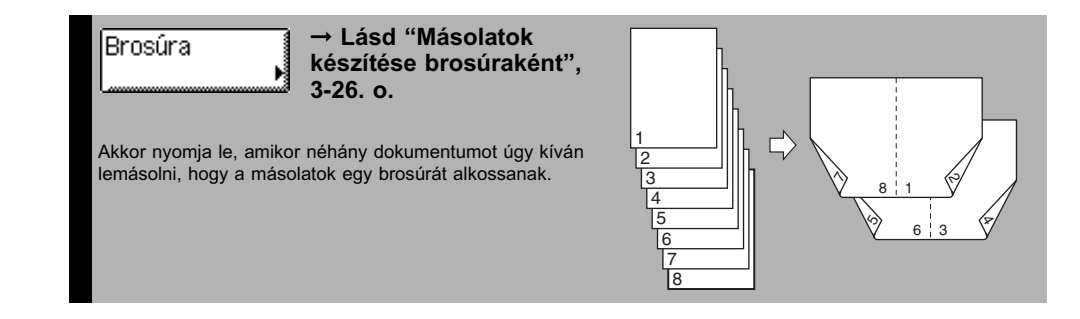

# Alapvető másolási műveletek

Ebben a szakaszban az alapvető másolási funkciók műveleteiről olvashat.

#### MEGJEGYZÉS

- A készülék konfigurációk beállítása: *Kezelési kézikönyv* 1. fejezet, "Mielőtt elkezdené a készülék használatát".
- A rendszeres karbantartásról a részleteket az *Általános kézikönyv* karbantartási műveletekről szóló, 5. fejezetében találhatja meg.
- Ha szennyezett a másolóüveg, romolhat a másolat minősége. Tartsa a másolóüveget mindig tisztán.
- Másolás közben ne érjen a másolóüveghez és adagolóhoz! A másolóüveg fedél vagy az adagoló mozgatása miatt a másolat elmosódhat.

### Nyomja le a 😱 (COPY) billentyűt.

#### MEGJEGYZÉS

Ha az alábbi üzenetek egyike megjelenik, kövesse az *Általános kézikönyv*, "Alapvető műveletek" című, 2. fejezetében leírtakat a szükséges lépések elvégzéséhez.

- <A számbillentyűkkel adja meg az azonosítót és a jelszót!>
- <Vezérlőkártyát kell behelyeznie.>
- <Adja meg a felhasználó azonosítót és a jelszót!>

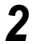

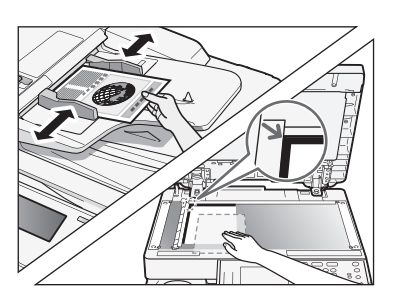

#### Helyezze be a dokumentumokat.

🖉 MEGJEGYZÉS

- A részleteket az Általános kézikönyv alapvető műveletekről szóló,
   2. fejezetében találhatja meg.
- Ha a kézi lapadagolóba töltött papírra szeretne másolni: lásd
  "Másolás a kézi adagolóval", 2-5. o.

|                                                                                                    | Az alapkép                                                               |
|----------------------------------------------------------------------------------------------------|--------------------------------------------------------------------------|
| 100% Adtom<br>1:1 Másol, Papír-<br>arány , Papír-<br>kiválasztás ,<br>Ulág. A Sot.<br>Világ. A Sot.<br>Scove./foto<br>Különleges<br>funkciók ,<br>Rendszerfigyelő | MEGJEG<br>Kiválasztl<br>típust, a r<br>dokumen<br>kétoldalas<br>művelete |
| Masolasra kész.<br>1000 I Autom. 1                                                                                                    | A különleg<br>képernyőn                                                  |
| 1:1 Másol. Papír-<br>arány Papír-<br>kiválasztás<br>Világ A Söt.                                                                                                  | <ul> <li>Nyomja le a billentyűt.</li> </ul>                              |
| Befejező 2-oldalas Goov./fobi                                                                                                    |                                                                          |
| Rendszerfigyelő                                                                                                    | Nyomja le a<br>üzemmód b                                                 |
| szetvalasztás                                                                                                    | További info<br>funkciók ké                                              |

Rendszerfigyelő 🖌

#### rnyőn állítsa be nódot.

ZÉS

tja a papírméretet és ásolási fedettséget, mtípust, másolási arányt, másolást, befejező

#### s funkciók illítsa be a másolási zükséges.

[Különleges funkciók]

kívánt mód billentyűjét az állításához.

máció a Különleges ernyőjén megadható sd 3. fejezet, "Összetett cciók".

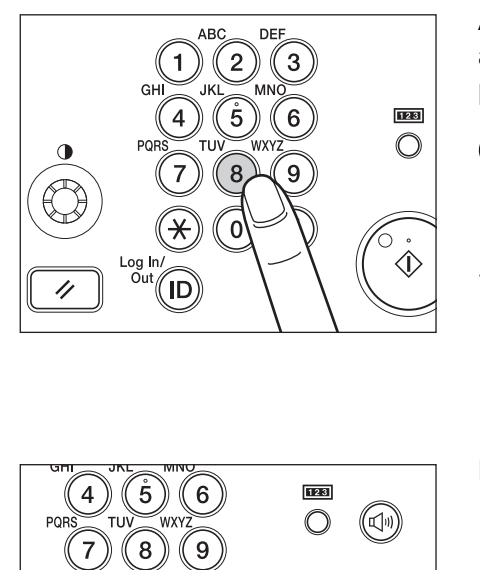

0

Log In/ Out #

С

Π

 $\bigcirc$ 

Œ

5

6

#### A (1) - (9) számbillentyűkkel adja meg a kívánt példányszámot (1 - 999).

#### **FONTOS**

A másolás ideje alatt nem változtathat a példányszámokon.

#### Ø MEGJEGYZÉS

Ha az érték megadásánál hibázik, nyomja le a ⓒ (Törlés) billentyűt és írja be a helyes értéket. A példányszám megjelenik az alapképernyő jobb oldalán.

### Nyomja le a 🝈 (Start) billentyűt.

| 14         | dok beállíthatór.                                  | Contractive Aux                                                                                                    |
|------------|----------------------------------------------------|----------------------------------------------------------------------------------------------------|
| ્રેષ્      | 0002:(0 1) Beolvasásra<br>Cseréljen dokumentumot é | i kész.<br>is nyomja le a Startot!                                                                                                    |
| 1          | <u>100x 🛛 🗛 🗍 🛛 🔤</u>                              | Rálló mem. 99%                                                                                                    |
| 1 1<br>8×1 | Lap M. pld.                                        | Constant Constant Con |
|            | Mégse                                              | Kész 🗐                                                                                                    |
|            |                                                    |                                                                                                    |
| 륀          | 0002 Másolás<br>Várakozás beolvasásra              | Rendszerfigyelő 🖌                                                                                                    |

Ha a bal oldalon látható képernyő jelenik meg, kövesse a kijelzőn megjelenő utasításokat → minden dokumentumnál nyomja le egyszer a (3) (Start) billentyűt. Amikor a beolvasás elkészült, nyomja meg a [Kész] billentyűt.

A másolás elkezdődik.

#### 🕛 FONTOS

Másolás közben már nem lehet megváltoztatni a másolási mód beállításait, például a példányszámot, a másolópapír méretét vagy a másolási arányt.

#### MEGJEGYZÉS

- Megadhat másolási beállításokat és beolvashat dokumentumokat miközben a készülék várakozó állapotban van, pl. éppen bekapcsolták, papírelakadás megszüntetése után, vagy miután a fő egység vagy egy kiegészítő egység fedelét becsukták. A másolás automatikusan elkezdődik, amikor a készülék másolásra kész állapotba kerül.
- Ha az érintős vezérlőpanelen megjelenik a <Memória megtelt> üzenet, ossza fel a dokumentumokat több kötegre és külön másolja le ezeket. (Lásd az Általános kézikönyv, hibakeresésről szóló, 6. fejezetében.)

#### • Ha törölni kívánja a másolási feladatot:

| M:<br>(b) | 5 <b>65 1963   0153665</b><br>0017 <b>:</b> (0 1) Nyomtatás                                |          |
|-----------|--------------------------------------------------------------------------------------------|----------|
|           | 100% ■A <sup>ut.</sup> □<br>Lap M. pld. Nyomt. mon.<br>1 <b>x</b> 5/10 =<br>Rálló mem. 99% | <u>]</u> |
| 1.1.5.1   | Mégse Kész                                                                                 |          |
| Ð         | 0017 Másolás Rendszerfigyeli<br>Nyomtatás                                                  | j ,      |

- Miközben a készülék a dokumentumot beolvassa, nyomtatja vagy a kinyomtatására vár, nyomja le az ilyenkor megjelenő alábbi képernyőn a [Mégse] billentyűt.
  - A másolási munkát törli a készülék.

#### MEGJEGYZÉS

- Ha a beolvasás alatt töröl egy másolási munkát, akkor ügyeljen arra, hogy eltávolítsa a munkához tartozó dokumentumot.
- A másolási munka a 

   Stop) billentyű megnyomásával is törölhető
   a Rendszerfigyelő képernyőn. Részletek: "Másolási munka törlése a Stop
   billentyűvel", 1-12. o. és "Másolási munkák ellenőrzése és törlése a Rendszerfigyelő segítségével", 1-13. o.

#### Ha el akarja kezdeni a következő dokumentum másolását, miközben az aktuális munka nyomtatása még folyamatban van:

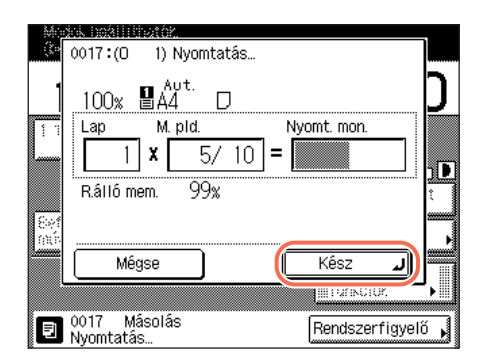

- Nyomja le a [Kész] billentyűt. Az érintős vezérlőpanel bal felső sarkában megjelenik a <Lefoglalt másolatok készíthetők.> üzenet.
- □ Ismételje a 3 6. lépéseket.

#### **FONTOS**

Nem foglalhat le másolást, ha papírelakadás történt, vagy nincs papír a papírfiókban vagy a kézi lapadagolóban.

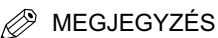

- Az esetlegesen folyamatban lévő feladattal együtt legfeljebb 10 másolási munkát foglalhat le.
- Minden egyes lefoglalt munkához különböző másolási módokat határozhat meg, valamint megadhatja a papírforrást, beleértve a kézi adagolót is. A papír kézi adagolóba töltésének részleteit az Általános kézikönyv alapvető műveletekről szóló, 2. fejezetében találhatja meg.

7 A másolás befejezése után vegye ki a dokumentumokat.

# Másolási munkák kezelése

Ebben a szakaszban a másolási feladatok 🚳 (Stop) billentyűvel és Rendszerfigyelő képernyőről történő törléséről és a másolási feladatok részletes és rögzített adatainak Rendszerfigyelő képernyőről történő ellenőrzéséről olvashat.

#### BEGJEGYZÉS

A feladat törlése után még több másolat kihelyezése történhet meg.

## Másolási munka törlése a Stop billentyűvel

A másolási munka a 🔊 (Stop) billentyű megnyomásával törölhető.

### 1 Nyomja meg a 🔞 (Stop) gombot.

Ha visszatér az alapképernyő, a másolási munka törlődött.

#### Ha az alábbi állapotjelző képernyő jelenik meg:

| Másolás VÉ./ADÁS Fax Nyomtat Eszköz<br>Állapot Napló                                                                                                    | ☐ Válassza ki a törlendő másolási<br>feladatot → nyomja le a [Mégse]<br>billentyűt. |
|----------------------------------------------------------------------------------------------------|-------------------------------------------------------------------------------------|
| ▶ 0019       08:57       1 × □ 999       Nyomtatás         ● 0020       08:57       1 × □ 999       Várakozás         ● 0021       08:57       1 × □ 999       Várakozás         ● 0022       08:57       1 × □ 999       Várakozás         ● 0023       08:57       1 × □ 999       Várakozás         ● 0023       08:57       1 × □ 999       Várakozás         ▲ datok       Mégse         ■       0019       Másolás         Nyomtatás       Kész       ✓ |                                                                                     |
|                                                                                                    |                                                                                     |
| Mássiás VÉ MDAS Fá: Nyomtat Esciköz                                                                                                    | Nyomja le az [Igen] billentyűt.                                                     |
| Mixedias VE /ADAS F4: Nyxentat Esciköz<br>[Mégse]<br>Törli?                                                                                                    | Nyomja le az [Igen] billentyűt.                                                     |
| Másodás VE ADAS FA: Nyvintat Esciköz<br>[Mégse]<br>Törli?<br>i<br>i<br>i<br>i<br>i<br>i<br>i<br>i<br>i<br>i<br>i<br>i<br>i<br>i<br>i<br>i<br>i<br>i                                                                                                    | Nyomja le az [Igen] billentyűt.                                                     |

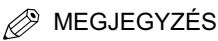

- Ha a 
   (Stop) gombot akkor nyomja meg, amikor a készülék az adagolóba helyezett eredetit olvassa be, akkor a papír elakadhat. Elakadt papír eltávolítása az adagolóból: Általános kézikönyv, 6. fejezet, a hibaelhárításról.
- Egy művelettel több munkát nem választhat ki törlésre. Egyszerre csak egy munkát válasszon ki és töröljön.
- Az előző képernyőre a [Kész] billentyű lenyomásával térhet vissza.

# Másolási munkák ellenőrzése és törlése a Rendszerfigyelő segítségével

A Rendszerfigyelő képernyőn másolás közben vagy feldolgozásra várakozás közben törölheti a nyomtatási és másolási munkát.

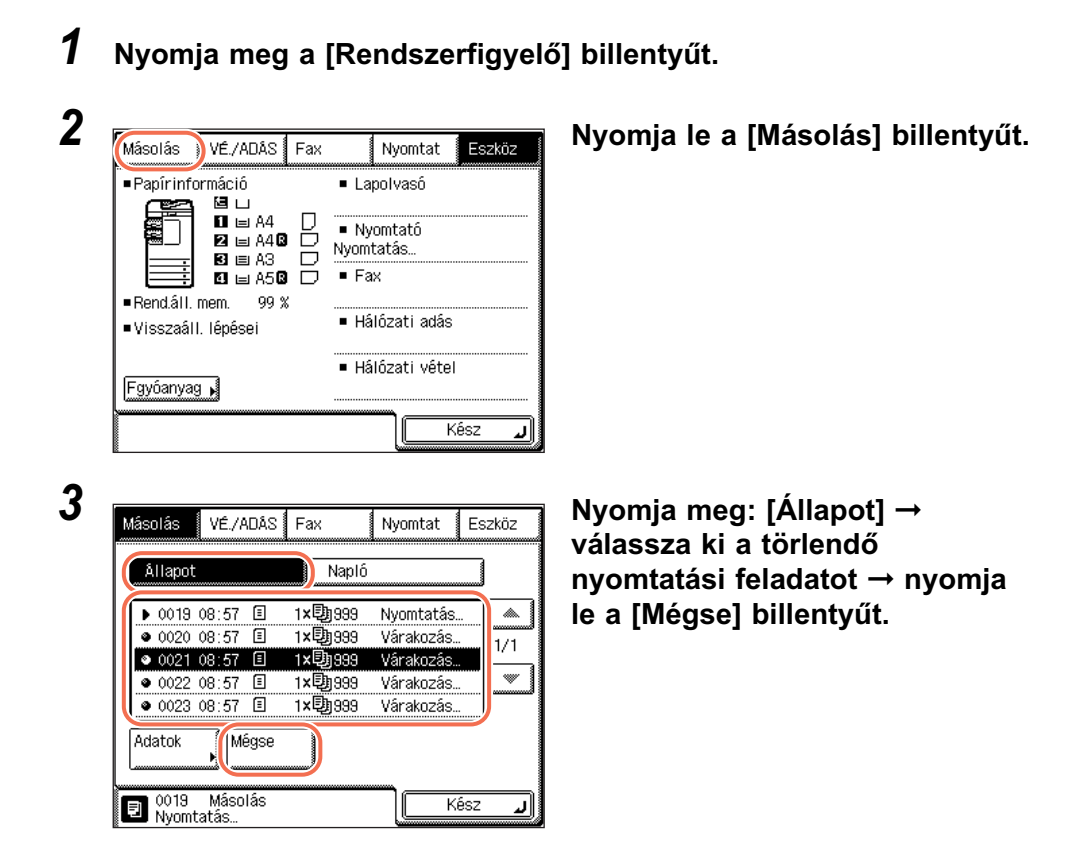

| Másolás       | VÉ/ADAS         | Fatt |     | Nyomtai | t Es | ::köz |
|---------------|-----------------|------|-----|---------|------|-------|
| [Mégse        | e]              |      |     |         |      |       |
|               | Törli?          |      |     |         |      | ~     |
|               | Igen            |      | Nem |         |      | 1     |
|               |                 |      |     |         |      |       |
| 0019<br>Nyomt | Másolás<br>atás |      |     |         | Kés: | لر    |

#### Nyomja le az [lgen] billentyűt.

#### MEGJEGYZÉS

- Ha a 🔊 (Stop) gombot akkor nyomja meg, amikor a készülék az adagolóba helyezett eredetit olvassa be, akkor a papír elakadhat. Elakadt papír eltávolítása az adagolóból: *Általános kézikönyv*, 6. fejezet, a hibaelhárításról.
- Egy művelettel több munkát nem választhat ki törlésre. Egyszerre csak egy munkát válasszon ki és töröljön.

## **5** Az alapképernyőre a [Kész] billentyű lenyomásával térhet vissza.

## Másolási napló ellenőrzése

Megtekintheti a másolási feladat részletes adatait a Rendszerfigyelő képernyőn.

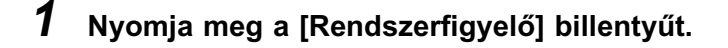

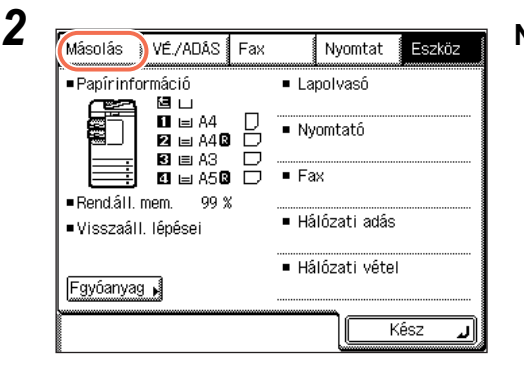

Nyomja le a [Másolás] billentyűt.

1

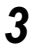

| ٨ | <i>l</i> ásolás                       | VÉ./                                      | ADÁS | Fax                                   | N                          | yomtat               | Eszköz |
|---|---------------------------------------|-------------------------------------------|------|---------------------------------------|----------------------------|----------------------|--------|
|   | Állap                                 | ot                                        |      | Na                                    | pló                        |                      |        |
|   | 00006<br>0005<br>0004<br>0003<br>0002 | 12:07<br>10:11<br>09:46<br>09:00<br>08:07 |      | 3 ×助<br>3 ×助<br>2 ×助<br>1 ×助<br>16 ×助 | 2<br>15<br>255<br>15<br>15 | OK<br>OK<br>NJ<br>OK |        |
|   | Adatok                                |                                           |      |                                       |                            |                      |        |

Nyomja meg: [Napló] → válassza ki a törlendő nyomtatási feladatot → nyomja le az [Adatok] billentyűt.

**4** Az alapképernyőre a [Kész] billentyű lenyomásával térhet vissza.

# Kiválasztott beállítások jóváhagyása, megváltoztatása és törlése

A másolási mód megadott beállításait egy képernyőre csoportosítja a készülék, így jól áttekinthetők. A kiválasztott módok meg is változtathatók és törölhetők a képernyőn.

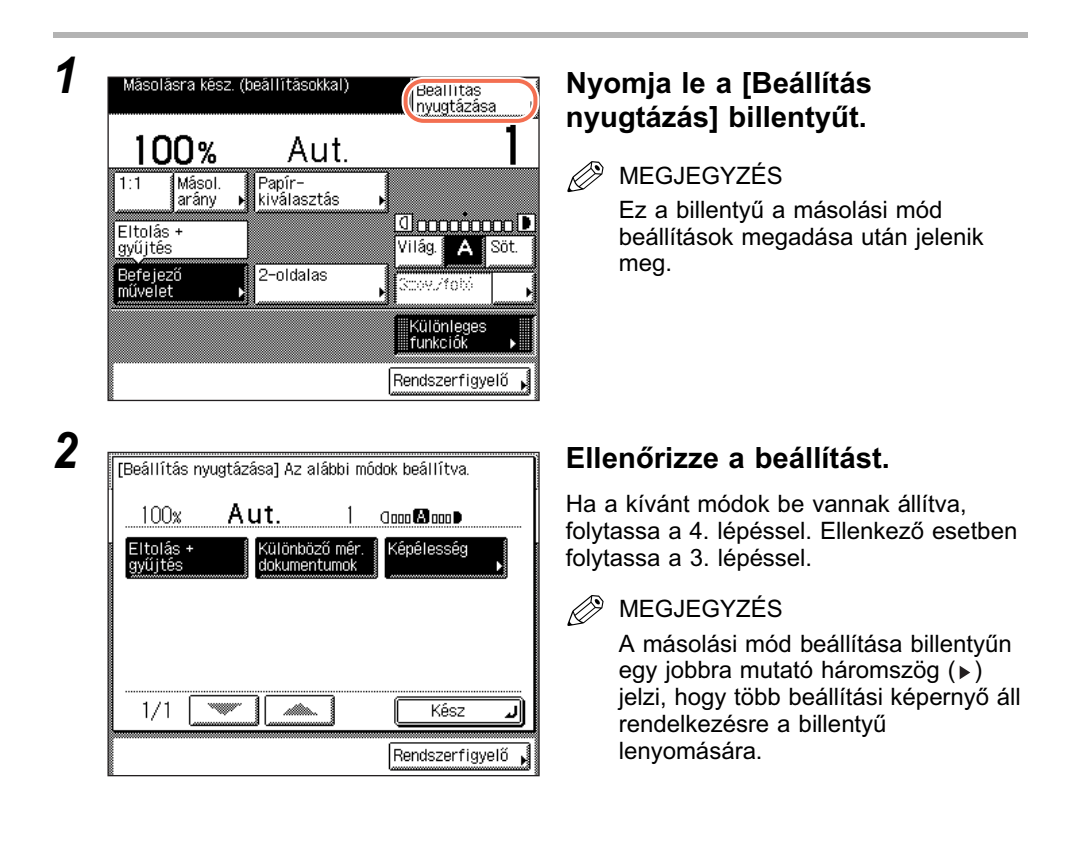

|        | I                    | 0000 😫 000 🛡                   |
|--------|----------------------|--------------------------------|
| Különt | oöző mér.<br>entumok | Képélesség                     |
| dokum  | entumok              | Keperesseg                     |
|        |                      |                                |
|        |                      |                                |
|        |                      |                                |
|        |                      |                                |
|        |                      |                                |
|        | Különi<br>dokum      | Különböző mér.<br>dokumentumok |

3

Nyomja meg a megváltoztatandó vagy törlendő másolási mód billentyűjét → változtassa vagy törölje a kiválasztott másolási módot.

#### BEGJEGYZÉS

Ha olyan másolási mód beállító billentyűt választ, amelyiken nincs jobbra mutató háromszög (▶), majd megnyomja a [Kész] billentyűt, akkor a kiválasztott másolási módot törli.

#### • Egy másolási mód megváltoztatása:

❑ Hajtsa végre ugyanazokat a lépéseket, mint amikor beállította az üzemmódot. Végezze el a szükséges változtatásokat → nyomja le az [OK] billentyűt.

A kijelző visszatér a beállítás jóváhagyási képernyőre.

#### • Egy másolási mód kikapcsolása:

Nyomja le a [Mégse] billentyűt.

A kijelző visszatér a beállítás jóváhagyási képernyőre.

## **4** Nyomja le a [Kész] billentyűt.

A kijelző visszatér az alapképernyőre.

# 2. Fejezet

# Másolási alapműveletek

Ez a fejezet az alapvető másolási funkciókat ismerteti.

| Papírméret kiválasztása       2-         Automatikus papírkiválasztás       2-         Papírméret/típus megadása       2-                                                  | -2<br>-2<br>-4       |
|----------------------------------------------------------------------------------------------------|----------------------|
| Fedettség és képminőség beállítása       2-1         Fedettség       2-1         Dokumentum típusa       2-1                                                               | 10<br>10<br>11       |
| Képek nagyítása/kicsinyítése       2-1         Rögzített másolási arányok       2-1         Százalékos másolási arányok       2-1         Automatikus zoom       2-1       | 13<br>13<br>14<br>16 |
| 2-oldalas másolás       2-1         1-ről 2-oldalas, 2-ről 2-oldalas, 2-ről 1-oldalas másolatok készítése       2-2         Könyvről 2-oldalas másolat készítése       2-2 | 18<br>22<br>25       |
| Befejező művelet    2-2      Másolatok gyűjtése és tűzése    2-2                                                                                                    | 27<br>29             |

# Papírméret kiválasztása

Kézzel is megadható a használandó másolópapír mérete, de beállíthatja a másolót úgy is, hogy automatikusan válassza ki a papírméretet.

#### Ø MEGJEGYZÉS

- Ha egy dokumentumról ugyanolyan méretű másolópapírra 100%-os aránnyal szeretne másolni, a kép szélének kis része lemarad a másolatról. Arról, hogy mennyi marad le, az Általános kézikönyv 7. fejezetében, a "Függelék" című részben olvashat.
- Ha papírtípusként a [Boríték], [Írásvetítő fólia], [Címke] van megadva, nem használhatók a Befejező művelet módok (Elforgatás, Eltolás, Tűzés).
- A papír kézi adagolóba töltésének részleteit az Általános kézikönyv alapvető műveletekről szóló, 2. fejezetében találhatja meg.
- Az alapbeállítás 'Automatikus'.

### Automatikus papírkiválasztás

A készülék automatikusan kiválasztja a papír méretét.

- 🕛 FONTOS
  - Az Automatikus papírkiválasztás nem működik az alábbi típusú dokumentumok esetén. Ilyen dokumentumok másolásához használja a kézi papírkiválasztást.
    - nem szabványos méretű dokumentumok,
    - különösen átlátszó dokumentumok, mint amilyen az írásvetítő fólia,
  - nagyon sötét hátterű dokumentumok,
  - A5R méretű vagy A5-nél kisebb méretű dokumentumok, a másolóüvegre helyezve (A5-ös méret rendelkezésre áll az imageRUNNER 2545i/2545/2535i/2535 készüléken)
  - Nem használható az Automatikus papírkiválasztás mód másoláshoz az alábbi esetekben:
    - Automatikus zoom, Képkombináció, Azonosító kártya másolás módban másol.
  - A Kazetta automatikus kapcsolás APS/ADS csak egy fiókhoz van 'Be' kapcsolva [Másolás] funkcióhoz. (Lásd Általános kézikönyv, 3. fejezet a készülék alapbeállításainak konfigurálásáról.)

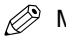

#### MEGJEGYZÉS

- Minden fiókhoz és a kézi adagolóhoz is beállíthatja, hogy működjön-e vagy nem az automatikus papírkiválasztás. (Lásd Általános kézikönyv, 3. fejezet a készülék alapbeállításainak konfigurálásáról.)
- Automatikus papírkiválasztáshoz a kézi adagoló akkor használható, ha:
  - a papír a kézi lapadagolón van,
  - a papírméret ki van választva a Kézi adagoló alapbeállításainál és a kiválasztott papírméret/típus van a kézi adagolóba töltve. (Lásd Általános kézikönyv, 3. fejezet a készülék alapbeállításainak konfigurálásáról.)
- A Kazetta automatikus kapcsolás APS/ADS 'Be' van kapcsolva a kézi adagolónál a [Másolás] funkcióhoz. (Lásd Általános kézikönyv, 3. fejezet a készülék alapbeállításainak konfigurálásáról.)

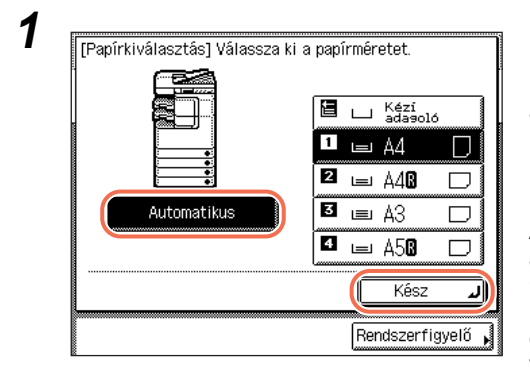

#### Helyezze be a dokumentumokat.

Nyomja meg: [Papírkiválasztás], és legyen az <Automatikus> kiválasztva. Ha nincs, nyomja meg: <a>(Visszaállítás) vagy [Papírkiválasztás] → [Automatikus] → [Kész].</a>

A készülék a felismert dokumentumméret alapján automatikusan kiválasztja az <Automatikus> menüpontot és a papírfiókba töltött papír méretét, ezek az értékek megjelennek az érintős vezérlőpanelen.

2 Nyomja le a 🝈 (Start) billentyűt.

A másolás elkezdődik.

### Másolás papírban lévő fiókba

1 Helyezze el a dokumentumot  $\rightarrow$ Másolásra kész nyomja le a [Papírkiválasztás] Autom. 100% 🛾 A4 billentyűt. Másol. Papír-kiválasztás arány 00000000 Világ. 🗛 Söt. Befejező művelet 2-nidalas w./fob Különleges funkciók Rendszerfigyelő 2 Válassza ki a papírméretet → [Papírkiválasztás] Válassza ki a papírméretet. nyomja le a [Kész] billentyűt. ∟ Kézí ∍da∋oló 旨 🗖 🖃 A4 2 🖃 A48 3 🖃 A3 Automatikus 4 🖃 A58 Kész ٦

#### MEGJEGYZÉS

• Az egyes papírfiókokba töltött papírméret/típus ikonnal van jelezve az érintős vezérlőpanelen.

Rendszerfigyelő

- Az egyes papírfiókokba betöltött papír típusát jelző ikonokat megjelenítheti a papírkiválasztási képernyőkön, ha előzetesen eltárolja ezeket az információkat a készülékben. (Lásd Általános kézikönyv, 3. fejezet a készülék alapbeállításainak konfigurálásáról.)
- A □ jelentése, hogy a papírt függőlegesen helyezte be, míg a □ jelentése, hogy a papír vízszintesen van behelyezve. Az <R> utótaggal jelölt papírméretek (például A4R) olyan papírt jelentenek, amely vízszintes, azaz fekvő helyzetben van a papírfiókban illetve a kézi adagolóban elhelyezve.
- Csak akkor tölthető boríték a 2. papírfiókba, ha a kiegészítő EFA-D1 boríték adagoló szerelvény csatlakozik a készülékhez. A részleteket az Általános kézikönyv kiegészítő berendezésekről szóló, 4. fejezetében találhatja meg.

## **3** Nyomja le a 🛞 (Start) billentyűt.

A másolás elkezdődik.

### Másolás a kézi adagolóval

#### MEGJEGYZÉS

A Kézi adagoló beállítási képernyőjén a papírméret/típus beállítás akkor áll rendelkezésre, ha a Kézi adagoló alapbeállításai 'Ki' van kapcsolva. Ha a Kézi adagoló alapbeállításai 'Be' van kapcsolva, másolás csak a regisztrált papírmérethez és típushoz végezhető. (Lásd *Általános kézikönyv*, 3. fejezet a készülék alapbeállításainak konfigurálásáról.)

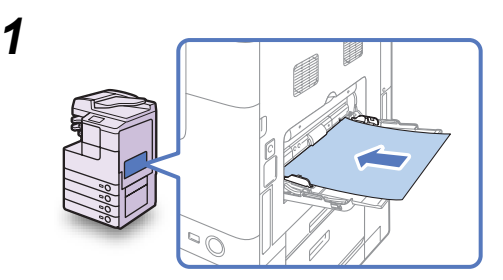

#### Helyezze a papírt a kézi adagolóba.

#### FONTOS

Az A5-ös méretű papírt vízszintesen helyezze el. Függőleges elhelyezés papírelakadást okozhat.

#### Ø MEGJEGYZÉS

A papír kézi adagolóba töltésének részleteit az *Általános kézikönyv* alapvető műveletekről szóló, 2. fejezetében találhatja meg.

# **2** Válassza ki a papírméretet és típust.

| [Kézi adagoló] Válasszon papírméretet.         A4       A4@       A3       Rendh.         A5@       B4       B5       Image: Comparison of the second second se | <ul> <li>Válassza ki a papírméretet nyomja<br/>le a [Következő] billentyűt.</li> <li>MEGJEGYZÉS<br/>Inch papírméret kiválasztásához<br/>nyomja le az [Inch méret] billentyűt</li> </ul> |
|----------------------------------------------------------------------------------------------------|----------------------------------------------------------------------------------------------------|
| [Kézi adagoló] Válasszon papírfajtát.<br>Normál ↓ Újrafel-<br>dolgozott ♀ Színes ♥<br>Lyukasztott ♀ Enyves ↓<br>Vastag ↓ Vastag ↓<br>Vastag ↓ Vastag ↓<br>papír 1 ↓ Vastag ↓<br>papír 2 ↓ Papír 3 ↓<br>frásvetítő ♥ Címkék ♥ ↓<br>€ Előző OK ↓                                                                                                    | ❑ Válassza ki a kívánt papírtípust →<br>nyomja le az [OK] billentyűt.                                                                                                    |

#### • Ha szabvány papírméretet választ:

- BEGJEGYZÉS
  - [Írásvetítő fólia] csak akkor választható, ha [A4] a papírméret.
  - Ha [Írásvetítő fólia] vagy [Címkék] van kiválasztva, nem választható Forgatás, Eltolás és Tűzés Befejező műveletként.
  - A különböző papírtípusok részletes leírása: Általános kézikönyv, 7. fejezet, Függelék.
Nyomja meg: [Rendh. méret]. [Kézi adagoló] Válasszon papírméretet. Rendh A40 A3 Δ4 méret B5 B4 A50 85**0** Borîtêk Inch méret 7 Következő ۲ Sendscentroverlö □ Nyomia meq:  $[X] \rightarrow$  írja be [Rendhagyó méret] Adja meg a méretet a számbillentyűzeten. a számbillentyűkkel a papír hosszát (vízszintes tengely). 3 210 lmm A vízszintes méret 148 és 432 mm 297 5 6 lmm között állítható. (X:148-432 Y:99-297) 8 9 □ Nyomia meq:  $[Y] \rightarrow$  íria be a számbillentyűkkel a papír szélességét 1. méret 2. méret Ω ▶ Tárol/ szrkeszt (függőleges tengely). A függőleges méret 99 és 297 mm Mégse ΟK között állítható. Nyomja le az [OK] billentyűt. Rendscer foggeló

#### • Ha nem szabványos papírméretet szeretne kiválasztani:

#### BEGJEGYZÉS

- Ha az érték megadásánál hibázik, nyomja le a [C] törlés billentyűt → írja be a helyes értéket.
- Ha az értékeket mm-ben adja meg, a vezérlőpanelen a ① ③ számbillentyűket is használhatja, törléshez pedig a ⓒ (Törlés) billentyűt.
- Értékek megadása inchben lásd Általános kézikönyv, 3. fejezet a készülék alapbeállításainak konfigurálásáról.
- Inch méret megadásakor alulvonással (\_) válassza el az egész számot és a törtet.
- Két gyakran használt méretkészlet tárolható. Nyomja meg: [Tárol/szerkeszt] →
  [1. méret] vagy [2. méret] → írjon be értéket → nyomja meg az [OK] gombot.
  Adott méret használatához a rendhagyó méret megadására szolgáló képernyőn
  nyomja meg az [1. méret] vagy [2. méret] gombot.

| [Kézi adagoló] Válasszon papírméretet.                    | ישו |
|-----------------------------------------------------------|-----|
| A4 D A40 D A3 D Rendh.<br>A50 D B4 D B5 D B5              |     |
| Borîtêk                                                   |     |
| Rendster frageló                                          |     |
| [Kézi adagoló] Válasszon papírfajtát.                     |     |
| Normál 🛛 Újrafel- 🖉 Színes 📓                              |     |
| Lyukasatoit 🐑 Enyves 🛄                                    |     |
| Vastag D Vastag D Vastag D<br>papír 1 D papír 2 D papír 3 |     |
| linásvetlitó 🕅 Címkék 🔳                                   |     |
| Előző OK J                                                |     |
| Δ                                                         | 5.0 |

Nyomja le a [Következő] billentyűt.

❑ Válassza ki a kívánt papírtípust → nyomja le az [OK] billentyűt.

#### FONTOS

- Ellenőrizze, hogy helyes-e a papírtípus beállítás. A helytelen papírtípus beállítás a képminőséget negatívan befolyásolhatja, a fixálóegységet tönkreteheti és papírelakadást okozhat.
- A következő módok nem állnak rendelkezésre rendhagyó méretű papírhoz: Forgatásos gyűjtés, Forgatásos csoportosítás, Eltolásos gyűjtés, Eltolásos csoportosítás, Tűzés, 1-ről 2-oldalas, 2-ről 2-oldalas, Könyvről 2-oldalas, Oldalszétválasztás, Képkombináció, Azonosító kártya másolás.

MEGJEGYZÉS

- [Lyukasztott] és [Írásvetítő fólia] nem választható rendhagyó méretű papírhoz.
- A különböző papírtípusok részletes leírása: *Általános kézikönyv*, 7. fejezet, Függelék.

| [Kézi adagoló] Válasszon papírméretet.                                                            | Nyomja le a [Boríték] billentyűt.                                                                                                    |
|---------------------------------------------------------------------------------------------------|----------------------------------------------------------------------------------------------------|
| A4 A40 A40 A3 Rendh.<br>A50 B4 B5 B<br>B50 B<br>Inch méret<br>Következő M<br>Fverdstter figgelő " |                                                                                                    |
| [Boríték] Válasszon borítéktípust.                                                                | ☐ Válassza ki a kívánt borítéktípust →<br>nyamia la az IOKI billantvíťt                                                                                                    |
| No.10 (COM10) ISO-B5<br>Monarch ISO-C5<br>DL Mégse OK N<br>Rverdstorer frequeits                  | <ul> <li>FONTOS</li> <li>Ha a boríték típusát nem megfelelően állítja be, akkor elakadhat a papír.</li> <li>Ha borítékméret van kiválasztva, Befejező művelet, 1-ről 2-oldalas, 2-ről 2-re, Könyvről 2-oldalas, Oldalszétválasztás, Képkombináció, Azonosító kártya másolás nem adható meg.</li> </ul> |
| [Kézi adagoló] Válasszon papírméretet.                                                            | Nyomja le az [OK] billentyűt.                                                                                                    |
| A4 A40 A40 A3 Rendh.<br>A50 B4 B5 B5 B50 A50 A50 A50 A50 A50 A50 A50 A50 A50 A                    |                                                                                                    |
| Fivenciscoer (hyperio ,                                                                           |                                                                                                    |

#### • Ha egy boríték méretét szeretné kiválasztani:

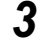

Nyomja le a [Kész] → (أ∞) (Start) billentyűt.

A másolás elkezdődik.

#### BEGJEGYZÉS

Csak akkor tölthető boríték papírfiókba, ha a kiegészítő EFA-D1 boríték adagoló szerelvény csatlakozik a készülékhez. A részleteket az *Általános kézikönyv* karbantartási műveletekről szóló, 5. fejezetében találhatja meg

## Fedettség és képminőség beállítása

A dokumentum beolvasása előtt megadhatja a fedettséget és kiválaszthatja a dokumentumtípust.

## Fedettség

A készülék automatikusan a szöveges dokumentum minőségének legmegfelelőbb másolási fedettséget állítja be.

A fedettség szintjét a dokumentumnak megfelelően kézzel is beállíthatja.

MEGJEGYZÉS

Az alapbeállítás az 'A' (Automatikus).

**1** Helyezze be a dokumentumokat.

## 2 Válassza ki a kívánt fedettséget.

| 10               | 0%                | Autom.                | D              | 1              |
|------------------|-------------------|-----------------------|----------------|----------------|
| 1:1              | Másol.<br>arány i | Papír-<br>kiválasztás | •              |                |
|                  |                   |                       | 0 oo<br>Vilác  | A Böt          |
| Befeje<br>művele | ző<br>t i         | 2-oldalas             |                | olto           |
|                  |                   |                       | Külör<br>funkc | leges<br>iók 🕨 |

- Ha a másolási fedettséget automatikusan akarja beállítani:
  - Ellenőrizze, ki van-e jelölve az [A] az érintős vezérlőpanelen. Ha nincs, nyomja meg: [A].
  - MEGJEGYZÉS

Előfordulhat, hogy az automatikus másolási megvilágítás nem működik megfelelően az írásvetítő fóliáknál. Ilyenkor a [Világos] vagy a [Sötét] billentyűvel kézzel állítsa be a megvilágítást.

2

2

• Ha a másolási fedettséget kézileg akarja beállítani:

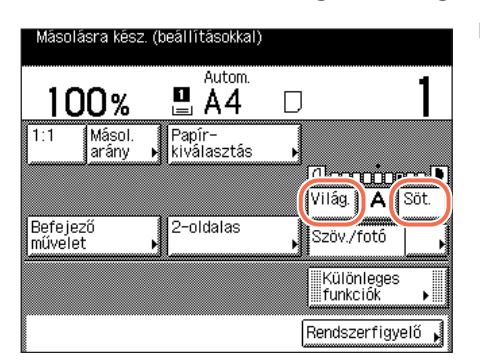

Nyomja meg a [Világos] vagy a [Sötét] billentyűt a fedettség állításához.

A [Világos] és [Sötét] megnyomásával mozgassa a jelet balra vagy jobbra aszerint, hogy a fedettséget világosítani vagy sötétíteni kívánja.

MEGJEGYZÉS

A fedettséget kilenc lépésben állíthatja.

## **3** Nyomja le a 🝈 (Start) billentyűt.

A másolás elkezdődik.

## Dokumentum típusa

Kézzel is kiválaszthatja a dokumentum típusát, hogy a készülék a lehető legélethűbb másolatot készítse róla. Az alábbi három Dokumentumtípus üzemmód áll rendelkezésre:

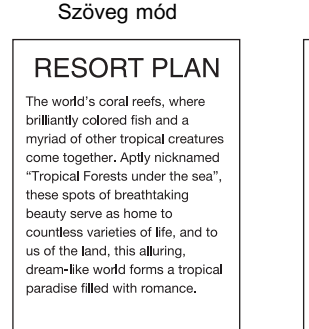

Szöveg/fotó mód

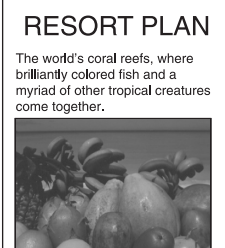

Fotó mód

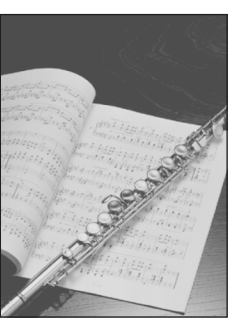

#### Szöveg mód

Ez az üzemmód a szöveges dokumentumok másolására a legalkalmasabb. Tervrajzokat vagy ceruzával írt dokumentumokat tisztán másolhat használatával.

#### Szöveg/fotó mód

Ez az üzemmód a szöveget is és képet/fotót is tartalmazó dokumentumok, pl. katalógus, folyóirat másolására a legalkalmasabb.

#### Fotó mód

Ez az üzemmód fotópapírra nyomtatott fotók, féltónusos képek (nyomtatott fotók) másolására a legalkalmasabb.

#### FONTOS

- E három mód (Szöveg, Szöveg/Fotó, Fotó) kombinációja nem állítható be. Amikor kiválasztja ezek közül az egyiket, akkor ezzel egyben az eddig beállított másik módot törli.
- Ha egy féltónusokat, pl. nyomtatott képeket tartalmazó dokumentumról készít fotó módban másolatot, esetleg moaré hatás (csillámlás, hullámos minta) léphet fel. Ilyen esetben a Képélesség mód használatával gyengíthető a moaré hatás. (Lásd "Képélesség beállítása", 3-23. o.)

#### MEGJEGYZÉS

- Az alapbeállítás: 'Szöveg/Fotó'.
- Ha az alábbi három mód egyikét (Szöveg, Szöveg/Fotó és Fotó) kiválasztja, az Automatikus másolási fedettség mód nem áll rendelkezésre. Kézileg állítsa be a másolási fedettséget, ha szükséges.
- Ha a dokumentum írásvetítő fólia, a fedettséget kézileg kell állítani a dokumentumtípus kiválasztása után.

| 10                  | 0%              | 1                 | Autom.        | D |            |    |
|---------------------|-----------------|-------------------|---------------|---|------------|----|
| 1:1                 | Másol.<br>arány | Papí<br>⊾ kivá    | r-<br>lasztás |   |            |    |
| لــــــ             | an any          |                   |               |   | Szöveg     |    |
|                     |                 |                   |               |   | Szöv./fotó |    |
| Befejezi<br>művelet | ő               | ▶ <sup>2-01</sup> | dalas         |   | Fotó       |    |
|                     |                 |                   |               |   | Különleg   | es |

Helyezze be a dokumentumokat → nyomja le a dokumentum típusa legördülő listát → válassza ki a dokumentum típusát ([Szöveg/Fotó], [Fotó] vagy [Szöveg]).

- - 2 Nyomja le a (أه) (Start) billentyűt.

A másolás elkezdődik.

Beállíthatja a készüléket úgy, hogy a másolási (zoom) arányt a készülék automatikusan válassza ki, de kézzel is megadhatja.

## Rögzített másolási arányok

A készülék többféle rögzített másolási arányt kínál fel szabványos méretű dokumentumok másik szabványos méretű papírra történő kicsinvítéséhez és nagyításához.

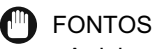

- A dokumentumot vízszintesen (fekve) kell elhelyeznie az alábbi esetekben:
  - ha A4-es dokumentumot nagyít fel A3-asra,
  - ha A5-ös dokumentumot nagyít fel A3-asra.
- Ha A3-as dokumentumot kicsinyít A4-esre úgy, hogy a másolási beállításoknál (a kiegészítő funkciók képernyőn) az automatikus tájolást kikapcsolia, töltsön be A4R méretű papírt az egyik papírfiókba vagy a kézi adagolóba.

#### MEGJEGYZÉS

A dokumentumok behelyezésének részleteit az Általános kézikönyv alapvető műveletekről szóló, 2. fejezetében találhatja meg.

| 1:1 Másol. Papír-<br>arány kiválasztás k |
|------------------------------------------|
|                                          |
|                                          |
| Befejező 2-oldalas 3000/foló             |

#### Helyezze be a dokumentumot $\rightarrow$ nyomja le a [Másolási arány] billentyűt.

| [Másolási arány]<br> | Számbillentyűzet<br>100 % | használható.    |
|----------------------|---------------------------|-----------------|
|                      | (25-400)                  |                 |
| 70% A3▶A4            | - +                       | 400% MAX.       |
| 50% A3⊾A5            | Automa-                   | 200% A5►A3      |
| 25% MIN.             | <u> </u>                  | 141% A4▶A3      |
|                      | l                         | Kész 🔒          |
|                      |                           | Rendszerfigyelő |

Válassza ki a másolási arányt → nyomja le a [Kész] billentyűt.

Rögzített másolási arányok az alábbiakból választhatók ki:

- -400% MAX.
- -200% A5 → A3
- -141% A4 → A3
- -100% 1:1
- -70% A3 → A4
- -50% A3 → A5
- -25% MIN.

## **3** Nyomja le a 🚯 (Start) billentyűt.

A másolás elkezdődik.

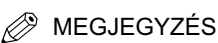

- A 100%-os másolási arány visszaállításához nyomja le az [1:1] billentyűt.
- A másolási arányt visszaállíthatja 100%-ra a százalékos zoom arány mód segítségével is. (Lásd "Százalékos másolási arányok", 2-14. o.)

## Százalékos másolási arányok

A dokumentumok 1%-os lépésekben kicsinyíthetők és nagyíthatók 25% és 400% közötti másolási arány használatával.

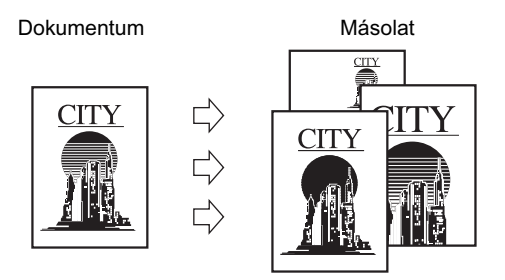

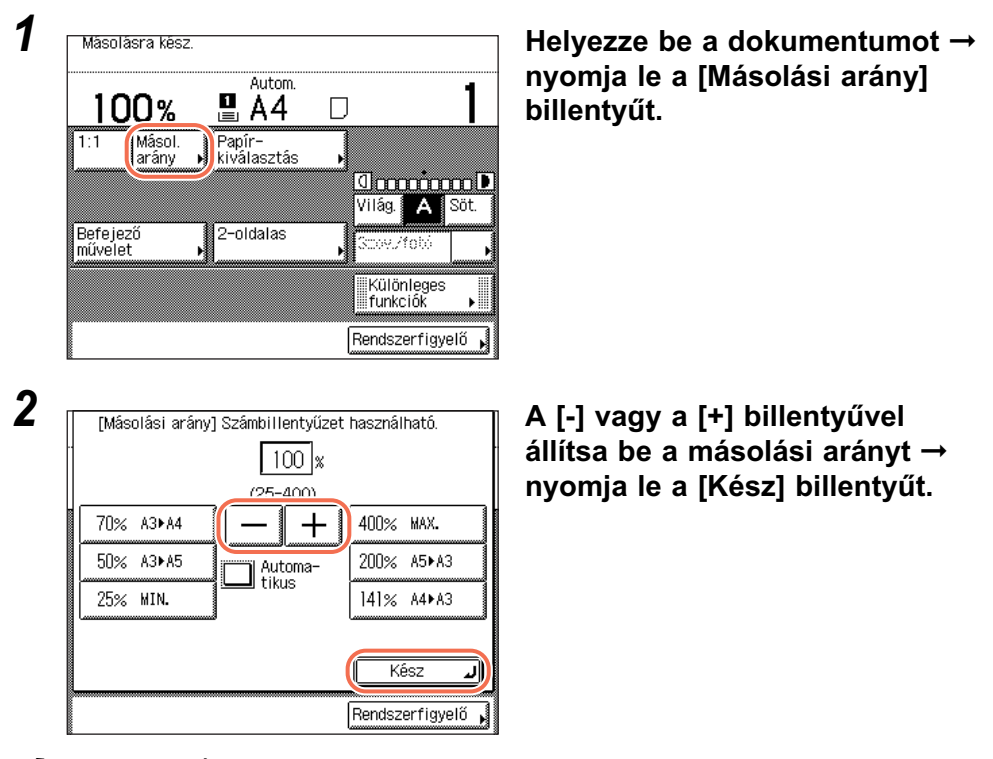

#### BEGJEGYZÉS

- Az érték megadásához használja a () () számbillentyűket, és a () (Törlés) gombbal törölheti a bevitt számokat.
- A másolási arányt a másolási alapképernyőn az [1:1] gomb megnyomásával is visszaállíthatja 100%-ra, nem kell beírni '100'-at.
- Ha a beállítási tartományon kívüli értéket ad meg és megnyomja a [Kész] billentyűt, üzenet jelenik meg, amely a megfelelő érték érintős vezérlőpanelen történő megadására szólít fel.

### **3** Nyomja le a 🝈 (Start) billentyűt.

A másolás elkezdődik.

## Automatikus zoom

A készüléket úgy is beállíthatja, hogy az automatikusan válassza ki a dokumentum mérete és a beállított másolópapír mérete alapján a megfelelő másolási arányt. A függőleges (Y) és a vízszintes (X) irányokban azonos másolási arányt használ. A lehetséges másolási arányok a 25% és 400% közöttiek.

#### FONTOS

- Az Automatikus beállítás nem használható a Másolási arány képernyőn Automatikus papírkiválasztás mód nélkül.
- Ha a Másolási arány képernyőn az automatikus beállítást választja, nem olvashat be nagyon átlátszó dokumentumokat, mint például írásvetítő fóliát. Ilyenkor használja a rögzített másolási arányokat vagy a százalékos módot.
- A másolási arány képernyőn az automatikus beállítás használatához a dokumentumok méretének meg kell felelni a következő szabványos méretek egyikének:
  - A4, A4R, A3, A5, A5R (A5R méretű dokumentumokat helyezzen az adagolóba.)

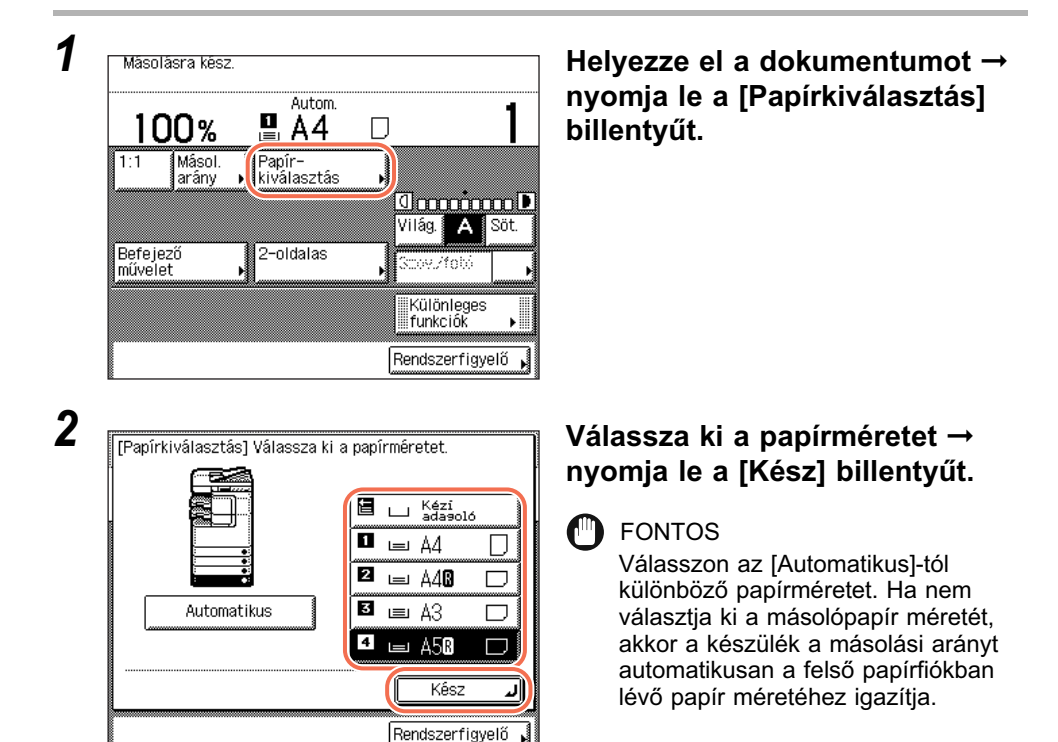

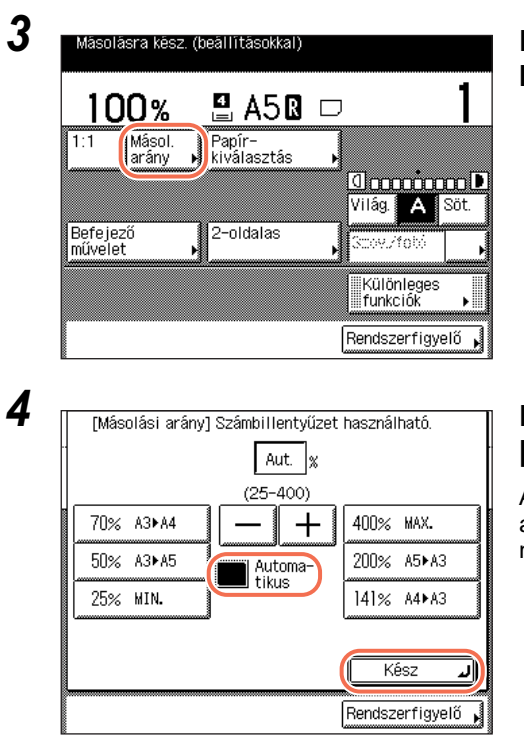

#### Nyomja le a [Másolási arány] billentyűt.

#### Nyomja meg: [Automatikus] → [Kész].

A kijelző visszatér az alapképernyőhöz, a gép által generált másolási arány pedig megjelenik.

## 5 Nyomja le a 💩 (Start) billentyűt.

A másolás elkezdődik.

#### BEGJEGYZÉS

- A 100%-os másolási arány visszaállításához nyomja le az [1:1] billentyűt.
- A beállítás törléséhez nyomja le a [Másolási arány] → [Automatikus] billentyűket.

## 2-oldalas másolás

A 2-oldalas üzemmódban kétoldalas másolatokat készíthet egyoldalas vagy kétoldalas dokumentumokról, vagy egyoldalasakat kétoldalas dokumentumokról. Kétoldalas másolatok készítésével a nyomtatási költségek a felére csökkenthetők nagy mennyiségű másolásnál.

#### FONTOS

A papírtípustól függően, bizonyos típusú lapokra nem készíthet kétoldalas másolatokat.

#### 🖉 MEGJEGYZÉS

- 2-ről 2-oldalas és 2-ről 1-oldalas másolási mód csak akkor áll rendelkezésre az imageRUNNER 2545/2535/2530/2525/2520 készüléken, ha a kiegészítő adagoló (DADF-AA1/-AB1) csatlakozik.
- A kétoldalas másolás esetén használatos másolópapírnak az alábbi követelményeket kell teljesítenie:
  - Papírméret: A4, A4R, A3, A5R
  - Papírtípus: Normál, Újrahasznosított, Lyukasztott, Színes (Enyves, Vastag papír, Írásvetítő fólia, Címkék, Boríték nem használható kétoldalas nyomtatáshoz).
- Papír súlya: 64 g/m<sup>2</sup> 80 g/m<sup>2</sup>
- 2-ről 2-oldalas és 2-ről 1-oldalas másolás az adagoló nélkül akkor készíthető, ha a dokumentumot a másolóüvegre helyezi és meg is fordítja. Az adagolóval azonban gyorsabban és egyszerűbben végezhető a másolás a 2-ről 2-oldalas és a 2-ről 1-oldalas másolási móddal.

2

#### 1-ről 2-oldalas

Ennek a működésmódnak a segítségével kétoldalas másolat készíthető egyoldalas dokumentumokról.

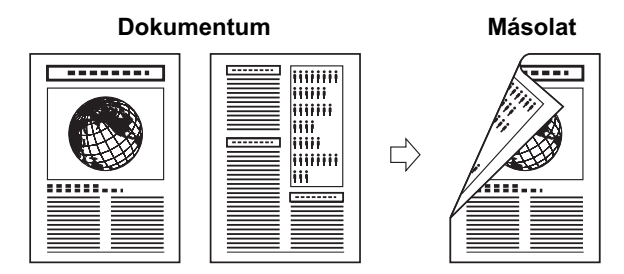

#### FONTOS

Az 1-ről 2-oldalas mód nem használható együtt az Oldalszétválasztás móddal.
Győződjön meg arról, hogy vízszintesen (fekve) helyezi el a vízszintes tájolású dokumentumokat, mint amilyen például az A4R. Ha az ilyeneket függőlegesen helyezi el, akkor a dokumentum hátsó oldalát fejjel lefelé másolja le a készülék.

#### MEGJEGYZÉS

- Páratlan számú dokumentum esetén az utolsó másolat hátlapja üres marad. (A készülék számlálója nem számolja másolatnak ezt az üres oldalt.)
- Ha az 1-ről 2-oldalas módot együtt állítja be az Különböző méretű dokumentumok móddal, akkor a különböző méretű dokumentumok másolatait a megfelelő méretű lapokra egyoldalasan készíti el a készülék. Ha kétoldalas másolatokat kíván készíteni a különböző méretű dokumentumokról, akkor előzetesen ki kell választania a papírméretet. (Lásd "Papírméret/típus megadása", 2-4. o.)
- Ha az 1-ről 2-oldalas módot használja amikor a Képkombináció módban a 2-ről 1-re mód be van kapcsolva négyoldalas eredeti másolásához, akkor a dokumentum két oldala a papír egyik felére kerül, a másik kettő a másik oldalra.

#### 2-ről 2-oldalas

A 2-ről 2-oldalas mód automatikusan megfordítja az adagolóba helyezett kétoldalas dokumentumokat, hogy a dokumentum két oldalát a másolat elülső és hátsó oldalára nyomtassa.

# Dokumentum

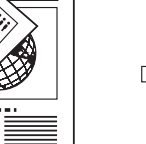

Másolat

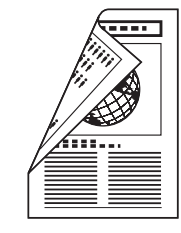

#### 🕛 FONTOS

A 2-ről 2-oldalas mód nem használható együtt az Oldalszétválasztás móddal.

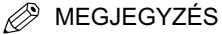

Az Adagoló (DADF-AA1/-AB1) (kiegészítő az imageRUNNER 2545/2535/2530/2525/ 2520 készülékhez) segítségével egyszerűbb és gyorsabb a másolás 2-ről 2-oldalas módban.

#### 2-ről 1-oldalas

A 2-ről 1 oldalas mód automatikusan megfordítja az adagolóba helyezett kétoldalas dokumentumokat az egyoldalas másolatok elkészítéséhez.

#### Dokumentum

Másolatok

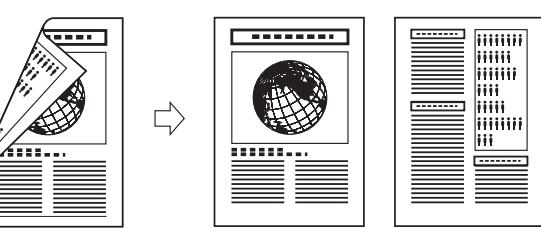

#### **FONTOS**

- A 2-ről 1-oldalas mód nem használható együtt az Oldalszétválasztás móddal.
- Győződjön meg arról, hogy vízszintesen (fekve) helyezi el a vízszintes tájolású dokumentumokat, mint amilyen például az A4R. Ha az ilyeneket függőlegesen helyezi el, akkor a dokumentum hátsó oldalát fejjel lefelé másolja le a készülék.

#### BEGJEGYZÉS

Az Adagoló (DADF-AA1/-AB1) (kiegészítő az imageRUNNER 2545/2535/2530/2525/ 2520 készülékhez) segítségével egyszerűbb és gyorsabb a másolás 2-ről 1-oldalas módban.

#### Könyvről 2-oldalas

A Könyvről 2-oldalas funkció lehetővé teszi kétoldalas másolatok készítését egy bekötött dokumentum, például egy könyv vagy folyóirat szemközti oldalairól vagy egy lapjának első és hátsó oldaláról.

#### Bal/jobb kétoldalas

Ez a beállítás szemközti oldalakról készít kétoldalas másolatot.

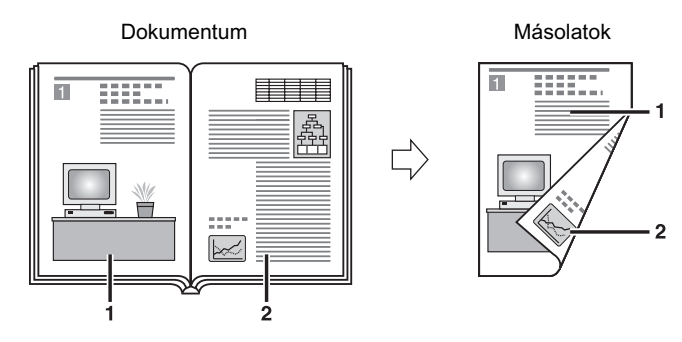

#### Elöl/hátul kétoldalas

Ennek a működésmódnak a segítségével kétoldalas másolat készíthető egy lap elülső és hátsó oldaláról.

Dokumentum

Másolatok

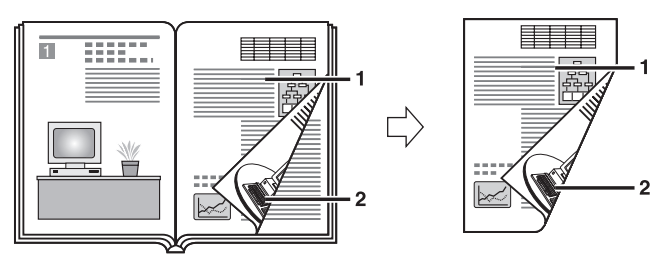

## FONTOS

- A Könyvről 2-oldalas mód nem használható az Oldalszétválasztás, Képkombináció, Kötésszéltörlés és Különböző méretű dokumentumok móddal.
- Ha az 'Elülső/hátsó 2-oldalas' működésmódot választja, akkor az első kétoldalas lap elülső oldala, és az utolsó kétoldalas lap hátoldala üres marad. (A készülék számlálója nem számolja másolatnak az üres oldalakat.)
- Helyezze a dokumentumot a másolóüvegre. Ha az adagolóba helyezi a dokumentumot, nem használhatja a Könyvről 2-oldalas funkciót.

#### MEGJEGYZÉS

A kézi lapadagolóba helyezett szabálytalan méretű papír nem választható.

## 1-ről 2-oldalas, 2-ről 2-oldalas, 2-ről 1-oldalas másolatok készítése

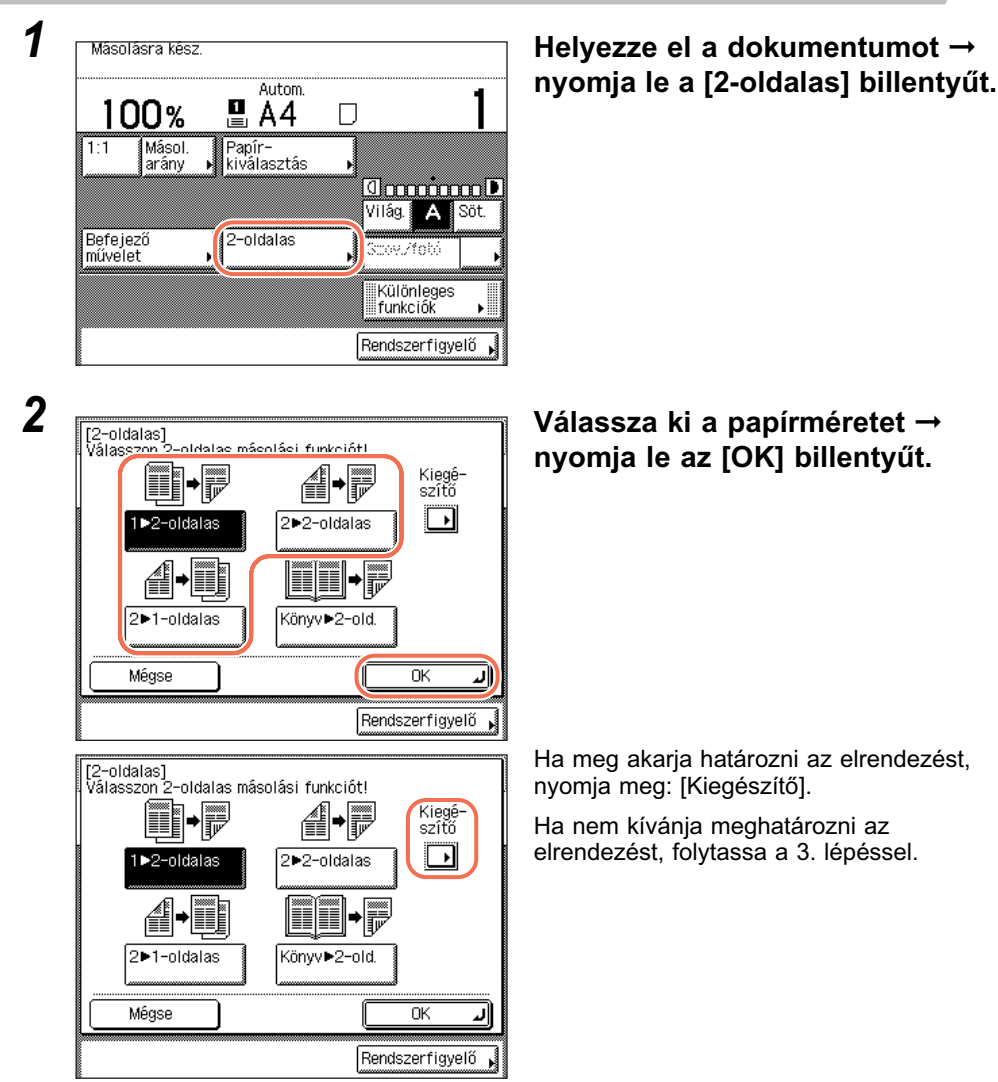

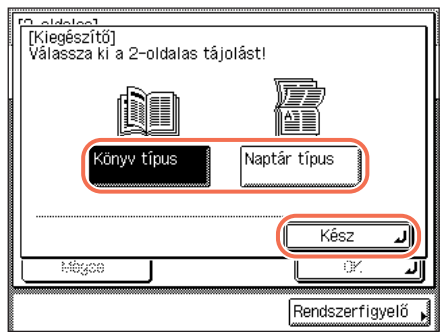

❑ Nyomja meg: [Könyv típus] vagy [Naptár típus] a másolatok elrendezési típusának kiválasztásához → nyomja meg: [Kész] → [OK].

#### • 2-ről 2-oldalas másolásnál:

| [O aldalaa1    |                                                                    |                                                                                                    |
|----------------|--------------------------------------------------------------------|----------------------------------------------------------------------------------------------------|
| l [Kiegészítő] |                                                                    |                                                                                                    |
| Válassza ki a  | 2-oldalas tájolást!                                                |                                                                                                    |
| -              | Dokumentum                                                         | Másol.                                                                                                    |
| (1)            | Könyv típus                                                        | Könyv típus                                                                                                    |
| P              | Naptár típus                                                       | Naptár típus                                                                                                    |
|                |                                                                    | Kész 🔳                                                                                                    |
| Moyse          |                                                                    |                                                                                                    |
|                |                                                                    | Rendszerfigyelő 🖡                                                                                                    |
|                | ridatos<br>(Kiegészítő)<br>Válassza ki a<br>Vélassza ki a<br>Műgce | <ul> <li>Aldalasi</li> <li>[Kiegészítő]</li> <li>Válassza ki a 2-oldalas tájolást!</li> <li>Dokumentum</li> <li>Könyv típus</li> <li>Naptár típus</li> <li>Műgőő</li> </ul> |

#### • 2-ről 1-oldalas másolásnál:

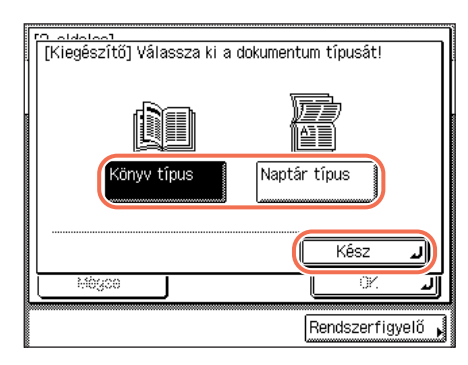

❑ Nyomja meg: [Könyv típus] vagy [Naptár típus] a dokumentumok és másolatok elrendezési típusának kiválasztásához → nyomja meg: [Kész] → [OK].

 ❑ Nyomja meg: [Könyv típus] vagy [Naptár típus] a dokumentum elrendezési típusának kiválasztásához → nyomja meg: [Kész] → [OK]. • [Könyv típus]:

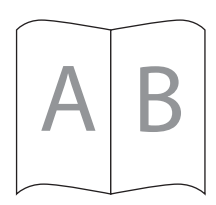

A másolat/dokumentum elülső és hátsó oldala megegyező fönt-lent tájolású lesz.

• [Naptár típus]:

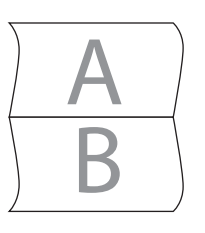

A másolat/eredeti elülső és hátsó oldala fordított fönt-lent tájolású lesz.

- **3** A (1) (9) számbillentyűkkel adja meg a kívánt példányszámot (1 999).
- **4** Nyomja le a 🛞 (Start) billentyűt.

Ha a dokumentumot a másolóüvegre helyezte 1-ről 2 oldalas vagy 2-ről 2-oldalas másolat készítéséhez, kövesse a kijelzőn megjelenő utasításokat, → minden dokumentumnál nyomja le egyszer a () (Start) billentyűt. Ha a dokumentumok beolvasása kész, nyomja meg a [Kész] billentyűt.

A másolás elkezdődik.

- MEGJEGYZÉS
  - A beállítás törléséhez nyomja le a [2-oldalas] → [Mégse] billentyűket.
  - Az összes beállítás törléséhez és a készülék alaphelyzetbe állításához nyomja le a (Visszaállítás) billentyűt.

## Könyvről 2-oldalas másolat készítése

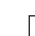

1

2

3

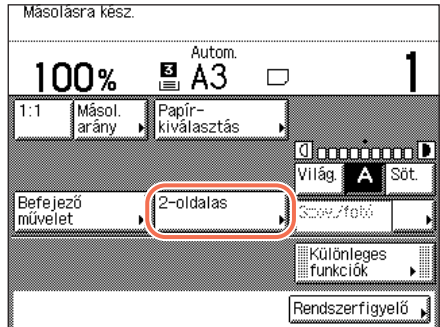

∄∙ह

2▶2-oldalas

┢┋║┋║╺╸

Előző

Könyv▶2-old

Klegéscító

 $\bigcirc$ 

Következő

Rendszerfigyelő

|⇒|₿∕

OK \_

Elöl/hátul

2-oldalas

ъI

[2-oldalas] Válasszon 2-oldalas másolási funkciót!

◄

[Könyv▶2-oldalas] Válasszon 2-oldalas másolási funkciót!

[◀

Előző

al/jobb -oldalas

Mégse

▆₽₽

▶2-oldalas

∕₫ݷ∭

2▶1-oldalas

Mégse

#### Helyezze a dokumentumot a másolóüvegre → nyomja le a [2-oldalas] billentyűt.

A másolást a bekötött dokumentum első kinyitott oldalánál kezdje, hogy a másolatcsomag oldalsorrendje helyes legyen.

A dokumentumot arccal lefelé helyezze be, a bal felső sarkát (arccal lefelé) illessze a másolóüveg nyíllal jelzett sarkához.

Nyomja meg: [Könyv ▶ 2-oldalas] → [Következő].

Válassza ki a kívánt kétoldalas elrendezés típust ([Bal/jobb 2-oldalas] vagy [Elöl/hátul 2-oldalas]) → nyomja meg: [OK].

A két kétoldalas elrendezés-típus alább látható.

2-25

#### • [Bal/jobb 2-oldalas]:

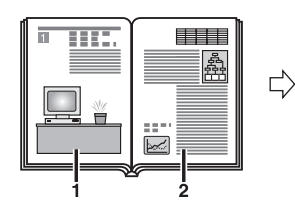

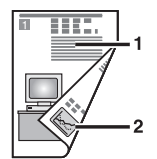

Egy könyv vagy egy bekötött dokumentum szemközti oldalait másolja a készülék egy másolópapír elülső és hátsó oldalára.

• [Elülső/hátsó 2-oldalas]:

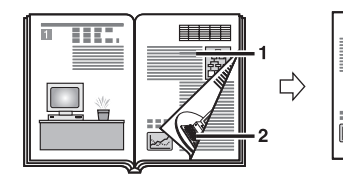

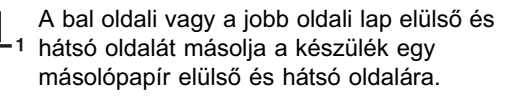

4 A 
<sup>(i)</sup> - <sup>(i)</sup> számbillentyűkkel adja meg a kívánt példányszámot (1 - 999).

## 5 Nyomja le a 🚯 (Start) billentyűt.

A beolvasás megkezdődik.

A következő két szembelévő oldal másolásához lapozzon egyet a dokumentumban → helyezze a dokumentumot a másolóüvegre → nyomja meg: (ⓐ) (Start).

## 6 Amikor a beolvasás elkészült, nyomja meg a [Kész] billentyűt.

A másolás elkezdődik.

#### MEGJEGYZÉS

- A beállítás törléséhez nyomja le a [2-oldalas] → [Mégse] billentyűket.
- Az összes beállítás törléséhez és a készülék alaphelyzetbe állításához nyomja le a 
   (Visszaállítás) billentyűt.

## Befejező művelet

A Befejező művelet módok segítségével adott sorrendben készíthet másolatcsomagokat (Gyűjtés), illetve egy-egy oldal másolatait csoportosítva (Csoportosítás). A másolatok tűzhetők is (Tűzés). A Gyűjtés és Csoportosítás mód nem adható meg a Forgatás és Eltolás móddal együtt.

Az alábbi táblázat felsorolja az F-B1 finiserrel használható összes befejező funkciót, és a használható papírméreteket.

| Befejező művelet mód | Gyűjt      | és/Csoportosít | ás      |                                   |
|----------------------|------------|----------------|---------|-----------------------------------|
| IF-B1 belső finiser  | + Forgatás | + Eltolás      | Semmi   | Tűzés                             |
| Nem csatlakozik      | A4, A4R    | N/A            | 44 44R  | N/A                               |
| Csatlakozik          | N/A        | A4, A4R, A3    | A3, A5R | A4 (50 lap)*,<br>A4R/A3 (30 lap)* |

#### N/A Nem áll rendelkezésre

\* A tűzhető lapok legnagyobb száma 64 - 80 g/m<sup>2</sup> papír esetén. Ha a lapok száma meghaladja a tűzési határt, akkor a csomag nem lesz összetűzve.

#### **FONTOS**

A gyűjtési módokhoz használni kívánt papírfiókok vagy a kézi adagoló 'Be' van kapcsolva a Kazetta automatikus kapcsolás APS/ADS menüben. (Lásd *Általános kézikönyv*, 3. fejezet a készülék alapbeállításainak konfigurálásáról.)

#### MEGJEGYZÉS

A kiegészítő IF-B1 belső finiser használatának leírása: *Általános kézikönyv*, 4. fejezet, "Kiegészítő készülékek".

#### Gyűjtés mód

A készülék automatikusan oldalsorrendben gyűjti a másolatokat.

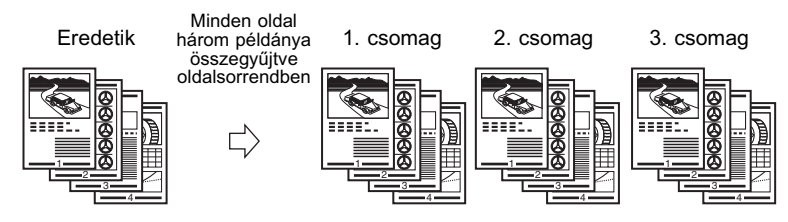

#### Csoportosítás mód

Egyazon dokumentum-oldal másolatai egy csoportba kerülnek.

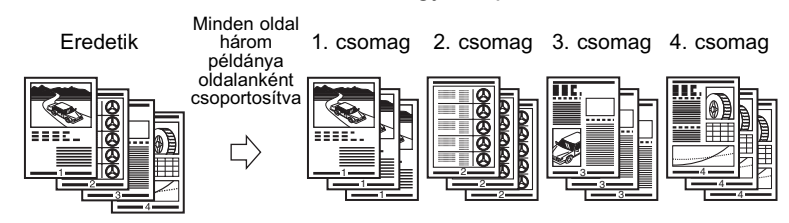

#### Tűzés mód

A készülék automatikusan oldalsorrendben gyűjti a másolatokat, majd összetűzi azokat. A választható tűzés típusok: 'Sarok' és 'Kettős'. A rendelkezésre álló tűzési helyek: a Sarok esetén 'Fönt, balra', 'Fönt, jobbra', 'Alul, balra', 'Alul, jobbra', Kettős esetén 'Bal' és 'Jobb'.

#### • 'Sarok' és 'Fent, balra' kiválasztásakor:

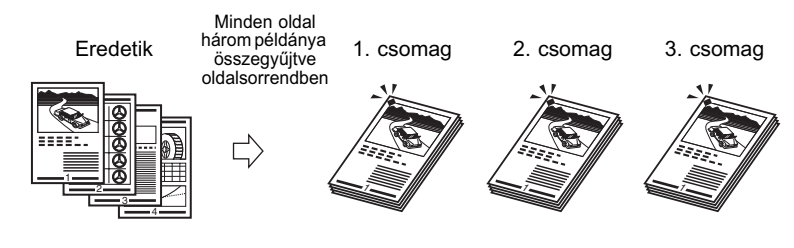

#### • 'Kettős' és 'Bal' kiválasztásakor:

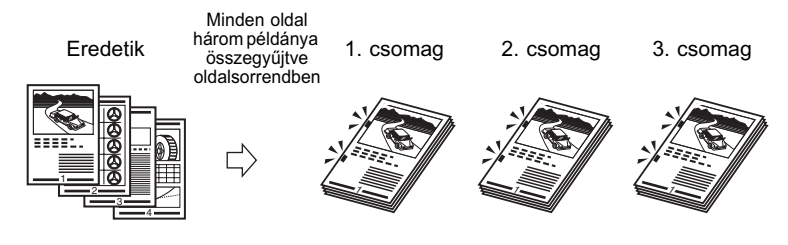

#### Forgatás mód

Ha a másolatok egyforma méretűek, akkor a lapokat automatikusan oldalsorrendben gyűjti a készülék, majd felváltott tájolással helyezi ki:

Eredetik

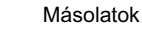

Másolatok

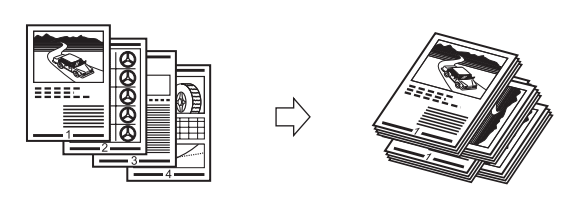

#### Eltolás mód

2

A nyomatok megegyező tájolással, de egyenként előre-hátra eltolva kerülnek kihelyezésre.

Eredetik

## Másolatok gyűjtése és tűzése

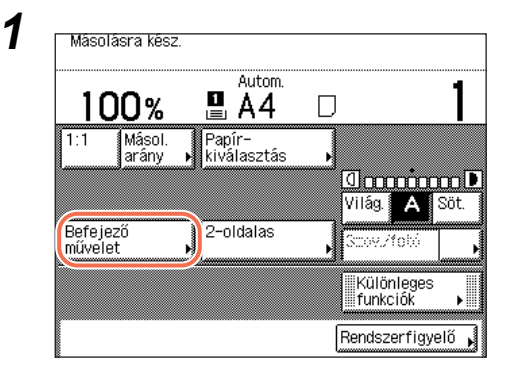

Válassza ki a kívánt gyűjtési módot.

Helyezze be a dokumentumot → nyomja le a [Befejező művelet] billentyűt.

| [Befejező művelet]<br>Válasszon gyűjtési szolgáltatást!                                                       | Nyomja meg a [Gyűjtés] vagy<br>[Csoportosítás] billentyűt.                                                                    |
|----------------------------------------------------------------------------------------------------|----------------------------------------------------------------------------------------------------|
|                                                                                                    |                                                                                                    |
|                                                                                                    |                                                                                                    |
| Mégse OK J                                                                                                    |                                                                                                    |
| Rendszerfigyelő 🔒                                                                                             |                                                                                                    |
| [Forgatásos gyűjtés] Válasszon papírméretet.<br>A4, A4R, B5, B5R, LTR,<br>és LTRR<br>papírméretet választhat. | Ha elforgatja a másolatokat: nyomja<br>meg a [Forgatás] → [Következő]<br>billentyűt → válassza az [A4] vagy [A4R]<br>méretet. |
|                                                                                                    |                                                                                                    |
| Mêgse                                                                                                    |                                                                                                    |
| Rendszerfigyelő ,                                                                                             |                                                                                                    |

#### • Ha a kiegészítő IF-B1 belső finiser nem csatlakozik:

#### • Ha a kiegészítő IF-B1 belső finiser csatlakozik:

| [Befejező mű | velet] Válasszon gyí | íjtési szolgáltatást. |
|--------------|----------------------|-----------------------|
| ABC ABC      | Gyűjtés              |                       |
| ааа<br>ввв   | Csoportosítás        |                       |
| ABC          | Tűzés                | Eltolás 📕             |
| Mégse        |                      | ОК Л                  |
|              |                      | Rendszerfigyelő 🖡     |

 Nyomja meg a [Gyűjtés], [Csoportosítás] vagy [Tűzés] billentyűt.
 Ha itt a [Gyűjtés]-t vagy [Csoportosítás]-t választotta,

folytassa a 3. lépéssel.

#### [Tűzés] Válassza ki a tűzés helvét. Sarok Fönt, balra Fönt, jobb Kettős Alul, baira Alul, jobb Mégse ◄ Előző ΟK Rendszerfigyelő [Tűzés]Válassza ki a tűzés helyét. Sarok B5 I TR Kettős A4RİLTRR

A3 CCL A3 B4 MX17 Balra Jobbra Előző OK Rendszerfigyelő

#### Ha a [Tűzés]-t választja, nyomja meg: [Következő] válassza ki a tűzés típusát → ([Sarok] vagy [Kettős]).

- Ha a [Sarok] módot választja, a bal oldalon látható kijelző jelenik meg. Válassza ki a tűzés helyét.
- Ha a [Kettős] módot választja, a bal oldalon látható kijelző jelenik meg. Válassza ki a tűzés helyét.

## **3** Nyomja le az [OK] billentyűt.

A kijelző visszatér az alapképernyőre.

## 4 A (1) - (9) számbillentyűkkel adja meg a kívánt példányszámot (1 - 999).

## 5 Nyomja le a 谢 (Start) billentyűt.

Ha a dokumentumot a másolóüvegre helyezte, kövesse a kijelzőn megjelenő utasításokat, → minden dokumentumnál nyomja le egyszer a (أ) (Start) billentyűt. Amikor a beolvasás elkészült, nyomja meg a [Kész] billentyűt.

A másolás elkezdődik.

#### BEGJEGYZÉS

Mégse

- A beállítás törléséhez nyomja le a [Befejező művelet] → [Mégse] billentyűket.
- Az összes beállítás törléséhez és a készülék alaphelyzetbe állításához nyomja le a 🔗 (Visszaállítás) billentyűt.

## Összetett másolási funkciók

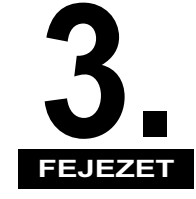

Ez a fejezet a dokumentum elrendezés és a képminőség beállításához használható összetett másolási funkciókat mutatja be.

| Oldalszétválasztás                                             |
|----------------------------------------------------------------|
| Több eredeti egy lapra                                         |
| 2-ről 1-re és 4-ről 1-re másolás (Képkombináció)               |
| Azonosítókártya másolatok készítése                            |
| Árnyékok és keretvonalak törlése (Kerettörlés)                 |
| Törlés a dokumentum szélein túl                                |
| Könyvszéltörlés                                                |
| Kötésszéltörlés                                                |
| Különböző méretű eredetik másolása egyszerre (Különböző méretű |
| dokumentumok)                                                  |
| Képélesség beállítása                                          |
| Másolatok készítése brosúraként 3-26                           |
| Gyakran használt beállítások (Mód memória)                     |
| Mód memória bejegyzése                                         |
| Mód memória visszahívása 3-33                                  |
| Mód memória törlése                                            |

## **Oldal**szétválasztás

Az Oldalszétválasztással egyetlen lépésben egyoldalas másolatokat készíthet egy nyitott könyv vagy bekötött dokumentum szemközti oldalairól.

Dokumentum

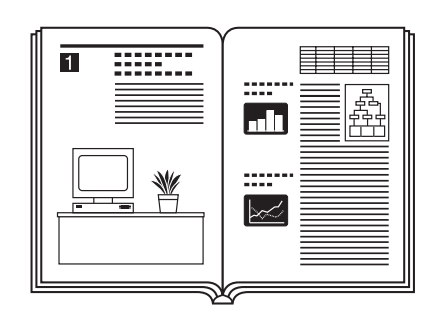

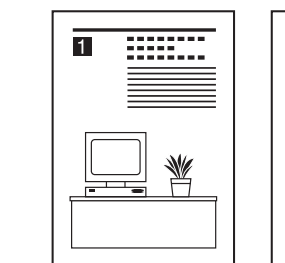

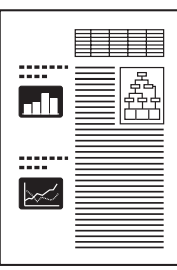

Másolat

#### **FONTOS**

- Az Oldalszétválasztás mód nem használható a 2-oldalas másolás, Kötésszéltörlés, Képkombináció, Azonosítókártya másolás, Kölönböző méretű dokumentumok, Brosúra móddal.
- Helyezze a dokumentumot a másolóüvegre. Az oldalszétválasztás mód használatakor nem helyezheti a dokumentumot a lapadagolóba.

#### MEGJEGYZÉS

- A másolás csak a bal oldallal kezdhető.
- Könyvről vagy más bekötött dokumentumról kétoldalas másolatok készítéséhez használja a Könyvről 2-oldalas másolás módot. (Lásd "Könyvről 2-oldalas másolat készítése", 2-25. o.)

Másolásra kész Autom. ₽ A3 100% Másol. Papír arány kiválasztás 00000000 Világ. 🗛 Söt Befejező 2-oldalas ov /fob művelet Különleges funkciók Rendszerfigyelő

#### Helyezze a dokumentumot a másolóüvegre, → nyomja le a [Különleges funkciók] billentyűt.

A másolást a bekötött dokumentum első kinyitott oldalánál kezdje, hogy a másolatcsomag oldalsorrendje helyes legyen.

lllessze a dokumentum bal felső sarkát (arccal lefelé) a másolóüveg nyíllal jelzett sarkához.

1

| Kulonkocó mér<br>dokumentumok | Képélesség | Mód memória |  |
|-------------------------------|------------|-------------|--|
| Aconositó<br>Párica másodás I | l Brosúra  | ]           |  |
| ártya másolási                |            | 4           |  |

Nyomja meg: [Oldalszétválasztás] → [Kész].

### 3 A (1) - (9) számbillentyűkkel adja meg a kívánt példányszámot (1 - 999).

### **4** Nyomja le a 🛞 (Start) billentyűt.

A következő két szembelévő oldal beolvasásához lapozzon egyet a dokumentumban → helyezze a dokumentumot a másolóüvegre → nyomja meg: (3) (Start).

A beolvasás megkezdődik.

#### MEGJEGYZÉS

2

- Ennek a funkciónak a kikapcsolásához nyomja le a [Különleges funkciók] → [Oldalszétválasztás] billentyűket.
- Az összes beállítás törléséhez és a készülék alaphelyzetbe állításához nyomja le a (1) (Visszaállítás) billentyűt.

## 5 Amikor a beolvasás elkészült, nyomja meg a [Kész] billentyűt.

A másolás elkezdődik.

## Több eredeti egy lapra

Ez a funkció lehetővé teszi két vagy négy dokumentumoldal kicsinyítését oly módon, hogy azok egy oldalra, vagy egy lap két oldalára ráférjenek. Emellett az Azonosítókártya másolás mód segítségével a személyi mindkét oldala a papír egy oldalára másolható.

#### ■ 2 -ről 1-re és 4 -ről 1-re másolás (Képkombináció)

Ezzel az üzemmóddal a készülék automatikusan lekicsinyít kettő vagy négy dokumentumot, egy kétoldalas dokumentumot, illetve egy könyv szembefekvő oldalait, és kinyomtatja azokat a kiválasztott méretű papír egyik vagy mindkét oldalára.

#### 2-ről 1-re másolás

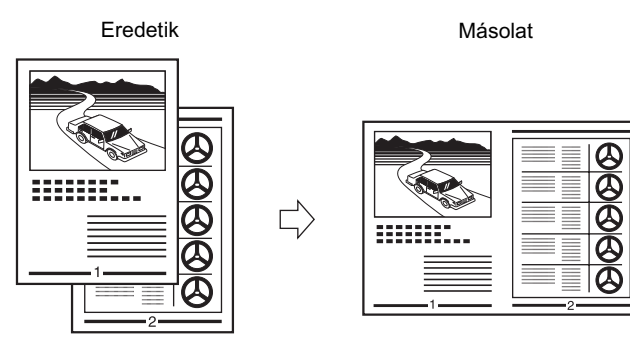

#### 4-ről 1-re másolás

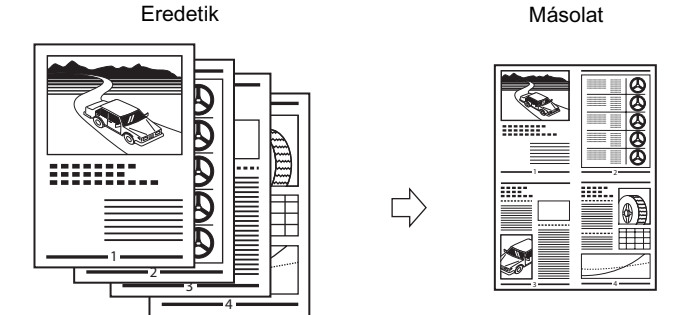

#### FONTOS

A 2-ről 1-re és a 4-ről 1-re másolás mód nem használható az Automatikus papírkiválasztás, Oldalszétválasztás, Kerettörlés, Könyvszéltörlés, Különböző méretű dokumentumok, Brosúra móddal.

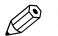

#### MEGJEGYZÉS

- Ez a mód a következő méretű eredetikhez áll rendelkezésre: A4, A4R, A3, A5, A5R.
- A másoló automatikusan úgy határozza meg a másolási arányt, hogy a dokumentumok ráférjenek a kiválasztott másolópapírra (rögzítési méretre). A másolási arány nem adható meg, ha a 2-ről 1-re vagy 4-ről 1-re módokat megadta.
- A készülék automatikusan határozza meg a kiválasztott papírmérettől függő másolási arányt. A másolási arány azonban beállítható, a rögzített másolási arányokkal, vagy százalékosan megadott zoom aránnyal. (Lásd "Képek nagyítása/ kicsinyítése", 2-13. o.)

#### Azonosítókártya másolás

Az Azonosítókártya másolás mód segítségével a személyi mindkét oldala a papír egy oldalára másolható tényleges méretben.

Dokumentum

Másolat

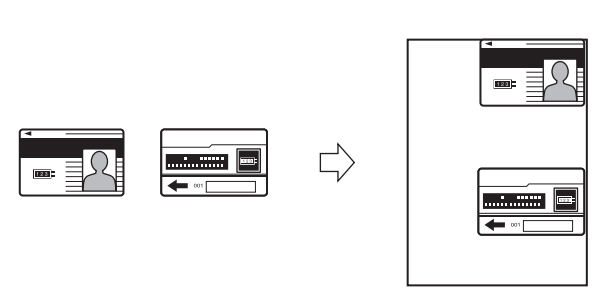

#### FONTOS

Az Azonosítókártya másolás mód nem használható együtt a 2-oldalas másolás, Oldalszétválasztás, Kerettörlés, Brosúra móddal.

#### MEGJEGYZÉS

- A funkció használatakor a kártyát a másolóüvegre kell helyezni.
- A zoom arány automatikusan 100% ebben a módban. A másolási arányt nem módosíthatja.
- Azonosítókártya másolás csak A4-es vagy A4R méretű papírra lehetséges.

## 2-ről 1-re és 4-ről 1-re másolás (Képkombináció)

| Kész         Rendszerfigyelő,         [Képkombináció] Adja meg a dokumentum méretét!         A4@         A4@         A4@         A5@         B5         B5@         B5@         MEGJEGYZÉS | Oldal-<br>szétválasztás (Képkombináció) Kerettörlés<br>Különböző mér.<br>dokumentumok (Képélesség) Mód memória<br>Azonosító<br>kártya másolás                                                                                            | Helyezze be a dokumentumot,<br>nyomja le a [Különleges<br>funkciók], → [Képkombináció]<br>billentyűt. |
|----------------------------------------------------------------------------------------------------|----------------------------------------------------------------------------------------------------|----------------------------------------------------------------------------------------------------|
| Inch popírmárat kiválaoztásáboz                                                                                                    | [Képkombináció] Adja meg a dokumentum méretét!         [Képkombináció] Adja meg a dokumentum méretét!         [A4       [A4]       [A3]       2-old.         [A5]       [A5]       [B4]       []         [B5]       []       []       [] | Válassza ki<br>a dokumentumméretet, →<br>nyomja le a [Következő]<br>billentyűt.                       |

#### • Kétoldalas dokumentum másolásakor:

- D Nyomja meg: [2-oldalas dok.].
- MEGJEGYZÉS

[2-Oldalas dokumentum] billentyű csak akkor áll rendelkezésre az imageRUNNER 2545/2535/2530/ 2525/2520 készüléken, ha a kiegészítő adagoló (DADF-AA1/-AB1) csatlakozik.

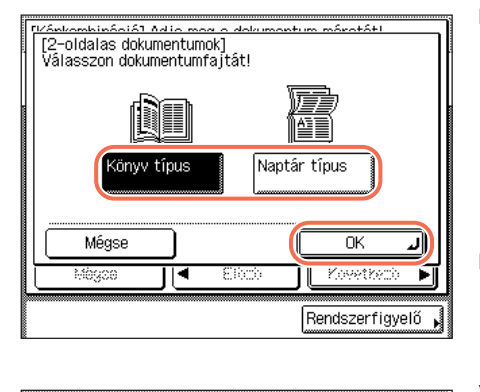

- ❑ Válassza ki a kétoldalas dokumentum típusát, → nyomja le az [OK] billentyűt.
  - [Könyv típus]: A dokumentum elülső és hátsó oldala megegyező fönt-lent tájolású.
  - [Naptár típus]: A dokumentum elejének és hátuljának függőleges tájolása ellenkező irányú.
- □ Nyomja le a [Következő] billentyűt.

3

| [Képkombináció] Válasszo<br>funkciót! | on képkombináció         |
|---------------------------------------|--------------------------|
|                                       | 2-ről 1-re<br>4-ről 1-re |
| ➡ Kiegé-<br>szítő                     | ⊇-old.<br>másolás        |
| Mégse 🛛 🗨                             | Előző Következő 🕨        |
|                                       | Rendszerfigyelő 🖡        |

#### Válassza ki a kívánt képkombinációs funkciót → nyomja le a [Következő] billentyűt.

#### • Ha 2-oldalas másolatot akar készíteni:

| [Képkombináció] Válasszon képkombináció         funkció!         2-ről 1-re         4-ről 1-re         Kiegé-         szítő         Mégse         Előző         Rendszerfigyelő                                                                                                    | Nyomja meg: [2-oldalas másolás].                                                                                                    |
|----------------------------------------------------------------------------------------------------|----------------------------------------------------------------------------------------------------|
| Mégse       UK         Mégse       UK         Naptár típus       Naptár típus | <ul> <li>❑ Válassza ki a kétoldalas másolás típusát, → nyomja le az [OK] billentyűt.</li> <li>• [Könyv típus]: A másolat elülső és hátsó oldala megegyező fönt-lent tájolású lesz.</li> <li>• [Naptár típus]: A másolat elülső és hátsó oldala fordított fönt-lent tájolású lesz.</li> <li>❑ Nyomja le a [Következő] billentyűt.</li> </ul> |

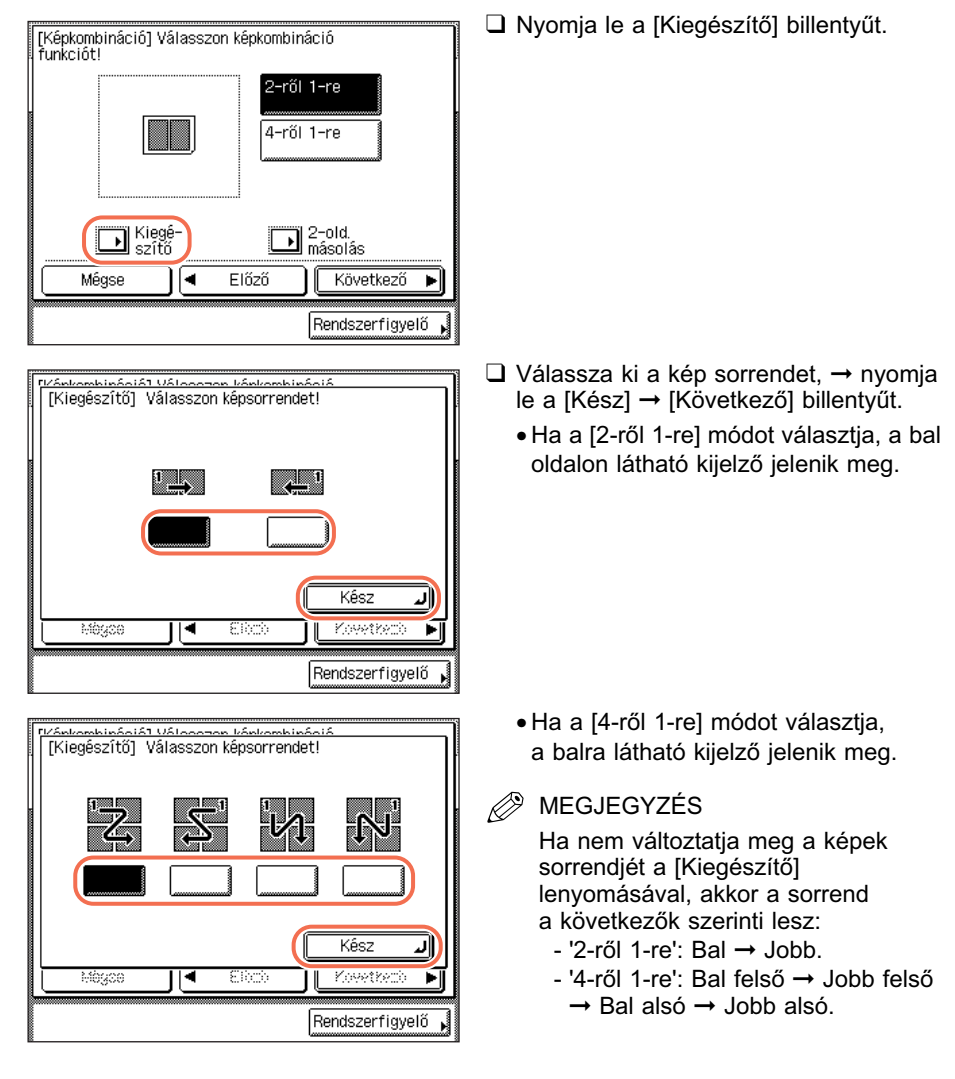

#### Ha meg kívánja adni a képsorrendet:

4 Válassza ki a papírméretet → nyomja le az [OK] → [Kész] billentyűt.

A kijelző visszatér az alapképernyőre.

## 5 A (1) - (9) számbillentyűkkel adja meg a kívánt példányszámot (1 - 999).

## **6** Nyomja le a 🛞 (Start) billentyűt.

Ha a dokumentumot a másolóüvegre helyezte, kövesse a kijelzőn megjelenő utasításokat, → minden dokumentumnál nyomja le egyszer a ③ (Start) billentyűt. Amikor a beolvasás elkészült, nyomja meg a [Kész] billentyűt.

A másolás elkezdődik.

Ha Gyűjtés, Eltolás + gyűjtés vagy Tűzés móddal másol, a másolás akkor kezdődik, ha minden másolandó oldal beolvasása elkészült. Egyéb esetben a másolás akkor kezdődik el, ha a 2-ről 1-re, 4-ről 1-re képkombinációhoz elegendő oldalt beolvasott a készülék.

#### MEGJEGYZÉS

- Ennek a funkciónak a kikapcsolásához nyomja le a [Különleges funkciók] → [Képkombináció], → [Mégse] billentyűket.
- Az összes beállítás törléséhez és a készülék alaphelyzetbe állításához nyomja le a (
   (Visszaállítás) billentyűt.

## Azonosítókártya másolatok készítése

| Didai-<br>szétválasztás       Képkombináció       Kerettörlés         Különböző mér.<br>dokumentumok       Képélesség       Mód memória         Azonosító       Brosúra       Mód memória         Kártya másolás       Brosúra       Kész         Kész       Rendszerfigyelő       Rendszerfigyelő | Nyomja meg a [Különleges<br>funkciók] → [Azonosító kártya<br>másolás] billentyűt.                                                                          |
|----------------------------------------------------------------------------------------------------|----------------------------------------------------------------------------------------------------|
| 2<br>[Azonosító kártya másolás] Válasszon elrendezés típust.<br>Elülső<br>Hátsó<br>Hátsó<br>Elülső<br>Elülső<br>Hátsó<br>Egymás<br>mellett<br>Csak elülső oldalhoz<br>Azonosító kártya<br>mésolás beállítás<br>nem szükséges.<br>Mégse<br>Előző<br>Következő<br>Rendszerfigyelő                    | Válassza ki az elrendezés típusát<br>→ nyomja le a [Következő]<br>billentyűt.                                                                              |
| 3<br>[Azonosító kártya másolás] Válasszon papírtípust.<br>A4, A4R, LTR és LTRR<br>papírméretet lehet<br>választani.<br>Mégse  Előző OK<br>Rendszerfigyelő                                                                                                    | Válassza ki a papírforrást, →<br>nyomja le az [OK] → [Kész]<br>billentyűt.<br>Válassza ki a papírfiókba vagy kézi<br>lapadagolóba helyezett papír méretét. |

### 4 A (1) - (9) számbillentyűkkel adja meg a kívánt példányszámot (1 - 999).
### Nyomja le a 💩 (Start) billentyűt.

A balra látható képernyő jelenik meg.

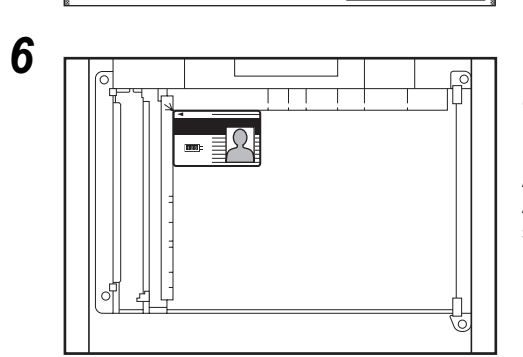

[Azonosító kártya másolás] első oldalt tegye lefelé, balra az üvegre hátul. Nyomja le: Start.

Elülső -

Hátsó

Mégse

5

on'

#### Helyezze az igazolványt a másolóüvegre → nyomja meg: (أ) (Start).

A balra látható módon helyezze az Azonosítókártyát a másolóüveg bal felső sarkába.

### 7 Fordítsa meg és helyezze az igazolványt a másolóüvegre → nyomja meg: (§) (Start).

Az igazolvány elhelyezése: lásd 6. lépés.

Megkezdődik az Azonosítókártya másik oldalának beolvasása.

100.00

Beoly, fedettség

🛛 ooooooo 🕩 Világ. 🛛 A Söt. 👔

Rendszerfigyelő

# Árnyékok és keretvonalak törlése (Kerettörlés)

A Kerettörlés működésmód a különféle dokumentumok másolásakor a másolatokon feltűnő zavaró árnyékokat és vonalakat szünteti meg. Ebben a szakaszban a három kerettörlési módról olvashat.

#### 🕛 FONTOS

- A három Kerettörlés mód közül csak egy állítható be egyszerre. Amikor kiválasztja ezek közül az egyiket, akkor ezzel egyben az eddig beállított másik módot törli.
- A Kerettörlés üzemmód csak az érintős kijelzőn jelzett méretű dokumentumok esetén használható.

#### MEGJEGYZÉS

- A következő dokumentumméretek választhatók ki: A4, A4R, A3, A5, A5R.
- A kézi lapadagolóba helyezett szabálytalan méretű papír nem választható.

#### Törlés a dokumentum szélein túl

A Törlés a dokumentum szélein túl funkció segítségével a kiválasztott papírméretnél kisebb méretű dokumentum beolvasásakor a nem használt területet törölheti. Ezt az üzemmódot arra is használhatja, hogy egy üres keretet hozzon létre a másolat szélén.

Nem beállítva

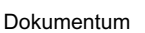

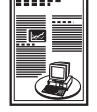

----

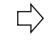

 $\Box$ 

Beállítva

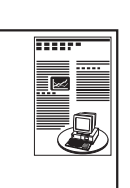

Másolat

Másolat

#### FONTOS

A Törlés a dokumentum szélein túl mód nem használható a Képkombináció, Azonosítókártya másolás és Különböző méretű dokumentumok móddal.

#### Könyvszéltörlés

A könyvszéltörlés üzemmódban a készülék törli a másolaton a nyitott könyv szélei és középvonala környékén keletkező zavaró árnyékokat.

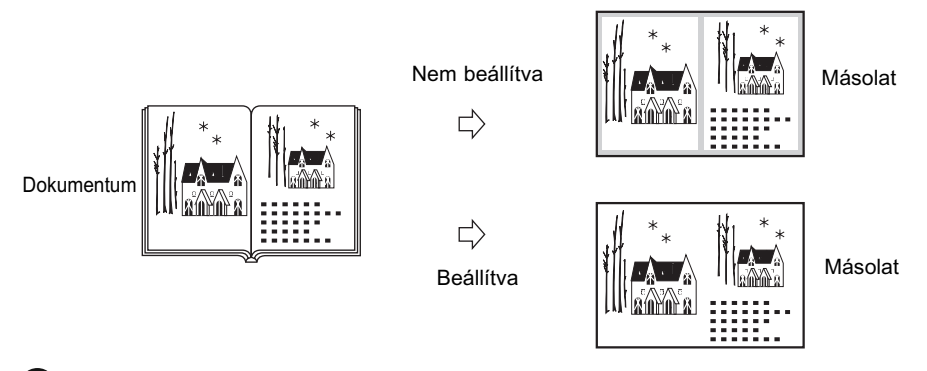

# FONTOS

- Helyezze a másolandó könyvet a másolóüvegre.
- A Könyvszéltörlés mód nem használható a Képkombináció, Azonosítókártya másolás és Különböző méretű dokumentumok móddal.

#### Kötésszéltörlés

A kötésszéltörlés mód törli az eredetin látható kötési lyukak árnyékát.

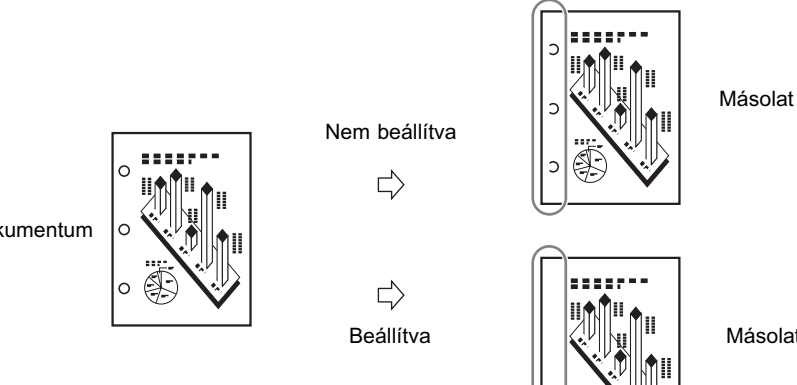

Dokumentum

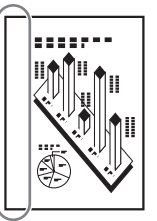

Másolat

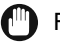

#### FONTOS

- A lefűzéshez kilyukasztott eredetiket ne helyezze az adagolóba. Ez ugyanis tönkreteheti az eredetiket.
- A Kötésszéltörlés mód nem használható egyszerre a Könyvről 2-oldalas, Oldalszétválasztás, Azonosítókártya másolás, Különböző méretű dokumentumok, Brosúra móddal.

# Törlés a dokumentum szélein túl

| Oldal-<br>szétválasztás Képkombináció Kerettörlés<br>Különböző mér.<br>dokumentumok Fépélesség Mód memória<br>Azonosító<br>kártya másolás, Brosúra                        | Helyezze be a dokumentumot, →<br>nyomja le a [Különleges<br>funkciók], → [Kerettörlés]<br>billentyűt. |
|----------------------------------------------------------------------------------------------------|----------------------------------------------------------------------------------------------------|
| Kész J<br>Rendszerfigyelő                                                                                                    |                                                                                                    |
| [Kerettörlés] Válasszon kerettörlési módot!<br>(Körlés a dok, Könyvszél-<br>törlés a dok, Könyvszél-<br>törlés (Következő)<br>Mégse  Előző (Következő)<br>Rendszerfigyelő | Nyomja le a [Törlés a dok.<br>szélein túl] billentyűt →<br>[Következő].                               |
| (Törlés a dokumentum szélein túl)<br>Adja men a dokumentum méretéti<br>Adja men a dokumentum méretéti<br>Ad Ad Ad Ad Ad Ad Ad Ad Ad Ad Ad Ad Ad A                         | Válassza ki<br>a dokumentumméretet, →<br>nyomja le a [Következő]<br>billentyűt.                       |
|                                                                                                    | 🖉 MEGJEGYZÉS                                                                                          |

Inch papírméret kiválasztásához nyomja le az [Inch méret] billentyűt.

# **4** Nyomja meg a [-] vagy a [+] billentyűt a kerettörlés szélességének beállításához.

#### MEGJEGYZÉS

- Az alapbeállítás 4 mm. A kerettörlés szélessége 1 mm és 50 mm közé állítható.
- Ha hibázott egy érték beírása közben, nyomja le a [C] billentyűt az érintős vezérlőpanelen → írja be a helyes értéket.
- Ha a beállítási tartományon kívüli értéket ad meg és megnyomja az [OK] billentyűt, üzenet jelenik meg, amely a megfelelő érték érintős vezérlőpanelen történő megadására szólít fel.
- Ha az értékeket mm-ben adja meg, a (0) (9) számbillentyűket is használhatja, törléshez pedig a (C) (Törlés) billentyűt.
- Értékek megadása inchben: lásd Általános kézikönyv, 3. fejezet a készülék alapbeállításainak konfigurálásáról.

#### • Ha mind a négy keret szélessége ugyanaz:

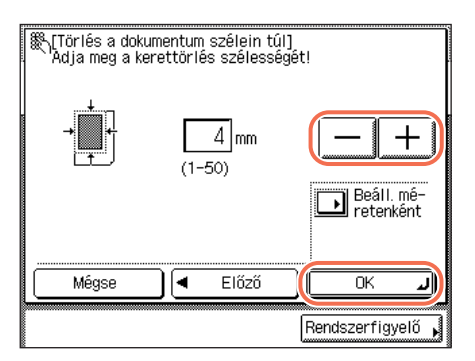

□ A [-] vagy a [+] billentyűkkel adja meg a kerettörlés szélesség kívánt értékét → nyomja meg az [OK] billentyűt.

• Ha a felső, alsó, bal és jobb oldali szélességet függetlenül állítja:

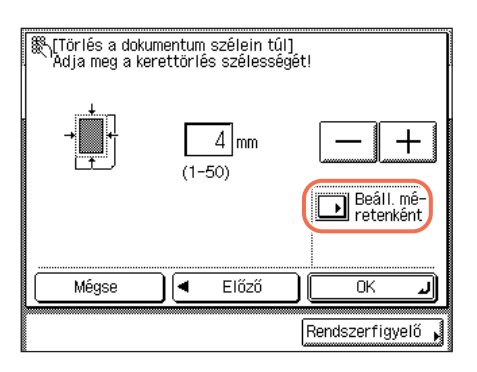

Nyomja meg: [Beáll. méretenként].

| Törlé<br>Adja r | s a dokument<br>neg a keretti | tum széle<br>briés szél | in túl]<br>ességét | ļ            |               |
|-----------------|-------------------------------|-------------------------|--------------------|--------------|---------------|
|                 | Fölülre                       | 4 m                     | n                  | (1-50)       |               |
|                 | Baira                         | 4 m                     | n                  |              | +)            |
|                 | Jobbra                        | 4 m                     | n                  | Mind b       | eáll.<br>erre |
|                 | Alulra                        | 4 m                     | n                  |              |               |
| Mé              | gse 💽 🖣                       | Elő:                    | :Ő                 | ОК           | L             |
|                 |                               |                         |                    | Rendszerfigy | elő 🖌         |

**5** Nyomja le a [Kész] billentyűt.

A kijelző visszatér az alapképernyőre.

## 6 Nyomja le a 🝈 (Start) billentyűt.

A másolás elkezdődik.

#### MEGJEGYZÉS

- Ennek a funkciónak a kikapcsolásához nyomja le a [Különleges funkciók] → [Kerettörlés], → [Mégse] billentyűket.
- Az összes beállítás törléséhez és a készülék alaphelyzetbe állításához nyomja le a (//) (Visszaállítás) billentyűt.

# Könyvszéltörlés

2

 Helyezze a dokumentumot a másolóüvegre, → nyomja le a [Különleges funkciók], → [Kerettörlés] billentyűt.

További részletek: lásd "Törlés a dokumentum szélein túl", 3-14. o., 1. lépés.

[Kerettörlés] Válasszon kerettörlési módot!

#### Nyomja le a [Könyvszéltörlés] billentyűt → [Következő].

❑ Válassza ki azt az oldalt, amelyen a kerettörlést beállítja → a [-] vagy [+] billentyűvel adja meg az egyes kerettörlés szélességeket → nyomja meg: [OK].

Ha vissza szeretne térni a képernyőre, ahol mind a négy oldalhoz ugyanazt a szélességet adja meg, nyomja le a [Mind beál. egyszerre] billentyűt.

### 3

| [Könyvszéltörlés] Adja meg a nyitott kö | nyv méretét!     |
|-----------------------------------------|------------------|
| A4 🗋 A48 🗖 A3                           |                  |
|                                         |                  |
|                                         |                  |
|                                         |                  |
|                                         |                  |
| 🕞 Inch méret                            |                  |
| Mégse 🛛 🗲 Előző                         | Következő 🕨      |
| R                                       | endszerfiqvelő   |
|                                         | enaceeringyoto p |

#### Adja meg a nyitott könyv méretét, → nyomja meg a [Következő] gombot.

### FONTOS

A Könyvszéltörlés működésmódban csak azokat a dokumentumméreteket használhatja, amelyek szerepelnek az érintős vezérlőpanelen.

#### BEGJEGYZÉS

Inch papírméret kiválasztásához nyomja le az [Inch méret] billentyűt.

# **4** Nyomja meg a [-] vagy a [+] billentyűt a kerettörlés szélességének beállításához.

#### MEGJEGYZÉS

- Az alapbeállítás '4 mm' az oldalakra és '10 mm' középre. A kerettörlés szélessége 1 mm és 50 mm közé állítható.
- Ha hibázott egy érték beírása közben, nyomja le a [C] billentyűt az érintős vezérlőpanelen → írja be a helyes értéket.
- Ha a beállítási tartományon kívüli értéket ad meg és megnyomja az [OK] billentyűt, üzenet jelenik meg, amely a megfelelő érték érintős vezérlőpanelen történő megadására szólít fel.
- Ha az értékeket mm-ben adja meg, a 0 9 számbillentyűket is használhatja, törléshez pedig a c (Törlés) billentyűt.
- Értékek megadása inchben: ld. *Általános kézikönyv*, 3. fejezet a készülék alapbeállításainak konfigurálásáról.

#### • Ha mind a négy keret szélessége ugyanaz:

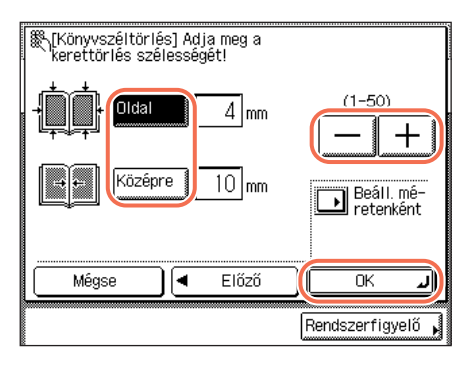

❑ Nyomja le a [Közép] és/vagy [Oldalt] billentyűket, → nyomja le a [-] vagy a [+] billentyűt a kerettörlés megfelelő szélességének beállításához, → nyomja le az [OK] billentyűt.

#### Ha a középső, felső, alsó, bal és jobb oldali szélességet függetlenül állítja:

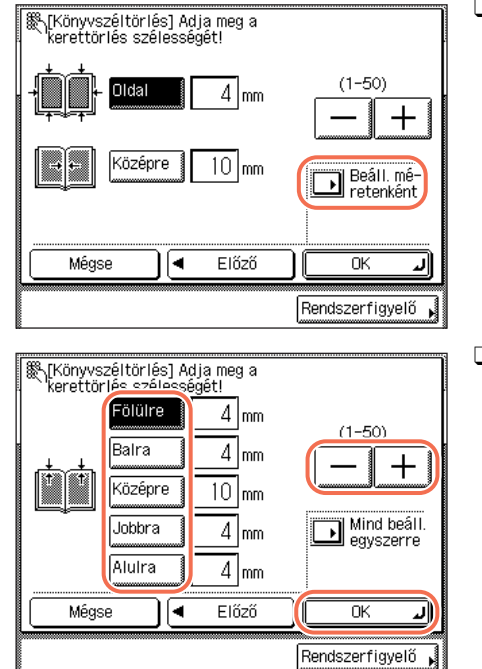

D Nyomja meg: [Beáll. méretenként].

❑ Válassza ki azt az oldalt, amelyen a kerettörlést beállítja → a [-] vagy [+] billentyűvel adja meg az egyes kerettörlés szélességeket → nyomja meg: [OK].

Ha vissza szeretne térni a képernyőre, ahol mind a négy oldalhoz ugyanazt a szélességet adja meg, nyomja le a [Mind beál. egyszerre] billentyűt.

# 5 Nyomja le a [Kész] billentyűt.

A kijelző visszatér az alapképernyőre.

### **6** Nyomja le a 🛞 (Start) billentyűt.

A másolás elkezdődik.

#### MEGJEGYZÉS

- Ennek a funkciónak a kikapcsolásához nyomja le a [Különleges funkciók] → [Kerettörlés], → [Mégse] billentyűket.
- Az összes beállítás törléséhez és a készülék alaphelyzetbe állításához nyomja le a 🖉 (Visszaállítás) billentyűt.

# Kötésszéltörlés

A kötésszéltörlés mód törli az eredetin látható kötési lyukak árnyékát.

### Helyezze a dokumentumot a másolóüvegre, → nyomja le a [Különleges funkciók], → [Kerettörlés] billentyűt.

További részletek: lásd "Törlés a dokumentum szélein túl", 3-14. o., 1. lépés.

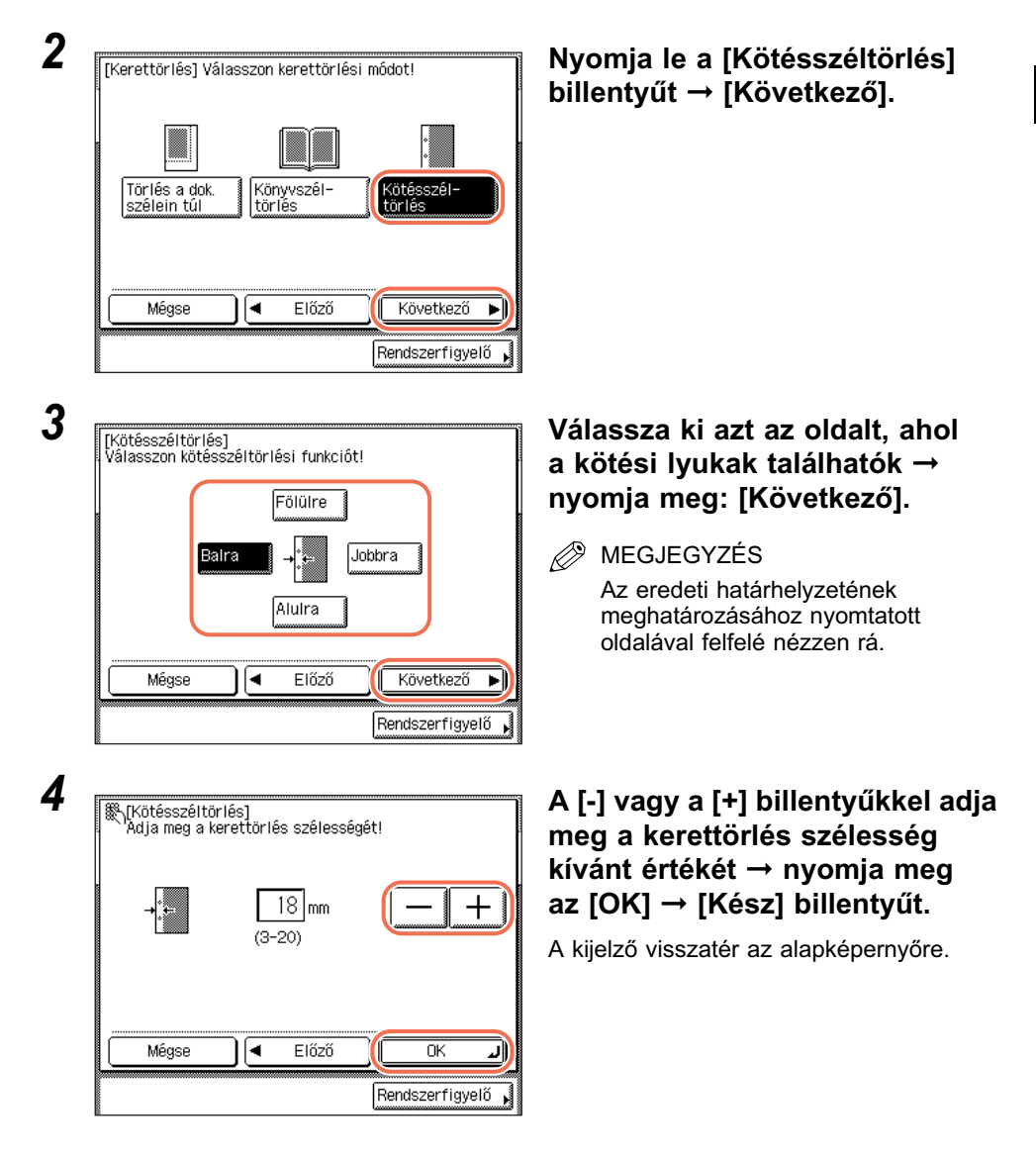

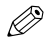

#### MEGJEGYZÉS

- Az alapbeállítás 18 mm. A kerettörlés szélessége 3 mm és 20 mm közé állítható.
- Ha hibázott egy érték beírása közben, nyomja le a [C] billentyűt az érintős vezérlőpanelen → írja be a helyes értéket.
- Ha a beállítási tartományon kívüli értéket ad meg és megnyomia az [OK] billentvűt. üzenet jelenik meg, amely a megfelelő érték érintős vezérlőpanelen történő megadására szólít fel.
- Ha az értékeket mm-ben adja meg, a (0) (9) számbillentyűket is használhatja, törléshez pedig a ⓒ (Törlés) billentyűt.
- Értékek megadása inchben: lásd Általános kézikönyv, 3. fejezet a készülék alapbeállításainak konfigurálásáról.

#### 5 Nyomja le a (أه) (Start) billentyűt.

A másolás elkezdődik.

#### MEGJEGYZÉS

- Ennek a funkciónak a kikapcsolásához nyomja le a [Különleges funkciók] → [Kerettörlés], → [Mégse] billentyűket.
- Az összes beállítás törléséhez és a készülék alaphelyzetbe állításához nyomja le a (Visszaállítás) billentyűt.

# Különböző méretű eredetik másolása egyszerre (Különböző méretű dokumentumok)

A Különböző méretű dokumentumok módban ilyen dokumentumok együttes másolását végezheti.

Különböző méretű dokumentumok Különböző méretű egegyező méret) Kásolás egyszerre kásolás egyszerre kásolás egyszerre kásolás egyszerre kásolás egyszerre

#### FONTOS

- Különböző méretű dokumentumok mód csak akkor áll rendelkezésre az imageRUNNER 2545/2535/2530/2525/2520 készüléken, ha a kiegészítő adagoló (DADF-AA1/-AB1) csatlakozik.
- Az alábbi kombinációk állnak rendelkezésre. Egyéb kombináció a dokumentumok gyűrődését eredményezheti.
  - A4 és A3, A4R és A5
- Az adagolóba együtt behelyezett különböző méretű lapoknak ugyanolyan súlyúaknak kell lenniük (papírfajta).
- Ha a Különböző méretű dokumentumok mód van beállítva, a beolvasás lassabb, mint a normál beolvasás.
- Nem választhatja ki az automatikus tájolás funkciót, ha a különböző méretű dokumentumok üzemmódot az automatikus papírkiválasztás funkcióval kombinálta.
- A Különböző méretű dokumentumok mód nem használható egyszerre a Könyvről 2-oldalas, Oldalszétválasztás, Képkombináció, Azonosító kártya másolás, Kerettörlés, Brosúra móddal.

MEGJEGYZÉS

Ha a különböző méretű dokumentumok üzemmódot együtt használja az 1-ről 2-oldalas móddal, akkor a másolatokat a megfelelő méretű papírlapokon egyoldalas másolatokként helyezi ki a készülék, amennyiben a kétoldalas másolat elülső és hátsó oldala eltérő méretű lenne.

### Helyezze a dokumentumokat az adagolóba, → nyomja le a [Különleges funkciók] billentyűt.

#### 🕛 FONTOS

Az adagolóba helyezze a dokumentumokat.

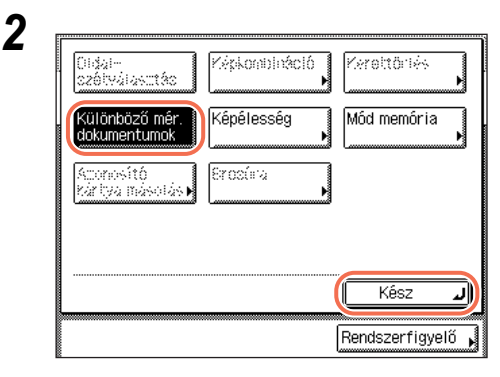

Nyomja meg: [Különböző mér. dokumentumok] → [Kész].

# **3** A (1) - (9) számbillentyűkkel adja meg a kívánt példányszámot (1 - 999).

# **4** Nyomja le a 🚯 (Start) billentyűt.

Ha a dokumentumot a másolóüvegre helyezte, kövesse a kijelzőn megjelenő utasításokat, → minden dokumentumnál nyomja le egyszer a ③ (Start) billentyűt. Amikor a beolvasás elkészült, nyomja meg a [Kész] billentyűt.

A másolás elkezdődik.

#### MEGJEGYZÉS

- Ennek a funkciónak a kikapcsolásához nyomja le a [Különleges funkciók] → [Különböző mér. dokumentumok] billentyűket.
- Az összes beállítás törléséhez és a készülék alaphelyzetbe állításához nyomja le a (
   (Visszaállítás) billentyűt.

# Képélesség beállítása

Ez a mód lehetővé teszi a képélesség beállítását.

#### Kicsi

Ha egy féltónusokat, pl. nyomtatott fényképeket tartalmazó dokumentumot másol Fotó móddal, esetleg moaré hatás léphet fel. A [Kicsi] alkalmazásával azonban a moaré hatás gyengíthető, így a másolat a szemnek kellemesebb.

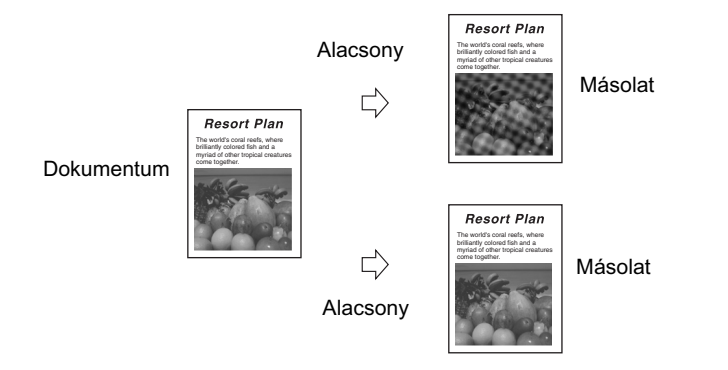

#### Nagy

Ezzel a beállítással a készülék a dokumentumot úgy reprodukálja, hogy a halvány vagy nagyon apró szöveg élesebb kontrasztú lesz. Ez különösen tervrajzok vagy ceruzával rajzolt dokumentumok másolásakor lehet hasznos.

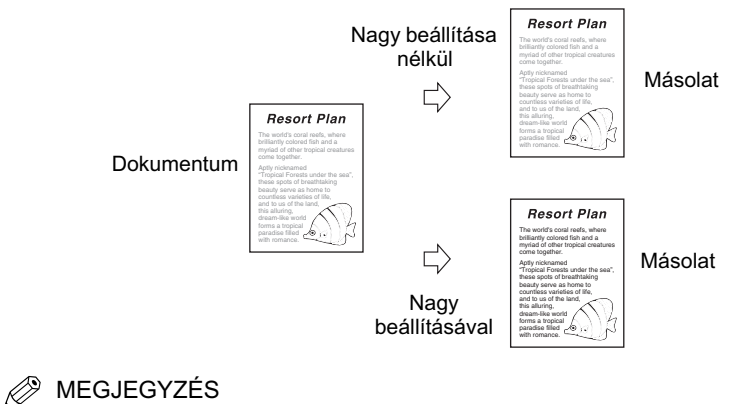

Az alapbeállítás a közép.

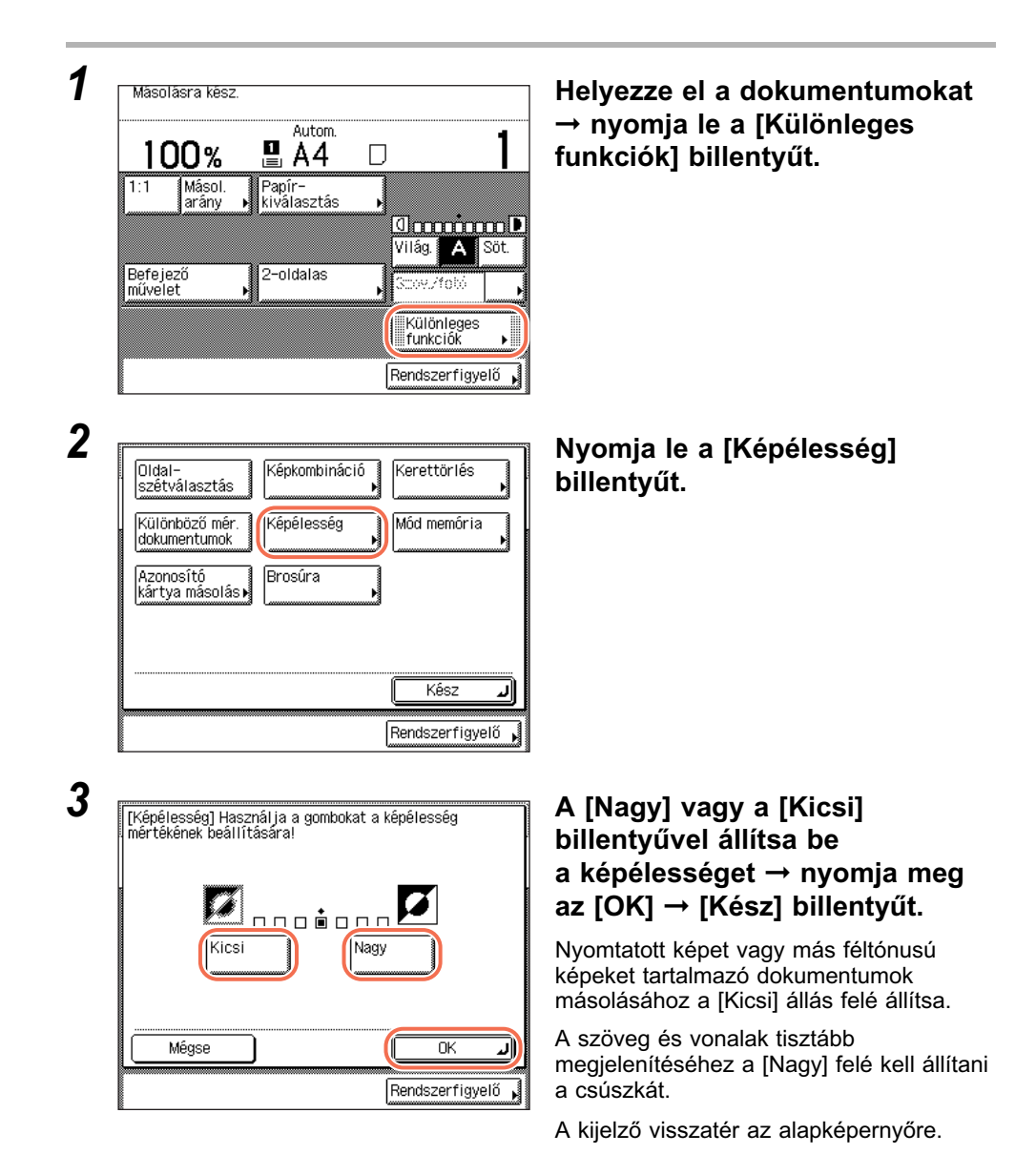

# 4 A (1) - (3) számbillentyűkkel adja meg a kívánt példányszámot (1 - 999).

# 5 Nyomja le a 🚯 (Start) billentyűt.

A másolás elkezdődik.

#### MEGJEGYZÉS

- Ennek a funkciónak a kikapcsolásához nyomja le a [Különleges funkciók] → [Képélesség], → [Mégse] billentyűket.
- Az összes beállítás törléséhez és a készülék alaphelyzetbe állításához nyomja le a (visszaállítás) billentyűt.

# Másolatok készítése brosúraként

Brosúra üzemmódban egyoldalas vagy kétoldalas dokumentumokat másolhat úgy, hogy a másolatokból brosúrát állít elő.

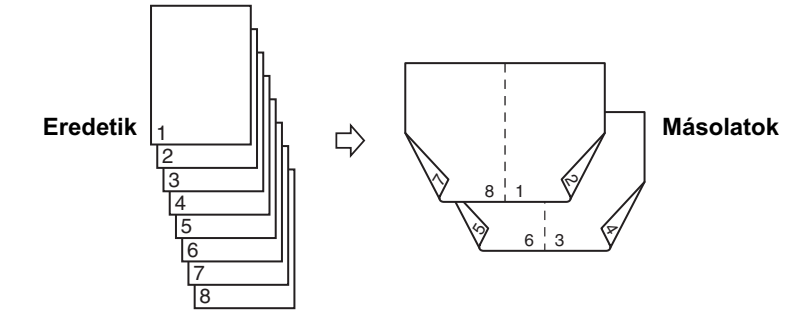

#### 🗂 FONTOS

- A Brosúra mód nem használható az Automatikus papírkiválasztás, 2-oldalas másolás, Befejezés, Oldalszétválasztás, Kerettörlés, Különböző méretű dokumentumok, Azonosító kártya másolás móddal.
- Ellenőrizze, hogy helyes-e a papírtípus beállítás. A helytelen papírtípus beállítás a képminőséget negatívan befolyásolhatja, a fixálóegységet tönkreteheti és papírelakadást okozhat.
- A függőleges tájolású dokumentumokat mindig függőleges helyzetben tegye be. Ha az ilyeneket vízszintesen helyezi el, akkor a páros oldalakat fejjel lefelé nyomtatja a készülék.

#### MEGJEGYZÉS

- A Brosúra módhoz használt papír az alábbi feltételeket kell teljesítse:
- Papírméret: A4R, A3
- Papírtípus: Normál, Újrahasznosított, Színes

| Oldal-<br>szétválasztás Képkombináció Kerettörlés<br>Különböző mér.<br>dokumentumok Fépélesség Mód memória<br>Azonosító<br>kártya másolás Brosúra<br>Kész J | Helyezze be a dokumentumot,<br>→ nyomja le a [Különleges<br>funkciók], → [Brosúra]<br>billentyűket. |
|----------------------------------------------------------------------------------------------------|----------------------------------------------------------------------------------------------------|
| Rendszerfigyelő 🔥                                                                                                    |                                                                                                    |

| [Brosúra] Adja meg a dol | kumentum mé | retét! | 2-old.    |
|--------------------------|-------------|--------|-----------|
| A5 ( A50)<br>B5 ( B50)   |             |        |           |
| Inch méret               | Előző       | Köv    | etkező 🕨  |
|                          |             | Rendsz | erfigyelő |

#### Válassza ki a dokumentumméretet, → nyomja le a [Következő] billentyűt.

MEGJEGYZÉS

Inch papírméret kiválasztásához nyomja le az [Inch méret] billentyűt.

#### • Kétoldalas dokumentum másolásakor:

| [Brosúra] Adja me | eg a dokumentum mé | éretét!           |
|-------------------|--------------------|-------------------|
| A4 🔟              | A40 🗆 A3           | 2-old.<br>dok.    |
| A5 🗋              | A5 <b>0</b> 🗆 B4   |                   |
| B5 []             |                    |                   |
|                   | L                  |                   |
| 🕞 Inch mé         | ret                |                   |
| Mégse             | Előző              | Következő 🕨       |
|                   |                    | Rendszerfigyelő 🖡 |

| [2-0<br>Vála | <mark>irol Adio mor o dela</mark><br>Idalas dokumentumo<br>sszon dokumentumfa | montum mórotót!<br>k]<br>ajtát!             |
|--------------|-------------------------------------------------------------------------------|---------------------------------------------|
|              |                                                                               |                                             |
|              | Könyv típus                                                                   | Naptár típus                                |
|              | Mégse                                                                         | ОКЛ                                         |
|              |                                                                               | _ElicicioKovyettecicio<br>Rendszerfigyelő ↓ |

- Nyomja meg: [2-oldalas dok.].
- BEGJEGYZÉS

[2-oldalas dok.] mód csak akkor áll rendelkezésre az imageRUNNER 2545/2535/2530/2525/2520 készüléken, ha a kiegészítő adagoló (DADF-AA1/-AB1) csatlakozik.

- ❑ Válassza ki a kétoldalas dokumentum típusát, → nyomja le az [OK] billentyűt.
  - [Könyv típus]: A dokumentum elülső és hátsó oldala megegyező fönt-lent tájolású.
  - [Naptár típus]: A dokumentum elejének és hátuljának függőleges tájolása ellenkező irányú.

□ Nyomja le a [Következő] billentyűt.

Válassza ki a fő dokumentumhoz használandó papír forrását → nyomja le az [OK] → [Kész] billentyűt.

#### • Ha fedőlapot szeretne hozzáadni:

Előző

[◀

BEGJEGYZÉS

Mégse

Fedőlap hozzáadása

3

- A dokumentumok első oldala lesz a fedőlapra nyomtatva.
- A fedőlapnak csak az elülső oldalára lehet másolni.

2 🖃 A48

**10** ..... 450

ΟK

Rendszerfigyelő

3 🖃 A3

Γ.

الد

[Brosúra] Válasszon papírt a testoldalakhoz. A3, B4, A4R, 11×17, LGL, és LTRR papírméretek választhatók. S#8 L ikazi adagoló uw Áđ Fedőlap hozzáadása 2 🖃 A48 3 🖃 A3 **10** ..... 450 Mégse • Előző Következő ٠ Rendszerfigyelő

- Nyomja le a [Fedőlap hozzáadása],
  - → a [Következő] billentyűt.

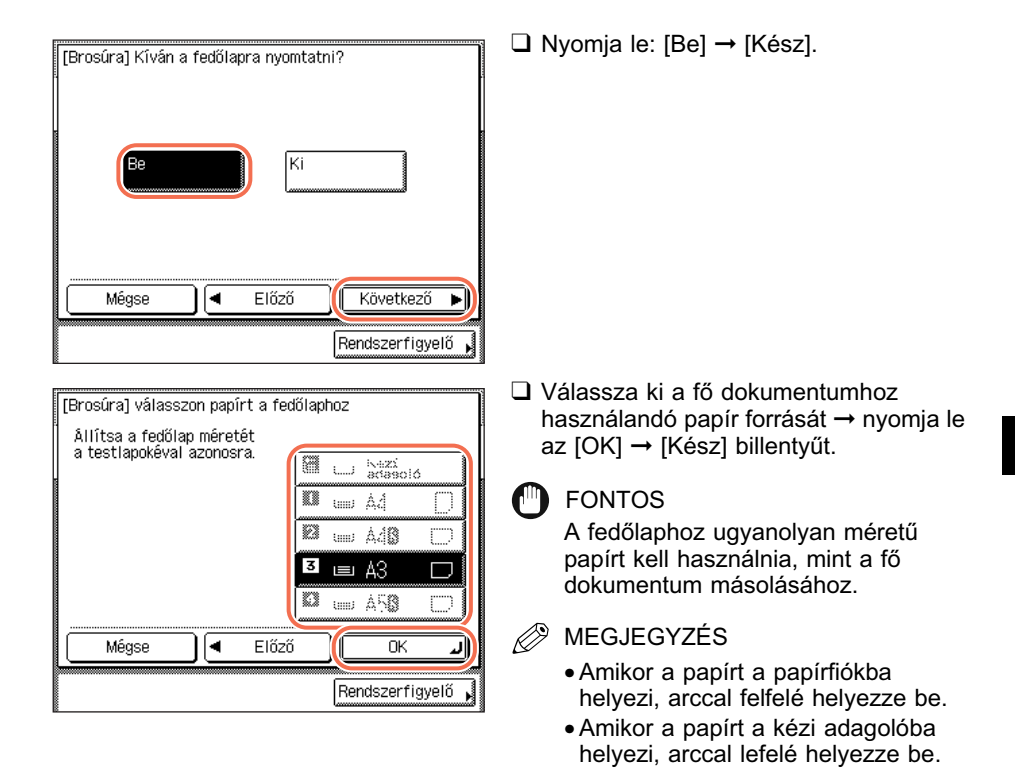

4 A (1) - (9) számbillentyűkkel adja meg a kívánt példányszámot (1 - 999).

# 5 Nyomja le a 🝈 (Start) billentyűt.

Ha a dokumentumot a másolóüvegre helyezte, kövesse a kijelzőn megjelenő utasításokat, → minden dokumentumnál nyomja le egyszer a ③ (Start) billentyűt. Amikor a beolvasás elkészült, nyomja meg a [Kész] billentyűt.

A másolás elkezdődik.

# Gyakran használt beállítások (Mód memória)

A másolási módok bármely lehetséges kombinációját eltárolhatja egy-egy memória billentyűre és nevet is rendelhet hozzá. Négy memóriabillentyű áll rendelkezésre, amelyeket el is nevezhet a kényelmesebb használathoz. Gyakran használt másolási beállítások tárolásához különösen hasznos a funkció.

#### MEGJEGYZÉS

1

2

Miután eltárolta, a memóriában lévő másolási beállítás a másoló kikapcsolása után sem vész el.

# Mód memória bejegyzése

| 10                | )0%             | Αι                    | it.  |                        | ]          |
|-------------------|-----------------|-----------------------|------|------------------------|------------|
| 1:1               | Másol.<br>arány | Papír-<br>⊾ kiválaszt | ás ⊧ |                        |            |
| Eltolá:<br>gyűjté | 5 +<br>S        | 1►2-olda              | alas | Világ. A               | )00<br>Söt |
| Befeje<br>művele  | ző<br>et        | 2-oldalas             | 3    | Scov./fobi             | T          |
|                   |                 |                       |      | Különleges<br>funkciók |            |
|                   |                 |                       |      | Rendszerfigy           | elő        |

#### Válasza ki azokat a másolási beállításokat, amelyeket az alapképernyőn és/vagy Különleges funkciók képernyőn akar tárolni.

#### MEGJEGYZÉS

A bal oldali példában a Befejező művelet és a 2-oldalas mód van megadva.

#### Nyomja meg a [Különleges funkciók] → [Mód memória] billentyűt.

| Oldal-<br>szótvála     | siitäe           | Képkombinác | ló Kere | ttörlés      |
|------------------------|------------------|-------------|---------|--------------|
| Különböz<br>dokumeni   | :ő mér.<br>tumok | Képélesség  | Mód     | memória<br>• |
| Actoriosít<br>Kártya m | Ó<br>ásotás∎     | Erosúra     | •       |              |

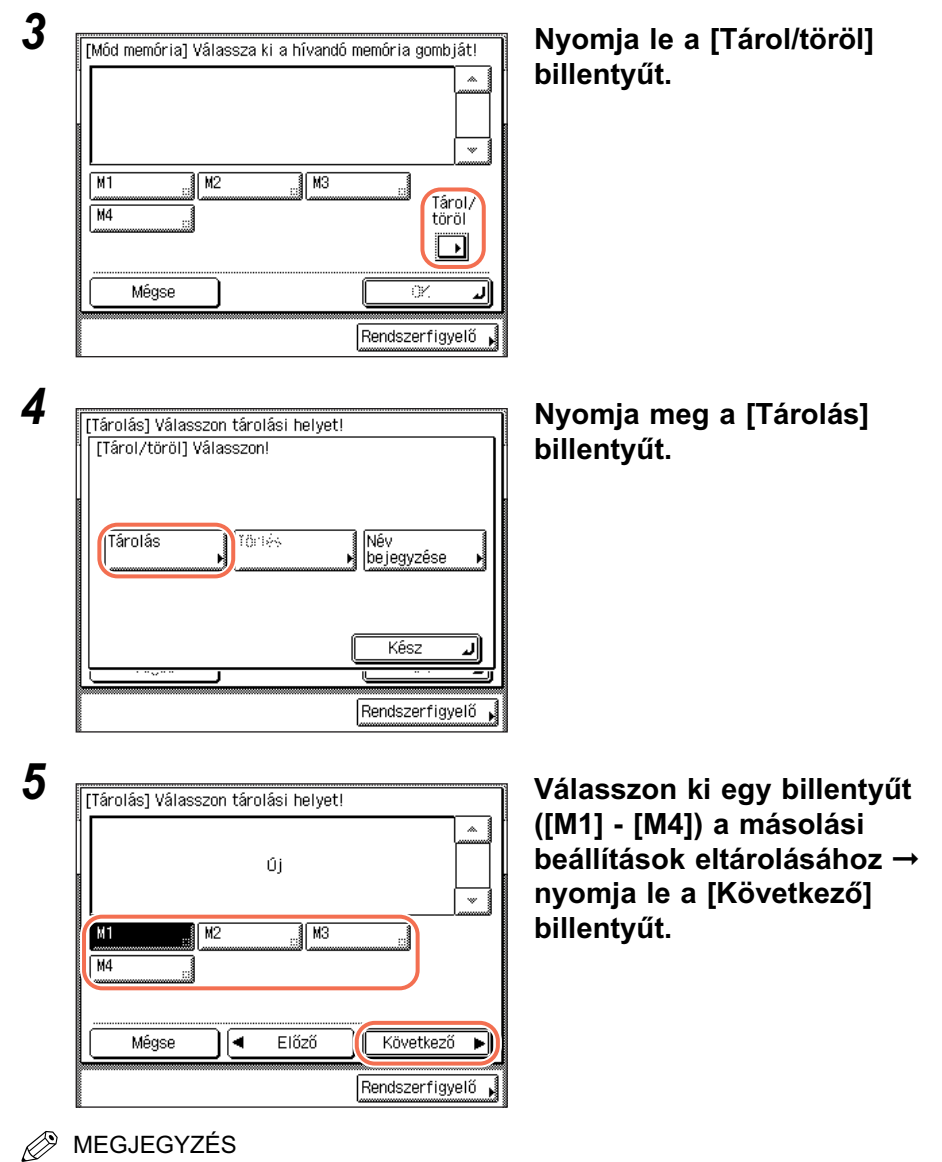

- A beállításokat tároló billentyűk jobb alsó sarkában fekete négyszög látható (■).
- Ha egy olyan billentyűt választ ki, amely már tartalmaz beállításokat, a beállítások megjelennek.
- Ha több tárolt másolási beállítás van, mint amennyi aktuálisan megjeleníthető, a [▼] és [▲] billentyűvel görgethet közöttük.

### [Tárolás] Válasszon tárolási helyet! Tárolja ezt a beállítást? M1 100x Aut. 1 @@@@@@@@ Befejező ↓Eltolás + művelet ↓gyűjtés ↓ Igen Nem Rendszerfigyelő ,

Ha egy beállítások nélküli billentyűt választ:

Megjelenik egy képernyő, amely a beállítások eltárolásának jóváhagyását kéri.

Nyomja le az [Igen] billentyűt. A beállításokat tároló billentyűk jobb alsó sarkában fekete négyszög látható (I), és a tárolt beállítások megjelennek.

#### Ha egy olyan billentyűt választ ki, amely már tartalmaz beállításokat:

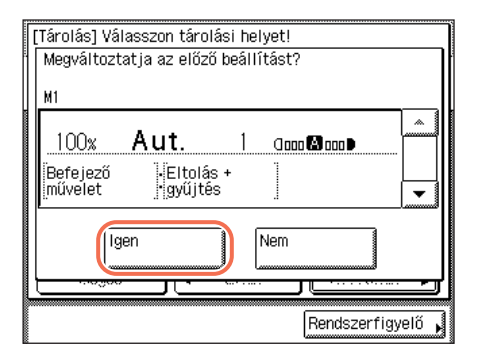

Megjelenik egy képernyő, amely az előző beállítások felülírásának jóváhagyását kéri.

Nyomja le az [lgen] billentyűt. A tárolt beállítások megjelennek.

- A beállítások tárolásának törléséhez nyomja meg: [Nem].
- Az érintős vezérlőpanelen kb. két másodpercre megjelenik az <A memóriában tárolva.> üzenet.

### **6** Nyomja le az [OK], $\rightarrow$ [Kész] gombot.

A kijelző visszatér az alapképernyőre.

#### • Ha a mód memóriát el akarja nevezni:

- □ Ismételje az 1-3. lépést → [Név bejegyzése].
- ❑ Válasszon ki egy billentyűt ([M1] [M4]) a másolási beállítások elnevezéséhez → nyomja le a [Következő] billentyűt.

#### BEGJEGYZÉS

A billentyűket attól függetlenül elnevezheti, hogy van-e benne beállítás.

| [Név bejegyzése] (Legfeljebb 10 karakte | r)               |
|-----------------------------------------|------------------|
| page                                    | Betű             |
| Visszatörlés                            | Bevitelmód       |
| q w e r t y u i                         | - <b>q</b>       |
| asdfghj                                 |                  |
| z x c v b n m                           |                  |
| Szóköz                                  | Betűváltó        |
| Mégse 🛛 🗲 Előző                         | ОКЛ              |
| R                                       | endszerfigyelő , |

☐ Írja be a nevet → nyomja le az [OK] billentyűt.

A név legfeljebb 10 karaktert tartalmazhat.

### 🗍 FONTOS

Ha a Nyelv kapcsoló be van kapcsolva, néhány karakter akkor sem írható be. Minden karakter beírásához kapcsolja 'Ki' a Nyelv kapcsolót. (Lásd *Általános kézikönyv*, 3. fejezet a készülék alapbeállításainak konfigurálásáról.)

#### MEGJEGYZÉS

- A karakterek beírásának részleteit az Általános kézikönyv alapvető műveletekről szóló, 2. fejezetében találhatja meg.
- Ha egyetlen karakter beírása nélkül nyomja le az [OK] billentyűt, akkor a billentyű neve visszatér a jelenlegi névre (alapértékek: M1 - M4).
- Ha törölni kívánja a hozzárendelt neveket, nyomja meg ismételten a [Visszatörlés] billentyűt, míg a név eltűnik.
- □ Nyomja meg: [OK] → [Kész].

Ha a beállítások nélküli billentyűt választja ki, nyomja meg: → [Kész].

A kijelző visszatér az alapképernyőre.

# Mód memória visszahívása

Nyomja meg a [Különleges funkciók] → [Mód memória] billentyűt.

2

| [ | Mód memória]        | A mód hívásáho         | z nyomja meg az                       | OK-t !          |
|---|---------------------|------------------------|---------------------------------------|-----------------|
| 2 | 100% <b>/</b>       | ut. 1                  | 0 0 0 0 0 0 0 0 0 0 0 0 0 0 0 0 0 0 0 |                 |
|   | Befejező<br>művelet | •Eltolás +<br>•gyűjtés |                                       |                 |
|   | page _              | M2                     | M3                                    | Tárol/<br>töröl |
|   | Mégse               |                        |                                       |                 |
|   |                     |                        | Rendszer                              | rfigyelő ,      |

Válassza ki azt a billentyűt, amelynek másolási beállításait vissza kívánja hívni.

# **3** Hagyja jóvá a beállításokat $\rightarrow$ nyomja meg: [OK] $\rightarrow$ [Kész].

Ha egy olyan billentyűt választ, amelyhez nincs beprogramozva semmilyen beolvasási beállítás, akkor az [OK] billentyűt kiszürkíti a készülék, és nem nyomhatja le azt. Válasszon olyan memóriabillentyűt, amelyhez beállítás van hozzárendelve, vagy nyomja le a [Mégse] billentyűt.

A kijelző visszatér az alapképernyőre.

#### MEGJEGYZÉS

- Másolási beállítások visszahívása a memóriabillentyűből az aktuális másolási beállításokat törli.
- A visszahívott másolási beállításon változtathat.
- Ha egy másik billentyűt nyom le, akkor az ahhoz tartozó másolási beállítást hívja elő.

# Mód memória törlése

 Nyomja meg a [Különleges funkciók] → [Mód memória] → [Tárol/ Töröl] billentyűt.

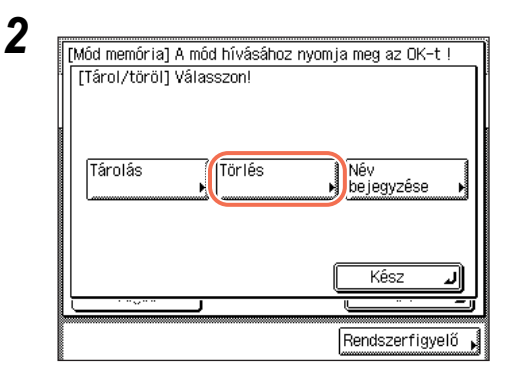

Nyomja le a [Kész] billentyűt.

Válassza ki azt a billentyűt, amelyben a másolási beállítást törölni kívánja → nyomja le a [Következő] billentyűt.

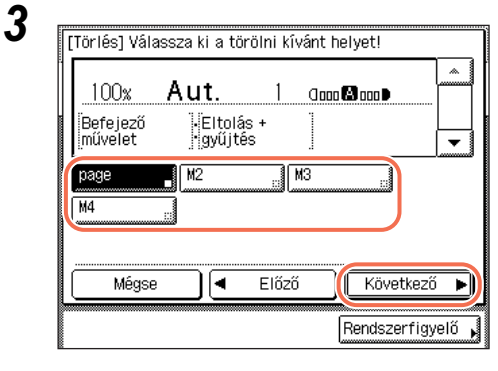

Törlés előtt ellenőrizze a beállításokat.

FONTOS

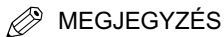

- A beállításokat tároló billentyűk jobb alsó sarkában fekete négyszög látható (■).
- Ha egy olyan billentyűt választ ki, amely már tartalmaz beállításokat, a beállítások megjelennek.
- Ha több tárolt másolási beállítás van, mint amennyi aktuálisan megjeleníthető, a [▼] és [▲] billentyűvel görgethet közöttük.

| [Törlés] Válassza ki a törölni kívánt helyet!                                                                                                    | Nyomja le az [lgen] billentyűt.                                                                                                    |
|----------------------------------------------------------------------------------------------------|----------------------------------------------------------------------------------------------------|
| Törli ezt a beállítást?<br>M1 :page                                                                                                    | A beállítások törlésének megállításához<br>nyomja meg: [Nem].                                                                                                    |
| 100x Aut. 1 aaaa aaaa<br>Befejező Eltolás +<br>művelet gyűjtés ]<br>↓<br>↓<br>↓<br>↓<br>↓<br>↓<br>↓<br>↓<br>↓<br>↓<br>↓<br>↓<br>↓<br>↓<br>↓<br>↓<br>↓<br>↓<br>↓ | Az érintős vezérlőpanelen kb. két<br>másodpercre megjelenik a <törölve><br/>üzenet.</törölve>                                                                                                    |
|                                                                                                    |                                                                                                    |
| Törlés] Válassza ki a törölni kívánt helyet!<br>Törölve                                                                                                    | A tárolt másolási beállítások törlése<br>megtörtént.                                                                                                    |
| Törlés] Válassza ki a törölni kívánt helyet!<br>Törölve<br>M1 :page                                                                                             | A tárolt másolási beállítások törlése megtörtént.                                                                                                    |
| Törlés] Válassza ki a törölni kívánt helyet!<br>Törölve<br>M1 :page                                                                                             | <ul> <li>A tárolt másolási beállítások törlése megtörtént.</li> <li>MEGJEGYZÉS</li> <li>A billentyűnevek nem törlődnek.</li> <li>A billentyűnév megváltoztatása: lásd</li> <li>"Ha a mód memóriát el akarja nevezni:", 3-32. o.</li> </ul> |

# **5** Nyomja le a [Mégse], $\rightarrow$ [Kész] gombot.

A kijelző visszatér az alapképernyőre.

#### MEGJEGYZÉS

Ha nincs használatban a memóriabillentyű, pl. kitörölte a beállításait, az [OK] szürke és a művelet befejezéséhez meg kell nyomni a [Mégse] → [Kész] billentyűt.

# Beállítások testreszabása

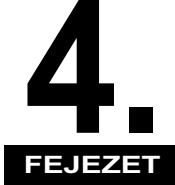

Ebben a fejezetben a készülék beállításainak Kiegészítő funkciók képernyőn elvégezhető megváltoztatásáról olvashat.

| Másolási beállítások testre szabása                  | 4-2 |
|------------------------------------------------------|-----|
| Másolási beállítások táblázata                       | 4-2 |
| Automatikus tájolás                                  | 4-2 |
| Az alapbeállítások megváltoztatása                   | 4-4 |
| A másolási beállítások alapértékeinek visszaállítása | 4-7 |

# Másolási beállítások testre szabása

Megváltoztathatók a készülék alapbeállításai, és az igények szerint személyre szabhatók.

#### BEGJEGYZÉS

A megváltoztatott és bejegyzett beállítások nem állíthatók vissza az alapbeállításokra a 🖉 (alapbeállítás) gomb megnyomásával. Az alapbeállítások visszaállításáról lásd "A másolási beállítások alapértékeinek visszaállítása", 4-7. o.

# Másolási beállítások táblázata

Az alábbi táblázatban a Másolási beállítások menüben található beállítások listáját találja. Az alapbeállításokat a félkövér kiemelés jelzi.

| Tétel                             | Beállítások          | Oldalszám |
|-----------------------------------|----------------------|-----------|
| Automatikus tájolás               | <b>Be</b> , Ki       | 4-2. o.   |
| Alapbeállítások                   | Tárolás, Inicializál | 4-4. o.   |
| Másolási beállítások alaphelyzete | lgen, nem            | 4-7. o.   |

# Automatikus tájolás

Ha az Automatikus tájolás 'Be' van kapcsolva, akkor a készülék olyan információkat használ a legmegfelelőbb tájolás megállapításához, mint például a dokumentum mérete, valamint a másolási arány, és szükség szerint automatikusan elforgatja a képet. Ha ezt a módot az Automatikus papírkiválasztással együtt választja ki, a készülék automatikusan kiválasztja az optimális papírméretet, tájolásától függetlenül. (Lásd "Automatikus papírkiválasztás", 2-2. o.)

#### MEGJEGYZÉS

- Az alapbeállítás: Be.
- A kép elforgatása nem történik meg az alábbi esetekben, az Automatikus elforgatás 'Be' kapcsolt állapota ellenére sem:
  - A papírméret kiválasztása kézzel történik.
  - A Különböző méretű dokumentumok mód az Automatikus papírkiválasztással együtt van megadva.
  - A dokumentum méretét nem érzékeli automatikusan a készülék.
  - A4-es vagy A5-ös méretű dokumentumot nagyít A3-as méretű papírra.
- Csak normál méretű, A4-es, vagy kisebb dokumentumok forgathatók el, a 100%-os másolási aránnyal.

# 1 Nyomja le a ⊛ (Kiegészítő funkciók) gombot.

Megjelenik a kiegészítő funkciók menü.

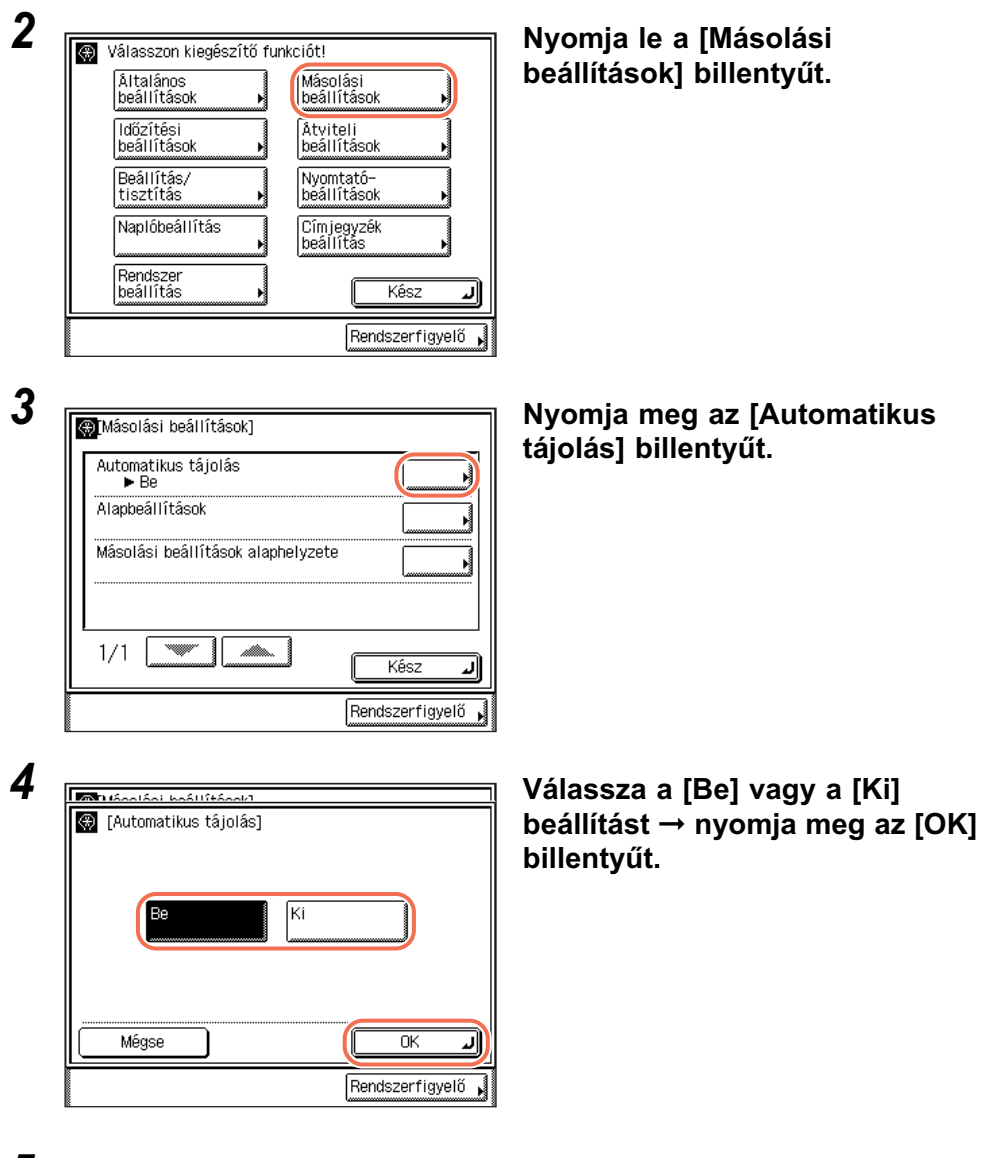

5 Az alapképernyőhöz való visszatéréshez nyomja meg a ( (Visszaállítás) gombot.

11

# Az alapbeállítások megváltoztatása

A Kiegészítő funkciók, Másolási beállítások, Alapbeállítások olyan másolási módok kombinációját jelentik, amelyet a készülék automatikusan alkalmaz bekapcsoláskor vagy a ((Visszaállítás) gomb megnyomásakor. Ebben a részben az alapbeállításként mentett másolási mód megváltoztatásának menete található.

#### MEGJEGYZÉS

- Az Alapbeállítások az alábbi esetekben lépnek érvényre:
- 🖉 (Visszaállítás) gomb megnyomásakor (kivétel másolás közben),
- ha az automatikus törlés funkció működik,
- a Kiegészítő funkció művelete befejeződik.
- Az alapbeállítások a következők:
  - Példányszám 1
  - Másolási arány: 1:1
  - Papírforrás kiválasztása: Automatikus
  - Fedettség és Dokumentum típusa: Automatikus
  - 2-oldalas: Ki
- Befejező művelet: Ki
- Oldalszétválasztás: Ki
- Képkombináció: Ki
- Kerettörlés: Ki
- Különböző méretű dokumentumok: Ki
- Képélesség: közepes
- Azonosítókártya másolás: Ki
- Brosúra: Ki

### Az új alapbeállítások elmentése

Az igényeinek megfelelő másolási beállításokat alapbeállításként is eltárolhatja. Az igényeinek megfelelő Alapbeállítások eltárolásához az alapképernyőn és/vagy a különleges funkciók képernyőn ki kell választania a kívánt beállításokat, majd el kell végeznie a következő műveleteket.

## 1 Nyomja meg: ⊛ (Kiegészítő funkciók) → [Másolási beállítások].

Részletek: "Automatikus tájolás", 4-2. o., 2. lépés.

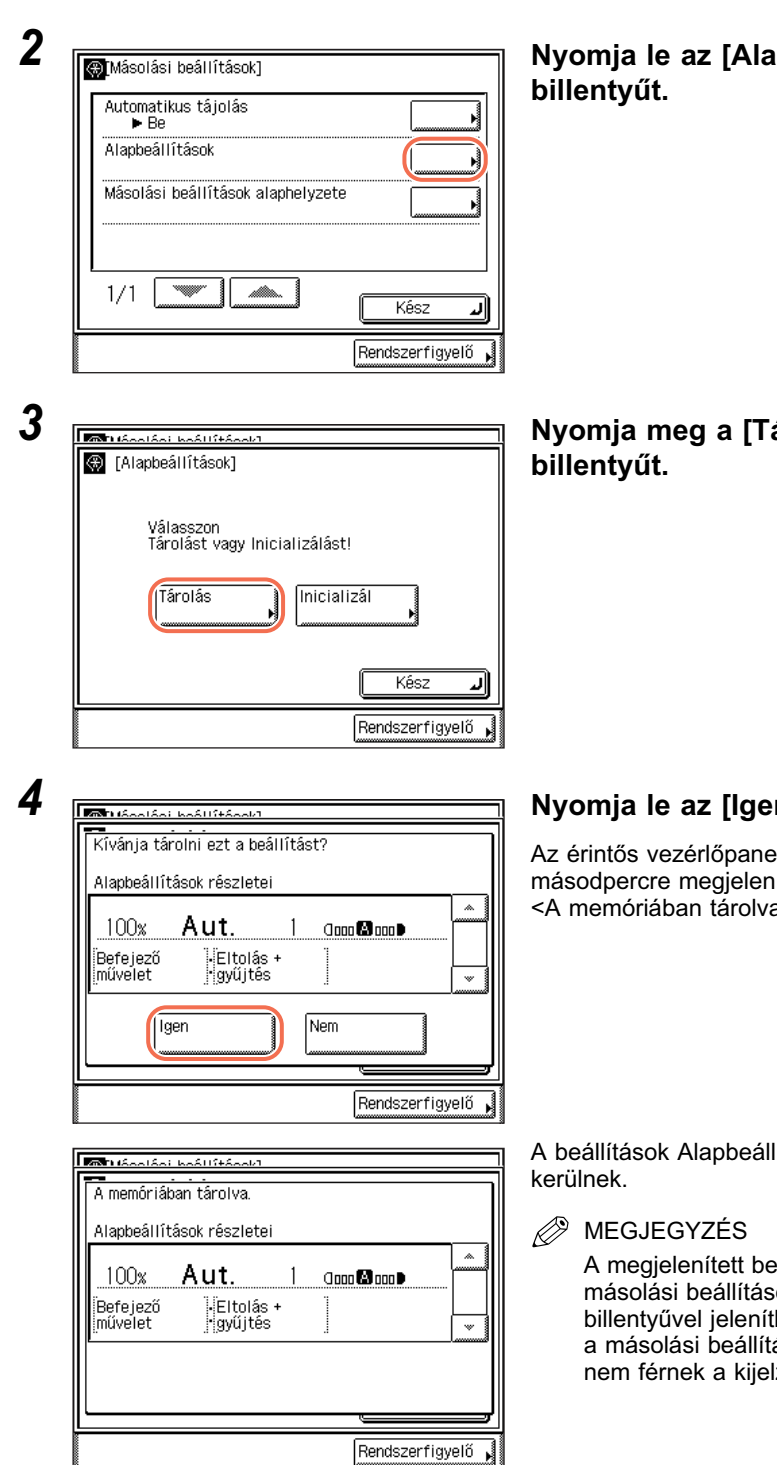

# Nyomja le az [Alapbeállítások]

# Nyomja meg a [Tárolás]

### Nyomja le az [lgen] billentyűt.

Az érintős vezérlőpanelen kb. két másodpercre megjelenik az <A memóriában tárolva.> üzenet.

4

A beállítások Alapbeállításként tárolásra

A megjelenített beállítások az aktuális másolási beállítások. A [▼] vagy [▲] billentyűvel jelenítheti meg azokat a másolási beállításokat, amelyek nem férnek a kijelző területre.

# 5 Az alapképernyőhöz való visszatéréshez nyomja meg a 🥢 (Visszaállítás) gombot.

### Alapbeállítások inicializálása

Az alapbeállításokat visszaállíthatja az alapértékekre.

1 Nyomja meg: ⊛ (Kiegészítő funkciók) → [Másolási beállítások].

Részletek: "Automatikus tájolás", 4-2. o., 2. lépés.

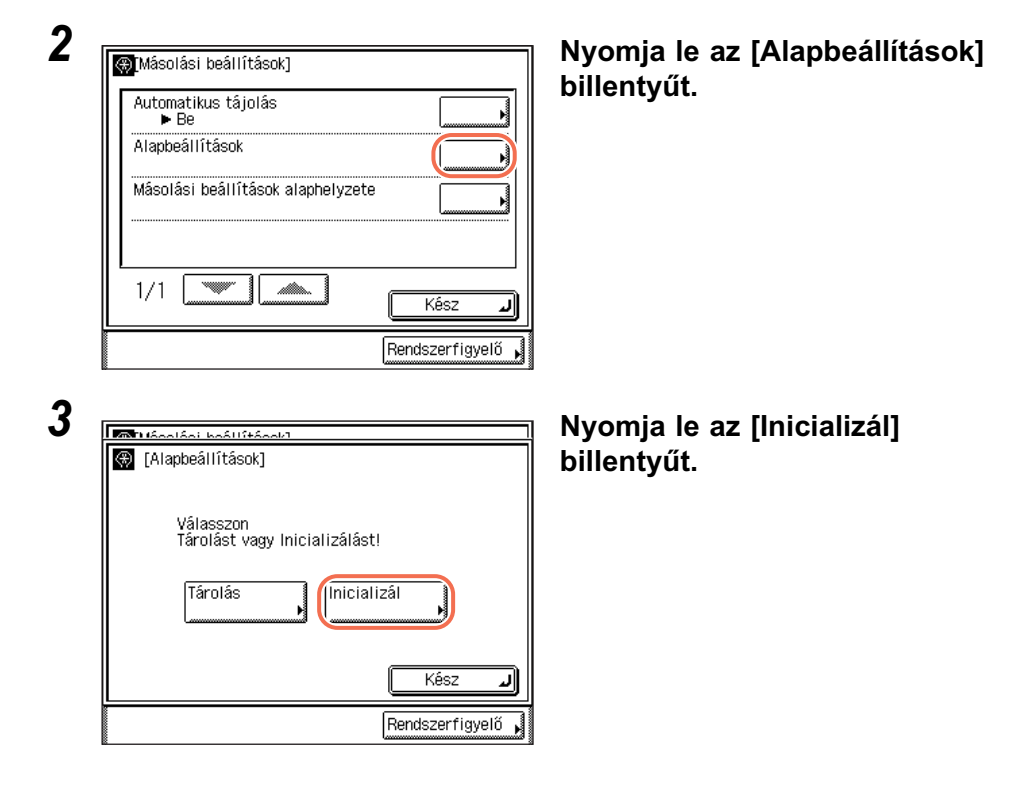

| Kívánja az alapbeállításokat érvényre juttatni?         Alapbeállítások részletei         100x       Aut.         Befejező       Eltolás +         művelet       gyűjtés         Igen       Nem         Bendszerfinyelő       Bendszerfinyelő | Ellenőrizze a beállításokat →<br>nyomja le az [lgen] billentyűt.                                                                                                    |
|----------------------------------------------------------------------------------------------------|----------------------------------------------------------------------------------------------------|
| Alapbeållításokrászletei       100%       Aut.       1       00%       Rendszerfigyelő                                                                                                    | Az érintős vezérlőpanelen kb. két<br>másodpercre megjelenik az<br><alaphelyzetbe állítva=""> üzenet.<br/>Az alapbeállítások ezzel vissza vannak<br/>állítva alaphelyzetbe.</alaphelyzetbe> |

5 Az alapképernyőhöz való visszatéréshez nyomja meg a 🥢 (Visszaállítás) gombot.

# A másolási beállítások alapértékeinek visszaállítása

A Másolási beállításoknál megváltoztatott beállítások visszaállíthatók alapértékeikre. (Lásd "Másolási beállítások táblázata", 4-2. o.)

#### MEGJEGYZÉS

Az alapbeállítások is alaphelyzetbe állnak. (Lásd "Az alapbeállítások megváltoztatása", 4-4. o.)

1 Nyomja meg: ⊛ (Kiegészítő funkciók) → [Másolási beállítások].

Részletek: "Automatikus tájolás", 4-2. o., 2. lépés.

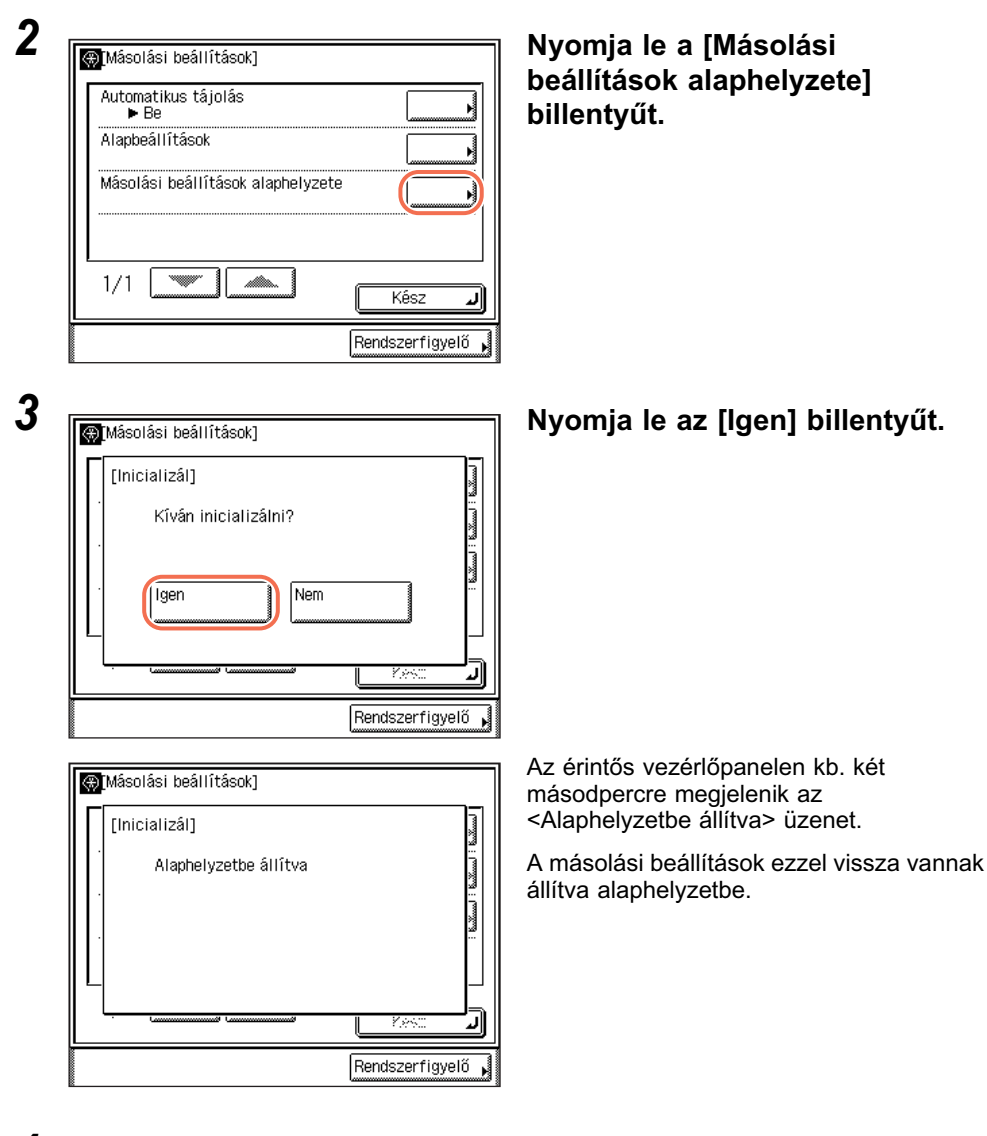

4 Az alapképernyőhöz való visszatéréshez nyomja meg a ( (Visszaállítás) gombot.

11

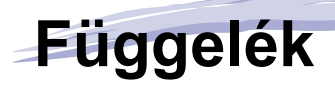

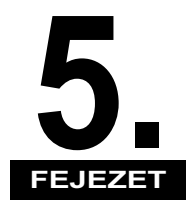

Ez a fejezet a funkciók együttes használhatóságának táblázatát és a tárgymutatót tartalmazza.

| Másolási módok együttes használhatóságának táblázata | 5-2 |
|------------------------------------------------------|-----|
| Tárgymutató                                          | 5-3 |

# Másolási módok együttes használhatóságának táblázata

Ez a táblázat az együttesen használható funkciók kombinációit tartalmazza, ha egyszerre több funkciót kíván használni.

| Használható kombináció Használható kombináció Prioritás az utoljára beállított módnak | t funkció | asolaci. | másolá  | ttsén arányok |             |        |    | papirkinat | irkivalasztás | SZTAS Automatikus tajolás | 306       | /              | 8               | vüjtes          |                 | ites        |                 |    | solás          | as       | as  | 8                                        | Didalas   | asztás   | Zonosítókáttva mássis | umentum and Brosúra | rlés aun szélein túl | les les    | néretű dokum |       | / |
|---------------------------------------------------------------------------------------|-----------|----------|---------|---------------|-------------|--------|----|------------|---------------|---------------------------|-----------|----------------|-----------------|-----------------|-----------------|-------------|-----------------|----|----------------|----------|-----|------------------------------------------|-----------|----------|-----------------------|---------------------|----------------------|------------|--------------|-------|---|
| a Képkombináció<br>módnak                                                             |           | Zitett m | zalékos | JII. fede     | 500         | eg/Fot |    | nation     | Field part    | i lano i                  | itike     | Spill          | Parks           | 0+spin          |                 | 101 101 101 |                 |    |                | 12 010al |     | wirst a                                  | -21012-01 | mbinácii | 'nnaun'               | es a do             | <u>y vszeltö</u>     | 235Zeltö   | élessé       | R9022 |   |
| Beállítandó funkció                                                                   | lis       | 3        |         |               |             | l'è    | Į, | E la       | 13            |                           | 13        | 18             | Įĕ              | 1,5             | 15              | 懤           | l2              | 19 | 12             | 12       | Į,  | 15                                       | 18        | 1ê       | Light                 | ļŝ                  |                      |            | 6            | !     |   |
| Rögzített másolási arány                                                              | Æ         |          | +       | 1-7           | 1-2         | F      |    | È          | F             | <u> </u>                  | ſ         | Ĕ              | F               | -               | F               | -           | r.              | F  |                |          | • • | F                                        | -         | X        | f-                    | F                   | F                    | F          | Ĥ            |       |   |
| Százalékos másolási arányok                                                           |           | F        | -       |               |             | -      |    |            |               |                           |           |                |                 |                 |                 |             |                 |    |                |          |     |                                          |           | X        | +                     | $\vdash$            |                      | $\vdash$   | Н            |       |   |
| Autom, fedettség                                                                      | F         | Ť        | Ҟ       |               |             |        |    |            |               |                           |           |                |                 |                 |                 |             |                 |    |                |          |     |                                          |           | <u> </u> | +                     | $\vdash$            |                      |            |              |       |   |
| Szöveg                                                                                | +         |          |         | 杇             |             |        |    |            |               |                           |           |                |                 |                 |                 |             |                 |    |                |          |     |                                          |           |          | $\vdash$              | $\vdash$            |                      |            |              |       |   |
| Szöveg/Fotó                                                                           | t         | 1        |         | À             | $^{\wedge}$ |        |    |            |               |                           |           |                |                 |                 |                 |             |                 |    |                |          |     |                                          |           |          | $\vdash$              | $\square$           |                      |            |              |       |   |
| Fotó                                                                                  | +         |          |         |               | À           | F      |    |            |               |                           |           |                |                 |                 |                 |             |                 |    |                |          |     |                                          |           |          | 1                     | $\square$           |                      |            |              |       |   |
| Automatikus papírkiválasztás                                                          | t         |          |         |               |             | P      |    |            |               |                           |           |                | X               | X               |                 |             |                 |    |                |          |     |                                          |           | X        |                       |                     |                      |            |              |       |   |
| Automatikus papírkiválasztás, Automatikus tájolás                                     |           |          |         |               |             |        |    | $ \land$   |               |                           |           |                | X               | Х               |                 |             |                 |    |                |          |     |                                          |           | X        |                       |                     |                      | X          |              |       |   |
| Aut. fiókválasztás                                                                    |           |          |         |               |             |        |    | $\square$  |               | 2                         |           |                |                 |                 |                 |             |                 |    |                |          |     |                                          |           |          |                       |                     |                      |            |              |       |   |
| Kézi lapadagoló                                                                       |           |          |         |               |             |        |    |            | 2             | $\overline{\ }$           |           |                | 1               | 1               | 2               | 2           | 2               |    | 2              | 2        |     | 2                                        | 2         | 2,4      |                       |                     |                      |            |              |       |   |
| Gyűjtés                                                                               |           |          |         |               |             |        |    |            |               |                           | $^{\sim}$ |                |                 |                 |                 |             |                 |    |                |          |     |                                          |           |          |                       |                     |                      |            |              |       |   |
| Csoportosítás                                                                         |           |          |         |               |             |        |    |            |               |                           |           | $\overline{\}$ |                 |                 |                 |             |                 |    |                |          |     |                                          |           |          |                       |                     |                      |            |              |       |   |
| Forgatás+Gyűjtés                                                                      |           |          |         |               |             |        |    |            |               | 1                         |           |                | $\overline{\ }$ |                 | $\overline{\ }$ |             | $\overline{\ }$ |    |                |          |     |                                          |           |          |                       |                     |                      |            |              |       |   |
| Forg+csop.                                                                            |           |          |         |               |             |        |    |            |               | 1                         |           |                |                 | $\overline{\ }$ | $^{\prime}$     | /           |                 |    |                |          |     |                                          |           |          |                       |                     |                      |            |              |       |   |
| Eltolás+Gyűjtés                                                                       |           |          |         |               |             |        |    |            |               | 2                         |           |                | $^{\prime}$     |                 | $^{\prime}$     |             |                 |    |                |          |     |                                          |           |          |                       |                     |                      |            |              |       |   |
| Elt+csop.                                                                             |           |          |         |               |             |        |    |            |               | 2                         |           |                | $^{\prime}$     |                 |                 |             |                 |    |                |          |     |                                          |           |          |                       |                     |                      |            |              |       |   |
| Tűzés                                                                                 |           |          |         |               |             |        |    |            |               | 2                         |           |                |                 |                 | $^{\prime}$     | Ζ           |                 |    |                |          |     |                                          |           |          |                       |                     |                      |            |              |       |   |
| Lefoglalt másolás                                                                     |           |          |         |               |             |        |    |            |               |                           |           |                |                 |                 |                 |             |                 | /  |                |          |     |                                          |           |          |                       |                     |                      |            |              |       |   |
| 1-ről 2-oldalas                                                                       |           |          |         |               |             |        |    |            |               | 2                         |           |                |                 |                 |                 |             |                 |    | $\overline{)}$ | ▲        |     |                                          | ×         | Х        |                       |                     |                      |            |              |       |   |
| 2-ről 2-oldalas                                                                       |           |          |         |               |             |        |    |            |               | 2                         |           |                |                 |                 |                 |             |                 |    |                | $\geq$   |     |                                          | ×         | Х        |                       |                     |                      |            |              |       |   |
| 2-ről 1-oldalas                                                                       |           |          |         |               |             |        |    |            |               |                           |           |                |                 |                 |                 |             |                 |    | ▲              | ▲        |     |                                          | ×         | Х        |                       |                     |                      |            |              |       |   |
| Könyvről 2-oldalas                                                                    |           |          |         |               |             |        |    |            |               | 2                         |           |                |                 |                 |                 |             |                 |    |                |          |     | $\ \ \ \ \ \ \ \ \ \ \ \ \ \ \ \ \ \ \ $ | ×         | Х        |                       |                     | Х                    | X          |              |       |   |
| Oldalszétválasztás                                                                    |           |          |         |               |             |        |    |            |               | 2                         |           |                |                 |                 |                 |             |                 |    | Х              | Х        | X   | Х                                        | 1         | X        |                       |                     | X                    | $ \times $ |              |       |   |
| Képkombináció, Azonosítókártya másolás, Brosúra                                       | •         | •        |         |               |             |        | •  | •          |               | 2,4                       |           |                |                 |                 |                 |             |                 |    | ٠              | •        | •   | ×                                        | $\times$  | $\geq$   | X                     | X                   | 3                    | X          |              |       |   |
| Törlés a dokumentum szélein túl                                                       |           |          |         |               |             |        |    |            |               |                           |           |                |                 |                 |                 |             |                 |    |                |          |     |                                          |           | X        | $\square$             |                     |                      | $ \times $ |              |       |   |
| Könyvszéltörlés                                                                       |           |          |         |               |             |        |    |            |               |                           |           |                |                 |                 |                 |             |                 |    |                |          |     |                                          |           | X        |                       | $ \ge $             |                      | $ \times $ |              |       |   |
| Kötésszéltörlés                                                                       |           |          |         |               |             |        |    |            |               |                           |           |                |                 |                 |                 |             |                 |    |                |          |     | Х                                        | Х         | 3        |                       |                     |                      | <u> ×</u>  |              |       |   |
| Különböző méretű dokumentumok                                                         |           |          |         |               |             |        |    |            |               |                           |           |                |                 |                 |                 |             |                 |    |                |          |     | Х                                        | ×         | X        | ×                     | $\times$            | ×                    | $\square$  |              |       |   |
| Képélesség                                                                            |           | 1        |         |               |             |        |    |            |               |                           |           |                |                 |                 |                 |             |                 |    |                |          |     |                                          |           |          |                       |                     |                      |            | $\geq$       |       |   |

\*1 Ezek az üzemmódok nem kombinálhatók, ha a normál, újrahasznosított, színes vagy vastag 1 típustól eltérő típust és az A4 ill. A4R mérettől eltérő méretet választ.

\*2 Ezek az üzemmódok nem kombinálhatók egymással, ha nem szabványos méretű papírt vagy borítékot választ.

\*3 Az Azonosítókártya másolás mód nem használható együtt a Kötészéltörlés móddal.

\*4 Azonosítókártya másolás csak A4-es vagy A4R méretű papírra lehetséges.

\*5 Az Azonosítókártya másolás mód csak akkor működik, ha a Másolási arányt 100%-ra állítja. Ha a másolási arány 100%-tól eltérő, az Azonosítókártya másolás nem választható.
# Tárgymutató

## Számok

1:1 billentyű, 1-3 2-oldalas másolás 1-ről 2-oldalas, 2-19, 2-22 2-oldalas mód, 2-18 2-ről 1-oldalas, 2-20, 2-22 2-ről 2-oldalas, 2-19, 2-22 Könyvről 2-oldalas, 2-21, 2-25 2-ről 1-re, 3-4 4-ről 1-re, 3-4

# Α

Alapképernyő, 1-2 Alapvető másolás menete, 1-7 Automatikus papírkiválasztás, 2-2 Automatikus zoom, 2-16 Azonosító, 1-7 Azonosító kártya másolás, 3-5, 3-10 Azonosítókártya másolás billentyű, 1-5

#### В

Befejező művelet Befejező művelet mód, 2-27 Csoportosítás mód, 2-28 Eltolás mód, 2-29 Forgatás mód, 2-29 Gyűjtés mód, 2-28 Tűzés mód, 2-28 Billentyűk és funkciók, 1-2 Alapvető műveletek, 1-2, 1-4 Brosúra billentyű, 1-6

## CS

Csoportosítás mód, 2-28

## D

Dokumentum típusa, 2-11 Dokumentumtípus Fotó mód, 2-12 Szöveg mód, 2-11 Szöveg/Fotó mód, 2-11

#### Ε

Eltolás mód, 2-29

# F

Fedettség, 2-10 Automatikus, 2-10 Kézi, 2-11 Fedettség billentyű, 1-3 Forgatás, 2-30 Forgatás mód, 2-29 Fotó mód, 2-12

### GY

Gyűjtés, 2-29 Gyűjtés mód, 2-28 Használói azonosító, 1-7

#### 

IF-B1 belső finiser, 2-27

#### Κ

Képek nagyítása/kicsinyítése, 2-13 Képélesség, 3-23 Képélesség billentyű, 1-5 Képkombináció 2-ről 1-re, 3-4, 3-6 4-ről 1-re, 3-4, 3-6 Azonosító kártya másolás, 3-5, 3-10 Képkombináció mód, 3-4 Képkombináció billentyű, 1-4 Képminőség, 2-10 Képminőség billentyű, 1-3 Kerettörlés Kerettörlés mód, 3-12 Könyvszéltörlés, 3-16 Kötésszéltörlés, 3-13, 3-19 Törlés a dokumentum szélein túl, 3-14 Kerettörlés billentyű, 1-5 Kézi lapadagoló, 2-5 Kiválasztott beállítások Ellenőrzés/változtatás/törlés, 1-16 Könyvről kétoldalas, 2-21, 2-25 Könyvszéltörlés, 3-16 Kötésszéltörlés, 3-13, 3-19 Különböző méretű dokumentumok, 3-21 Különböző méretű dokumentumok billentyű, 1-5 Különleges funkciók billentyű, 1-4 Különleges funkciók képernyő, 1-4

## Μ

Másolási arány, 2-13 Automatikus zoom, 2-16 Rögzített arányok, 2-13 Százalékos másolási arány, 2-14 Másolási arány billentvű. 1-2 Másolási funkciók. 1-2 Másolási módok együttes használhatóságának táblázata. 5-2 Másolási munka lefoglalása, 1-11 Másolási munka törlése. 1-12 Érintős vezérlőpanel használatával. 1-10 Rendszerfigyelővel, 1-13 Stop billentyűvel, 1-12 Mód memória, 3-30 Bejegyzés, 3-30 Törlés, 3-34 Visszahívás. 3-33 Mód memória billentyű, 1-5

#### 0

Oldalszétválasztás, 3-2 Oldalszétválasztás billentyű, 1-4

## Ρ

Papírkiválasztás Automatikus, 2-2 Kézi, 2-4 Papírkiválasztás billentyű, 1-2

#### R

Rendszerfigyelő billentyű, 1-4 Rögzített másolási arányok, 2-13

# SZ

Százalékos másolási arányok, 2-14 Szöveg mód, 2-11 Szöveg/fotó mód, 2-11

# Т

Törlés a dokumentum szélein túl, 3-14 Tűzés, 2-29 Tűzés mód, 2-28

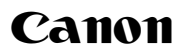

Canon Inc. 30-2, Shimomaruko 3-chome, Ohta-ku, Tokyo 146-8501, Japan

Europe, Africa and Middle East **Canon Europa N.V.** P.O. Box 2262, 1180 EG Amstelveen, Netherlands Canon Hungária Kft. 1031 Budapest,

Graphisoft Park 1. (Záhony utca 7.) Telefon: (+361) 2375900 Fax: (+361) 2375901 Internet: www.canon.hu